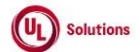

|    | A      | В                                                                                                    | С              | D                                                                                                    | E                                                                                                    | F                       | G                         | Н                  |
|----|--------|----------------------------------------------------------------------------------------------------|----------------|----------------------------------------------------------------------------------------------------|----------------------------------------------------------------------------------------------------|-------------------------|---------------------------|--------------------|
| 1  | ld     | Title                                                                                                    | Test<br>Step # | Test Step Description                                                                                                    | Test Step Expected Result                                                                                                    | Test Case<br>Pass/ fail | Tester Name<br>/Signature | Approval signature |
| 2  | 283778 | Training Items_Forms_Form<br>Builder - Add New Question - User<br>Entered Response Question- UI<br>and Save | 1              | PRECONDITION:<br>1. Company Preference "Forms – Default for Pre-Defined Maximum Character Limit on User Entered<br>Responses" is set to 2000.<br>2. Company Preference "Forms – Default for Pre-Defined File Attachment Size Limit on File Attachment<br>to Questions and Text" is set to 10MB<br>3. Admin User4. Form Training item#1                                                                                                    |                                                                                                    |                         |                           |                    |
| 3  |        |                                                                                                    | 2              | Log in as an Admin user; Navigate to Administrative view; Search for a Training item given in the<br>precondition; Click on Form Builder in the left Navigation                                                                                                    | Admin User will be navigated to the Form builder screen.                                                                                                    |                         |                           |                    |
| 4  |        |                                                                                                    | 3              | Click on 'User Entered Response' from the left navigation list and verify that the modal is popped with<br>the title 'Add Question with a User Entered Response'                                                                                                    | Admin user will be presented with the modal with title as 'Add Question with a User Entered Response'.                                                                                                    |                         |                           |                    |
| 5  |        |                                                                                                    | 4              | Verify the following details available in the 'Add Question with a User Entered Response' modal Editor<br>section:<br>1. Editor tile: Question<br>2. Editor box to add a Question<br>3. Attach files to Question<br>4. Response character limit<br>5. Require a response to this question<br>6. Cancel button.<br>7. Save button.<br>8. Close (x) Icon.                                                                                                    | The following details will be available in the 'Add Question with a User Entered Response' modal Editor section:<br>1. Editor tile: Question<br>2. Editor box to add a Question<br>3. Attach files to Question<br>4. Response character limit<br>5. Require a response to this question<br>6. Cancel button.<br>7. Save button.<br>8. Close (x) Icon.                                                                                                    |                         |                           |                    |
| 6  |        |                                                                                                    | 5              | Enter the Question by applying any of the formatting options.                                                                                                    | Admin User will be able to apply any of the formatting options for the Question in the Text Editor.                                                                                                    |                         |                           |                    |
| 7  |        |                                                                                                    | 6              | Verify the section to attach files to the question is available below the editor with the following:<br>1. Text: 'Attach files to Question'<br>2. Information icon in back circle with Tooltip Message: "File Size Limit: 10 MB. File Types Supported:<br>bmp, doc, docx, gif, jpg, pdf, ppt, ppty, rtf, xls, xlsx, jpeg, and png."<br>3. Text: 'Maximum File limit: 5'<br>4. Browse button with<br>- Tooltip: Browse<br>- Text: 'or drop files here' next to Browse button | Attach files to a question section will be available below the editor with the following:<br>1. Text: 'Attach files to Question'<br>2. Information icon in back circle with Tooltip Message: "File Size Limit: 10 MB. File Types Supported: bmp, doc,<br>docx, gif, jpg, pdf, ppt, pptx, trf, xls, and xlsx."<br>3. Text: 'Naximum File limit: 5'<br>4. Browse button with<br>- Tooltip: Browse<br>- Text: 'or drop files here' next to the Browse button |                         |                           |                    |
| 8  |        |                                                                                                    | 7              | Click on Browse button and choose the valid format file.                                                                                                    | The chosen file will be added to the section with<br>- Chosen 'file name. file format'<br>- Text: 'Ready to Upload'<br>- X icon next to the file with tooltip 'Remove'<br>- CLEAR button with tooltip 'Clear'<br>- UPLOAD button with tooltip 'Upload'                                                                                                    |                         |                           |                    |
| 9  |        |                                                                                                    | 8              | Click on X next to the added file and verify that selection got removed and file is not uploaded                                                                                                    | File will not be uploaded upon clicking on the X icon                                                                                                    |                         |                           |                    |
| 10 |        |                                                                                                    | 9              | Drag and drop a file with an invalid format to the 'or drop files here' section and verify the following<br>- file gets added<br>- Error message "File type is not allowed"<br>- UPLOAD button will be greyed out and disabled                                                                                                    | A file with an invalid format will be added to the section with the error message ' File type is not allowed' and the UPLOAD button will be displayed as Disabled and greyed out.                                                                                                    |                         |                           |                    |
| 11 |        |                                                                                                    | 10             | Click on 'CLEAR' and verify that the uploaded file gets removed along with the error message.                                                                                                    | Uploaded file and the error message will be cleared out upon clicking on the 'CLEAR' button.                                                                                                    |                         |                           |                    |

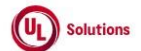

|          | A      | В                                                                                                    | С              | D                                                                                                    | E                                                                                                    | F                       | G                         | Н                  |
|----------|--------|----------------------------------------------------------------------------------------------------|----------------|----------------------------------------------------------------------------------------------------|----------------------------------------------------------------------------------------------------|-------------------------|---------------------------|--------------------|
| 1        | ld     | Title                                                                                                   | Test<br>Step # | Test Step Description                                                                                                    | Test Step Expected Result                                                                                                    | Test Case<br>Pass/ fail | Tester Name<br>/Signature | Approval signature |
| 12       |        |                                                                                                    | 11             | Click on Browse button and choose a valid file with size more than 10 MB                                                                                                    | The file will be added with the error message ' The file size exceeds the size limit. Please reduce the size of the<br>file or select a different file to attach.'                                                                                                    |                         |                           |                    |
| 13       |        |                                                                                                    | 12             | Click on X icon for the uploaded file; Click on Browse button and chose a file with valid format and size<br>less than 10 MB; Click on 'UPLOAD'                                                                                                    | The file will be uploaded with the following<br>- Message' File Uploaded Successfully'.<br>- Trash icon with tooltip 'Delete'<br>- Disabled 'Upload' button                                                                                                    |                         |                           |                    |
| 14       |        |                                                                                                    | 13             | Click on browse and add 4 more valid files with size less than 10 MB and Click on UPLOAD                                                                                                    | All the 4 files will be uploaded with the following<br>- Message ' File Uploaded Successfully' for each of the uploaded files<br>- Trash icon with tooltip 'Delete' for each file<br>- Disabled 'Upload' button<br>- Disabled Browse button                                                 |                         |                           |                    |
| 15       |        |                                                                                                    | 14             | Click on the Trash icon of one of file to delete the file.                                                                                                    | Uploaded File will be deleted and BROWSE button will be enabled.                                                                                                    |                         |                           |                    |
| 16       |        |                                                                                                    | 15             | Verify the Admin User has the option to set the Response Character limit as below:<br>1. Text: Response Character limit (up to 20000)<br>2. Text box with the<br>- value 2000 by default<br>- Up and down arrow on the right side to increase or decrease the values                                                                                                    | Admin User will have the option to set the Response Character limit with the below details:<br>1. Text: Response Character limit (up to 20000)<br>2. Text box with the<br>- value 2000 by default<br>- Up and down arrow on the right side to increase or decrease the values respectively. |                         |                           |                    |
| 17       |        |                                                                                                    | 16             | Type and then Click on the arrows to increase or decrease the values.                                                                                                    | Admin user will be able to type and change the values by clicking on the arrows                                                                                                    |                         |                           |                    |
|          |        |                                                                                                    | 17             | Verify the checkbox option 'Require a response to this question' is available and selected by default to the Admin User.<br>De-select the checkbox; Verify Admin User will be able to de-select the Require a response to this question.                                                                                                    | Checkbox option 'Require a response to this question' will be available and selected by default to the Admin<br>User.<br>Admin User will be able to de-select the Require a response to this question.                                                                                      |                         |                           |                    |
| 18<br>19 |        |                                                                                                    | 18             | Select the checkbox; Verify Admin User will be able to select the Require a response to this question.                                                                                                    | Admin User will be able to select the Require a response to this question'.                                                                                                    |                         |                           |                    |
| 20       | 000700 |                                                                                                    | 19             |                                                                                                    |                                                                                                    |                         |                           |                    |
| 21       | 283798 | Iraning Items_Forms_Form<br>Builder - Add New Question -<br>Multiple Responses Question- UI<br>and Save | 1              | Precondition:<br>1. Company Preference "Forms – Default for Pre-Defined File Attachment Size Limit on File Attachment<br>to Questions and Text" is set to 10 MB.<br>2. Admin User.<br>3. Form Training item#1<br>Log in as an Admin user; Navigate to Administrative view; Search for a Training item given in the<br>precondition; Click on Form Builder from left Navigation | Admin User will be navigated to the Form builder screen.                                                                                                    |                         |                           |                    |
| 22       |        |                                                                                                    | 3              | Click on 'Multiple Responses' from the left navigation list and verify that the modal is popped with the<br>title 'Add Question with Multiple Responses'                                                                                                    | "Add Question with Multiple Responses" pop up window will be displayed.                                                                                                    |                         |                           |                    |

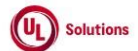

|    | A  | В     | С              | D                                                                                                    | E                                                                                                    | F                       | G                         | н                  |
|----|----|-------|----------------|----------------------------------------------------------------------------------------------------|----------------------------------------------------------------------------------------------------|-------------------------|---------------------------|--------------------|
| 1  | ld | Title | Test<br>Step # | Test Step Description                                                                                                    | Test Step Expected Result                                                                                                    | Test Case<br>Pass/ fail | Tester Name<br>/Signature | Approval signature |
| 24 |    |       | 4              | Verify the following details displayed in the Add Question with a Multiple Responses window 1. Header: Add Question with a Multiple Responses 2. Question Editor with various functionalities 3. Attach files to the Question 4. Responses Editor to add the response 5. Checkbox options for "Select response via a dropdown list" 6. Checkbox options for "Require a Response to this Question" 7. Checkbox options for "Display response in the order they were entered" 8. Cancel button. 9. Save button. 10. Close (x) Icon. | Admin User will be navigated to Add Question with a Multiple Responses window with below details displayed 1. Header: Add Question with a Multiple Responses 2. Question Editor with various functionalities 3. Attach files to the Question 4. Responses Editor to add the response 5. Checkbox options for "Select response to this Question" 7. Checkbox options for "Display response in the order they were entered" 8. Cancel button. 9. Save button. 10. Close (x) Icon. |                         |                           |                    |
| 25 |    |       | 5              | Enter the Question by applying any of the formatting options.                                                                                                    | Admin User will be able to apply any of the formatting options for the Question in the Text Editor.                                                                                                    |                         |                           |                    |
| 26 |    |       | 6              | Verify the section to attach files to the question is available below the editor with the following:<br>1. Text: 'Attach files to Question'<br>2. Information icon in back circle with Tooltip Message: "File Size Limit: 10 MB. File Types Supported:<br>bmp, doc, docx, gif, jpg, pdf, ppt, pptx, rtf, xls, and xlsx."<br>3. Text: 'Maximum File limit: 5'<br>4. Browse button with<br>- Tooltip: Browse<br>- Text: 'or drop files here' next to the Browse button                                                              | Attach files to a question section will be available below the editor with the following:<br>1. Text: 'Attach files to Question'<br>2. Information icon in back circle with Tooltip Message: "File Size Limit: 10 MB. File Types Supported: bmp, doc,<br>docx, gf, jog, pdf, ppt, pptx, rtf, xls, and xlsx."<br>3. Text: 'Maximum File limit: 5'<br>4. Browse button with<br>- Tooltip: Browse<br>- Text: 'or drop files here' next to the Browse button                        |                         |                           |                    |
| 20 |    |       | 7              | Click on Browse button and choose the valid format file.                                                                                                    | The chosen file will be added to the section with<br>- Chosen 'file name. file format'<br>- Text: 'Ready to Upload'<br>- X icon next to the file with tooltip 'Remove'<br>- CLEAR button with tooltip 'Clear'<br>- UPLOAD button with tooltip 'Upload'                                                                                                    |                         |                           |                    |
| 28 |    |       | 8              | Click on X next to the added file and verify that selection got removed and file is not uploaded                                                                                                    | File will not be uploaded upon clicking on the X icon                                                                                                    |                         |                           |                    |
| 29 |    |       | 9              | Drag and drop a file with an invalid format to the 'or drop files here' section and verify the following<br>- file gets added<br>- Error message "File type is not allowed"<br>- UPLOAD button will be greyed out and disabled                                                                                                    | File with an invalid format will be added to the section with the error message ' File type is not allowed' and the<br>UPLOAD button will be displayed as Disabled and greyed out.                                                                                                    |                         |                           |                    |
| 30 |    |       | 10             | Click on 'CLEAR' and verify that the uploaded file gets removed along with the error message.                                                                                                    | Uploaded file and the error message will be cleared out upon clicking on the 'CLEAR' button.                                                                                                    |                         |                           |                    |
| 31 |    |       | 11             | Click on the Browse button and choose a valid file with a size more than 10 MB                                                                                                    | The file will be added with the error message ' The file size exceeds the size limit. Please reduce the size of the file or select a different file to attach.'                                                                                                    |                         |                           |                    |
| 32 |    |       | 12             | Click on X icon for the uploaded file; Click on Browse button and chose a file with valid format and size less than 10 MB; Click on 'UPLOAD'                                                                                                    | The file will be uploaded with the following<br>- Message' File Uploaded Successfully'.<br>- Trash icon with tooltip 'Delete'<br>- Disabled 'Upload' button.                                                                                                    |                         |                           |                    |

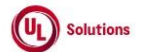

|    | A      | В                                                                                                    | С      | D                                                                                                    | E                                                                                                    | F          | G           | н         |
|----|--------|----------------------------------------------------------------------------------------------------|--------|----------------------------------------------------------------------------------------------------|----------------------------------------------------------------------------------------------------|------------|-------------|-----------|
|    |        |                                                                                                    | Test   |                                                                                                    |                                                                                                    | Test Case  | Tester Name | Approval  |
| 1  | ld     | Title                                                                                                 | Step # | Test Step Description                                                                                                    | Test Step Expected Result                                                                                                    | Pass/ fail | /Signature  | signature |
| 33 |        |                                                                                                    | 13     | Click on browse and add 4 more valid files with size less than 10 MB and Click on UPLOAD                                                                                                    | All the 4 files will be uploaded with the following<br>- Message ' File Uploaded Successfully' for each of the uploaded files<br>- Trash icon with tooltip 'Delete' for each file<br>- Disabled 'Upload' button<br>- Disabled Browse button                                                                                                    |            |             |           |
| 34 |        |                                                                                                    | 14     | Click on the Trash icon of one of file to delete the file.                                                                                                    | Uploaded File will be deleted and BROWSE button will be enabled.                                                                                                    |            |             |           |
| 35 |        |                                                                                                    | 15     | Click on Responses editor; Verify that Admin user is able to enter separate responses in new line.                                                                                                    | Admin User will be able to enter separate responses in new line.                                                                                                    |            |             |           |
| 36 |        |                                                                                                    | 16     | Select and deselect the below checkboxes; Verify that the Admin User is able to select and deselect the<br>below checkbox options:<br>1. Select response via a dropdown list<br>2. Require a Response to this Question (Selected by Default)<br>3. Display responses in the order they were entered                                                                                                    | Admin User will be able to select and deselect the below checkbox options:<br>1. Select response via a dropdown list<br>2. Require a Response to this Question (Selected by Default)<br>3. Display responses in the order they were entered                                                                                                    |            |             |           |
| 37 |        |                                                                                                    | 17     | Select the checkbox options; Click on Save; Verify Admin User will be able to save the Multiple<br>Responses Question.                                                                                                    | Admin User will be able to save the Multiple Responses Question.                                                                                                    |            |             |           |
| 38 | 283875 | Training Items_Forms_Form<br>Builder - Add New Question -<br>Single Response Question- UI and<br>Save | 1      | Precondition:<br>1. Company Preference "Forms – Default for Pre-Defined File Attachment Size Limit on File Attachment<br>to Questions and Text" is set to 10MB<br>2. Admin User<br>3. Form Training item#1                                                                                                    |                                                                                                    |            |             |           |
| 39 |        |                                                                                                    | 2      | Log in as an Admin user; Navigate to Administrative view; Search for a Training item given in the<br>precondition; Click on Form Builder in the left Navigation                                                                                                    | Admin User will be navigated to the Form builder screen.                                                                                                    |            |             |           |
| 40 |        |                                                                                                    | 3      | Click on Single Response from left navigation                                                                                                    | "Add Question with a Single Response" pop up window will be displayed.                                                                                                    |            |             |           |
| 41 |        |                                                                                                    | 4      | Verify the following details displayed in the Add Question with a Single Response window<br>1. Header: Add Question with a Single Response<br>2. Question Editor with various functionalities<br>3. Attach files to the Question<br>4. Responses Editor to add the response<br>5. Checkbox options for "Select response via a dropdown list"<br>6. Checkbox options for "Select response to this Question"<br>7. Checkbox options for "Display response in the order they were entered"<br>8. Cancel button.<br>9. Save button.<br>10. Close (x) Icon. | Admin User will be navigated to Add Question with a Single Response window with below details displayed  1. Header: Add Question with a Single Response 2. Question Editor with various functionalities 3. Attach files to the Question 4. Responses Editor to add the response 5. Checkbox options for "Select response via a dropdown list" 6. Checkbox options for "Select response to this Question" 7. Checkbox options for "Display response in the order they were entered" 8. Cancel button. 9. Save button. 10. Close (x) Icon. |            |             |           |
| 42 |        |                                                                                                    | 5      | Enter the Question by applying any of the formatting options.                                                                                                    | Admin User will be able to apply any of the formatting options for the Question in the Text Editor.                                                                                                    |            |             |           |
| 43 |        |                                                                                                    | 6      | Verify the section to attach files to the question is available below the editor with the following:<br>1. Text: 'Attach files to Question'<br>2. Information icon in back circle with Tooltip Message: "File Size Limit: 10 MB. File Types Supported:<br>bmp, doc, docx, gif, Jpg, pdf, ppt, pptx, rtf, xls, xlsx, Jpeg, and png."<br>3. Text: 'Maximum File limit: 5'<br>4. Browse button with<br>- Tooltip: Browse<br>- Text: 'or drop files here' next to the Browse button                                                                        | Attach files to a question section will be available below the editor with the following: 1. Text: 'Attach files to Question' 2. Information icon in black circle with Tooltip Message: "File Size Limit: 10 MB. File Types Supported: bmp, doc, docx, gff, jpg, pdf, pdt, ptx, rtf, xls, and xlsx." 3. Text: 'Maximum File limit: 5' 4. Browse button with - Tooltip: Browse - Text: 'or drop files here' next to the Browse button                                                                                                    |            |             |           |

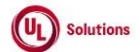

|    | A      | В                                               | С              | D                                                                                                    | E                                                                                                    | F                       | G           | Н          |
|----|--------|-------------------------------------------------|----------------|----------------------------------------------------------------------------------------------------|----------------------------------------------------------------------------------------------------|-------------------------|-------------|------------|
| 1  | Ы      | Title                                           | Test<br>Sten # | Test Sten Description                                                                                                    | Test Sten Expected Result                                                                                                    | Test Case<br>Pass/ fail | Tester Name | Approval   |
| 44 |        |                                                 | 7              | Click on Browse button and choose the valid format file.                                                                                                    | The chosen file will be added to the section with<br>- Chosen 'file name. file format'<br>- Text: 'Ready to Upload'<br>- X icon next to the file with tooltip 'Remove'<br>- CLEAR button with tooltip 'Clear'<br>- UPLOAD button with tooltip 'Upload' |                         |             | orginate o |
| 45 |        |                                                 | 8              | Click on X next to the added file and verify that selection got removed and file is not uploaded                                                                                                    | File will not be uploaded upon clicking on the X icon                                                                                                    |                         |             |            |
|    |        |                                                 | 9              | Drag and drop a file with an invalid format to the 'or drop files here' section and verify the following<br>- file gets added<br>- Error message "File type is not allowed"<br>- UPLOAD button will be greyed out and disabled                                              | File with an invalid format will be added to the section with the error message ' File type is not allowed' and the<br>UPLOAD button will be displayed as Disabled and greyed out.                                                                     |                         |             |            |
| 46 |        |                                                 | 10             | Click on 'CLEAR' and verify that the uploaded file gets removed along with the error message.                                                                                                    | Uploaded file and the error message will be cleared out upon clicking on the 'CLEAR' button.                                                                                                    |                         |             |            |
| 47 |        |                                                 | 11             | Click on the Browse button and choose a valid file with a size more than 10 MB                                                                                                    | The file will be added with the error message ' The file size exceeds the size limit. Please reduce the size of the file or select a different file to attach.'                                                                                        |                         |             |            |
|    |        |                                                 | 12             | Click on X icon for the uploaded file; Click on Browse button and chose a file with valid format and size<br>less than 10 MB; Click on 'UPLOAD'                                                                                                    | The file will be uploaded with the following<br>- Message ' File Uploaded Successfully'.<br>- Trash icon with tooltip 'Delete'<br>- Disabled 'Upload' button.                                                                                          |                         |             |            |
| 50 |        |                                                 | 13             | Click on browse and add 4 more valid files with size less than 10 MB and Click on UPLOAD                                                                                                    | All the 4 files will be uploaded with the following<br>- Message ' File Uploaded Successfully' for each of the uploaded files<br>- Trash icon with tooltip 'Delete' for each file<br>- Disabled 'Upload' button<br>- Disabled Browse button            |                         |             |            |
| 51 |        |                                                 | 14             | Click on the Trash icon of one of file to delete the file.                                                                                                    | Uploaded File will be deleted and BROWSE button will be enabled.                                                                                                    |                         |             |            |
| 52 |        |                                                 | 15             | Click on Responses editor; Verify that Admin user is able to enter separate responses in new line.                                                                                                    | Admin User will be able to enter separate responses in new line.                                                                                                    |                         |             |            |
| 53 |        |                                                 | 16             | Select and deselect the below checkboxes; Verify Admin User is able to select and deselect the<br>checkboxes:<br>1. Select response via a dropdown list<br>2. Require a Response to a Question (Selected by Default)<br>3. Display responses in the order they were entered | Admin User will be able to select and deselect the checkboxes:<br>1. Select response via a dropdown list<br>2. Require a Response to a Question (Selected by Default)<br>3. Display responses in the order they were entered                           |                         |             |            |
| 54 |        |                                                 | 17             | Select any checkbox; click on Save and Verify Admin User is able to save the Single Response Question.                                                                                                    | Admin User will be able to save the Single Response Question.                                                                                                    |                         |             |            |
| 55 | 284711 | Training Items_Forms_Form<br>Builder - Add Text | 1              | Precondition:<br>1. Admin User<br>2. Form Training item#1                                                                                                    |                                                                                                    |                         |             |            |
| 56 |        |                                                 | 2              | Log in as an Admin user; Navigate to Administrative view; Search for a Training item given in the<br>precondition; Click on Form Builder in the left Navigation.                                                                                                    | Admin User will be navigated to the Form builder screen.                                                                                                    |                         |             |            |
| 57 |        |                                                 | 3              | Click on Text from left navigation 'Add Form Elements' section.                                                                                                    | "Add Text" pop up window will be displayed.                                                                                                    |                         |             |            |

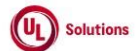

|    | Α   | В        | С      | D                                                                                                    | E                                                                                                    | F          | G           | Н         |
|----|-----|----------|--------|----------------------------------------------------------------------------------------------------|----------------------------------------------------------------------------------------------------|------------|-------------|-----------|
| ГĨ |     |          |        |                                                                                                    |                                                                                                    |            |             |           |
|    |     |          | Tost   |                                                                                                    |                                                                                                    | Test Case  | Tester Name | Approval  |
| 1  | اما | Title    | Cton # | Test Sten Description                                                                                                  | Test Sten Expected Beault                                                                                                    | Beec/ feil | /Signature  | Approvar  |
| 1  | IU  | The      | Step # | Verification details disclosed in the Add Text windows                                                                 | Advis Use will be available date Add Test vie deve date its disclosed                                                                                                    | Fd55/ 1d11 | /Signature  | signature |
|    |     |          |        | verify the following details displayed in the Add Text window                                                          | Admin User will be havigated to Add Text window with below details displayed                                                                                                    |            |             |           |
|    |     |          |        |                                                                                                    | A 10 A 10 W 1                                                                                                    |            |             |           |
|    |     |          |        | 1. Header: Add Text                                                                                                    | 1. Header: Add Text                                                                                                    |            |             |           |
|    |     |          |        | 2. Text Editor with various functionalities                                                                            | 2. Text Editor with various functionalities                                                                                                    |            |             |           |
|    |     |          | 4      | 3. Attach files to Question                                                                                            | 3. Attach files to Question                                                                                                    |            |             |           |
|    |     |          |        | 4. Cancel button.                                                                                                    | 4. Cancel button.                                                                                                    |            |             |           |
|    |     |          |        | 5. Save button.                                                                                                    | 5. Save button.                                                                                                    |            |             |           |
|    |     |          |        | 6. Close (x) Icon.                                                                                                    | 6. Close (x) Icon.                                                                                                    |            |             |           |
| 58 |     |          |        |                                                                                                    |                                                                                                    |            |             |           |
|    |     |          |        | Enter the Text by applying any of the formatting options.                                                              | Admin User will be able to apply any of the formatting options for the Text in the Editor.                                                                                                    |            |             |           |
| 50 |     |          | 5      |                                                                                                    |                                                                                                    |            |             |           |
| 55 |     |          |        | Varify the castion to attach files to the supetion is supilable below the aditor with the following:                   | Attach flips to a quanties contine will be available below the aditor with the following                                                                                                    |            |             |           |
|    |     |          |        | verify the section to attach mes to the question is available below the editor with the following.                     | Attach mes to a question section will be available below the euror with the following.                                                                                                    |            |             |           |
|    |     |          |        | 1 Touts 'Attach files to Question'                                                                                     | 1 Tautu (Attach files to Question)                                                                                                    |            |             |           |
|    |     |          |        | 1. Text: Attach mes to Question                                                                                        | 1. Text. Attach mes to question                                                                                                    |            |             |           |
|    |     |          |        | <ol><li>Information icon in back circle with Tooltip Message: "File Size Limit: 10 MB. File Types Supported:</li></ol> | <ol> <li>Information icon in back circle with Tooltip Message: "File Size Limit: 10 MB. File Types Supported: bmp, doc,</li> </ol>                                                                                                    |            |             |           |
|    |     |          |        | pmp, doc, docx, git, jpg, pdt, ppt, ptx, rtt, xls, and xlsx."                                                          | aocx, gir, jpg, par, ppt, pptx, rtf, xls, and xlsx."                                                                                                    |            |             |           |
|    |     |          | 6      | 3. Text: 'Maximum File limit: 5'                                                                                       | 3. Text: 'Maximum File limit: 5'                                                                                                    |            |             |           |
|    |     |          |        | 4. Browse button with                                                                                                  | 4. Browse button with                                                                                                    |            |             |           |
|    |     |          |        | - Tooltip: Browse                                                                                                    | - Tooltip: Browse                                                                                                    |            |             |           |
|    |     |          |        | - Text: 'or drop files here' next to the Browse button                                                                 | - Text: 'or drop files here' next to the Browse button                                                                                                    |            |             |           |
|    |     |          |        |                                                                                                    |                                                                                                    |            |             |           |
| 60 |     |          |        |                                                                                                    |                                                                                                    |            |             |           |
|    |     |          |        | Click on Browse button and choose any valid format file                                                                | The chosen file will be added to the section with                                                                                                    |            |             |           |
|    |     |          |        | chek on browse batton and choose any valid format me.                                                                  | The chosen me will be added to the section with                                                                                                    |            |             |           |
|    |     |          |        |                                                                                                    | Chocon 'file name file format'                                                                                                    |            |             |           |
|    |     |          |        |                                                                                                    | - Chosen The name. The format                                                                                                    |            |             |           |
|    |     |          | 7      |                                                                                                    | - Text: Ready to Upload                                                                                                    |            |             |           |
|    |     |          |        |                                                                                                    | - X icon next to the file with tooltip 'Remove'                                                                                                    |            |             |           |
|    |     |          |        |                                                                                                    | - CLEAR button with tooltip 'Clear'                                                                                                    |            |             |           |
|    |     |          |        |                                                                                                    | - UPLOAD button with tooltip 'Upload'                                                                                                    |            |             |           |
| 61 |     |          |        |                                                                                                    |                                                                                                    |            |             |           |
|    |     |          | _      | Click on X next to the added file and verify that selection got removed and file is not uploaded                       | File will not be uploaded upon clicking on the X icon                                                                                                    |            |             |           |
| 62 |     |          | 8      |                                                                                                    |                                                                                                    |            |             |           |
|    |     |          |        | Drag and drop a file with an invalid format to the 'or drop files here' section and verify the following               | File with an invalid format will be added to the section with the error message 'File type is not allowed' and the                                                                                                    |            |             |           |
|    |     |          |        | - file gets added                                                                                                    | UPLOAD button will be displayed as Disabled and greved out.                                                                                                    |            |             |           |
|    |     |          |        | - Error message "File type is not allowed"                                                                             |                                                                                                    |            |             |           |
|    |     |          | 9      | - LIPLOAD button will be greved out and disabled                                                                       |                                                                                                    |            |             |           |
|    |     |          |        |                                                                                                    |                                                                                                    |            |             |           |
| 62 |     |          |        |                                                                                                    |                                                                                                    |            |             |           |
| 03 |     |          |        |                                                                                                    | the local difference where the second second seco |            |             |           |
|    |     |          | 10     | LICK ON LLEAK and verify that the uploaded file gets removed along with the error message.                             | uploaded file and the error message will be cleared out upon clicking on the 'CLEAR' button.                                                                                                    |            |             |           |
| 64 |     |          |        |                                                                                                    |                                                                                                    |            |             |           |
|    |     |          |        | Click on the Browse button and choose a valid file with a size more than 10 MB                                         | The file will be added with the error message ' The file size exceeds the size limit. Please reduce the size of the                                                                                                    |            |             |           |
|    |     |          | 11     |                                                                                                    | file or select a different file to attach.'                                                                                                    |            |             |           |
| 65 |     |          |        |                                                                                                    |                                                                                                    |            |             |           |
|    |     |          |        | Click on X icon for the uploaded file; Click on Browse button and chose a file with valid format and size              | The file will be uploaded with the following                                                                                                    |            |             |           |
|    |     |          |        | less than 10 MB; Click on 'UPLOAD'                                                                                     | - Message ' File Uploaded Successfully'.                                                                                                    |            |             |           |
|    |     |          | 12     |                                                                                                    | - Trash icon with tooltip 'Delete'                                                                                                    |            |             |           |
|    |     |          |        |                                                                                                    | - Disabled 'Upload' button.                                                                                                    |            |             |           |
| 66 |     |          |        |                                                                                                    |                                                                                                    |            |             |           |
|    |     |          |        | Click on browse and add 4 more valid files with size 10MB or less than 10 MB and Click on UPLOAD                       | All the 4 files will be uploaded with the following                                                                                                    |            |             |           |
|    |     |          |        | chek on browse and dad 4 more valid nies with size 1000 or less than 10 Mb and click on oreDAD                         |                                                                                                    |            |             |           |
|    |     |          |        |                                                                                                    | Morsage ' File Upleaded Successfully', for each of the upleaded files                                                                                                    |            |             |           |
|    |     |          | 4.2    |                                                                                                    | Trach icon with tealtin 'Delete' for each file                                                                                                    |            |             |           |
|    |     |          | 13     |                                                                                                    | - masmicon with cooling. Delete for each file                                                                                                    |            |             |           |
|    |     |          |        |                                                                                                    | - Disabled Opload button                                                                                                    |            |             |           |
|    |     |          |        |                                                                                                    | - Disabled Browse button                                                                                                    |            |             |           |
| 67 |     |          |        |                                                                                                    |                                                                                                    |            |             |           |
|    |     |          | 14     | Click on the Trash icon of one of file to delete the file.                                                             | Uploaded File will be deleted and BROWSE button will be enabled.                                                                                                    |            |             |           |
| 68 |     | <u> </u> | 14     |                                                                                                    |                                                                                                    |            |             |           |

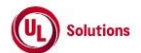

|                | A      | В                                                                                   | С              | D                                                                                                    | E                                                                                                    | F                       | G                         | Н                     |
|----------------|--------|-------------------------------------------------------------------------------------|----------------|----------------------------------------------------------------------------------------------------|----------------------------------------------------------------------------------------------------|-------------------------|---------------------------|-----------------------|
| 1              | ld     | Title                                                                               | Test<br>Step # | t Test Step Description                                                                                                    | Test Step Expected Result                                                                                                    | Test Case<br>Pass/ fail | Tester Name<br>/Signature | Approval<br>signature |
| 69             |        |                                                                                     | 15             | Click on Save and Verify Admin User Is able to save the Text.                                                                                                    | Admin User will be able to save the Text.                                                                                                    |                         |                           |                       |
| 70             | 284757 | Training Items_Forms_Form<br>Builder - Add New Question - Date<br>Response Question | 1              | PRECONDITION:<br>1. Admin User.<br>2. Form Training item#1                                                                                                    |                                                                                                    |                         |                           |                       |
| 71             |        |                                                                                     | 2              | Log in as an Admin user; Navigate to Administrative view; Search for a Training item given in the<br>precondition; Click on Form Builder in the left Navigation                                                                                                    | Admin User will be navigated to the Form builder screen.                                                                                                    |                         |                           |                       |
| 72             |        |                                                                                     | 3              | Click on 'Date Response' from left navigation link and verify that the modal is popped with the title 'Add<br>Question with a Date Response'                                                                                                    | Admin user will be presented with the modal with title as 'Add Question with a Date Response'.                                                                                                    |                         |                           |                       |
| 73             |        |                                                                                     | 4              | Verify the following details available in the 'Add Question with a Date Response' modal Editor section:<br>1. Editor tile: Question<br>2. Editor box to add a Question<br>3. Attach files to Question<br>4. Checkbox for Require a response to this question<br>5. Cancel button.<br>6. Save button.<br>7. Close (x) Icon.                                                                                                    | The following details will be available in the 'Add Question with a Date Response' modal Editor section:<br>1. Editor tile: Question<br>2. Editor box to add a Question<br>3. Attach files to Question<br>4. Checkbox for Require a response to this question<br>5. Cancel button.<br>6. Save button.<br>7. Close (x) Icon.                                                                                                    |                         |                           |                       |
| 74             |        |                                                                                     | 5              | Enter the Question by applying any one or few of the formatting options.                                                                                                    | Admin User will be able to apply any of the formatting options for the Question in the Text Editor.                                                                                                    |                         |                           |                       |
| 75             |        |                                                                                     | 6              | Verify the section to attach files to the question is available below the editor with the following:<br>1. Text: 'Attach files to Question'<br>2. Information icon in black circle with Tooltip Message: "File Size Limit: 10 MB. File Types Supported:<br>bmp, doc, docx, gif, jpg, pdf, put, ptpx, rtf, xls, and xlsx."<br>3. Text: 'Maximum File limit: 5'<br>4. Browse button with<br>- Tooltip: Forwse<br>- Text: 'or drop files here' next to Browse button | Attach files to a question section will be available below the editor with the following:<br>1. Text: 'Attach files to Question'<br>2. Information icon in black circle with Tooltip Message: "File Size Limit: 10 MB. File Types Supported: bmp, doc,<br>docx, glf, jog, pdf, ppt, ptx, rtf, xls, and xlsx."<br>3. Text: 'Maximum File limit: 5'<br>4. Browse button with<br>- Tooltip: Browse<br>- Text: 'or drop files here' next to the Browse button |                         |                           |                       |
| 76             |        |                                                                                     | 7              | Click on Browse button and choose the valid format file.                                                                                                    | The chosen file will be added to the section with<br>- Chosen 'file name. file format'<br>- Text: 'Ready to Upload'<br>- X icon next to the file with tooltip 'Remove'<br>- CLEAR button with tooltip 'Clear'<br>- UPLOAD button with tooltip 'Upload'                                                                                                    |                         |                           |                       |
| 77             |        |                                                                                     | 8              | Click on X next to the added file and verify that selection got removed and file is not uploaded                                                                                                    | File will not be uploaded upon clicking on the X icon                                                                                                    |                         |                           |                       |
|                |        |                                                                                     | 9              | Drag and drop a file with an invalid format to the 'or drop files here' section and verify the following<br>- file gets added<br>- Error message "file type is not allowed"<br>- UPLOAD button will be greyed out and disabled                                                                                                    | A file with an invalid format will be added to the section with the error message ' File type is not allowed' and<br>the UPLOAD button will be displayed as Disabled and greyed out.                                                                                                    |                         |                           |                       |
| 78             |        |                                                                                     | 10             | Click on 'CLEAR' and verify that the uploaded file gets removed along with the error message.                                                                                                    | Uploaded file and the error message will be cleared out upon clicking on the 'CLEAR' button.                                                                                                    |                         |                           |                       |
| 77<br>78<br>79 |        |                                                                                     | 9              | Drag and drop a file with an invalid format to the 'or drop files here' section and verify the following<br>- file gets added<br>- Error message "File type is not allowed"<br>- UPLOAD button will be greyed out and disabled<br>Click on 'CLEAR' and verify that the uploaded file gets removed along with the error message.                                                                                                    | A file with an invalid format will be added to the section with the error message ' File type is not allowe<br>the UPLOAD button will be displayed as Disabled and greyed out.<br>Uploaded file and the error message will be cleared out upon clicking on the 'CLEAR' button.                                                                                                    | d' and                  | d' and                    | d' and                |

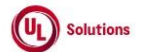

|    | A      | В                                                                                     | С              | D                                                                                                    | E                                                                                                    | F                       | G                         | н                     |
|----|--------|---------------------------------------------------------------------------------------|----------------|----------------------------------------------------------------------------------------------------|----------------------------------------------------------------------------------------------------|-------------------------|---------------------------|-----------------------|
| 1  | ld     | Title                                                                                 | Test<br>Step # | Test Step Description                                                                                                    | Test Step Expected Result                                                                                                    | Test Case<br>Pass/ fail | Tester Name<br>/Signature | Approval<br>signature |
| 80 |        |                                                                                       | 11             | Click on Browse button and choose a valid file with size more than 10 MB                                                                                                    | The file will be added with the error message ' The file size exceeds the size limit. Please reduce the size of the<br>file or select a different file to attach.'                                                                          |                         |                           |                       |
| 81 |        |                                                                                       | 12             | Click on X icon for the uploaded file; Click on Browse button and chose a file with valid format and size<br>less than 10 MB; Click on 'UPLOAD'                                                                                                    | The file will be uploaded with the following<br>- Message ' File Uploaded Successfully'.<br>- Trash icon with tooltip 'Delete'<br>- Disabled 'Upload' button                                                                                |                         |                           |                       |
| 82 |        |                                                                                       | 13             | Click on browse and add 4 more valid files with size less than 10 MB and Click on UPLOAD                                                                                                    | All the 4 files will be uploaded with the following<br>- Message ' File Uploaded Successfully' for each of the uploaded files<br>- Trash icon with tooltip 'Delete' for each file<br>- Disabled 'Upload' button<br>- Disabled Browse button |                         |                           |                       |
| 83 |        |                                                                                       | 14             | Click on the Trash icon of one of file to delete the file.                                                                                                    | Uploaded File will be deleted and BROWSE button will be enabled.                                                                                                    |                         |                           |                       |
| 84 |        |                                                                                       | 15             | Verify the checkbox option 'Require a response to this question' is available and selected by default to<br>the Admin User.<br>De-select the checkbox; Verify Admin User will be able to de-select the Require a response to this<br>question.                                                                                                    | Checkbox option 'Require a response to this question' will be available and selected by default to the Admin<br>User.<br>Admin User will be able to de-select the Require a response to this question.                                      |                         |                           |                       |
| 85 |        |                                                                                       | 16             | Select the checkbox; Verify Admin User will be able to select the Require a response to this question.                                                                                                    | Admin User will be able to select the Require a response to this question'.                                                                                                    |                         |                           |                       |
| 86 |        |                                                                                       | 17             | Click on Save; Verify Admin User will be able to save the 'Add Question with a Date Response'.                                                                                                    | Admin User will be able to save the 'Add Question with a Date Response'.                                                                                                    |                         |                           |                       |
| 87 | 284905 | Training Items_Forms_Form<br>Builder - Add New Question - File<br>Attachment Response | 1              | Precondition:<br>1. Company Preference "Forms – Default for Pre-Selected File Types on File Attachment to Questions<br>and Text" with default values: bmp doc docx gif jpg pdf ppt ptx rtf xls xlsx<br>2. Company Preference "Forms – Default for Pre-Selected File Types on File Attachment Responses" with<br>default values: doc docx pdf<br>3. Admin User<br>4. Form Training item#1 |                                                                                                    |                         |                           |                       |
| 88 |        |                                                                                       | 2              | Log in as an Admin user; Navigate to Administrative view; Search for a Training item given in the<br>precondition; Click on Form Builder from left Navigation.                                                                                                    | Admin User will be navigated to the Form builder screen.                                                                                                    |                         |                           |                       |
| 89 |        |                                                                                       | 3              | Click on 'File Attachment Response' from left navigation link and verify that the modal is popped with<br>title 'Add Question with a File Attachment Response'.                                                                                                    | "Add Question with a File Attachment Response" pop up window will be displayed.                                                                                                    |                         |                           |                       |

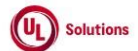

|    | A  | В     | С              | D                                                                                                    | E                                                                                                    | F                       | G                         | Н                     |
|----|----|-------|----------------|----------------------------------------------------------------------------------------------------|----------------------------------------------------------------------------------------------------|-------------------------|---------------------------|-----------------------|
| 1  | ld | Title | Test<br>Step # | Test Step Description                                                                                                    | Test Step Expected Result                                                                                                    | Test Case<br>Pass/ fail | Tester Name<br>/Signature | Approval<br>signature |
| 90 |    |       | 4              | Verify the following details displayed in the Add Question with a File Attachment Response<br>1. Header: Add Question with a File Attachment Response<br>2. Question Editor with various functionalities<br>3. Attach files to the Question<br>4. Checkbox options for "Require a response to this question"<br>5. File attachment size limit<br>6. Radio button for KB and MB<br>7. File Attachment Types with checkbox for various options<br>8. Cancel button.<br>9. Save button.<br>10. Close (x) Icon. | Admin User will be navigated to Add Question with a File Attachment Response window with below details<br>displayed<br>1. Header: Add Question with a File Attachment Response<br>2. Question Editor with various functionalities<br>3. Attach files to the Question<br>4. Checkbox options for "Require a response to this question"<br>5. File Attachment size limit<br>6. Radio button for KB and MB<br>7. File Attachment Types with checkbox for various options<br>8. Cancel button.<br>9. Save button.<br>10. Close (x) Icon. |                         |                           |                       |
| 91 |    |       | 5              | Enter the Question by applying any of the formatting options.                                                                                                    | Admin User will be able to apply any of the formatting options for the Question in the Text Editor.                                                                                                    |                         |                           |                       |
|    |    |       | 6              | Verify the section to Attach files to the Question is available below the editor with the following:<br>1. Text: 'Attach files to Question'<br>2. Information icon in back circle with Tooltip Message: "File Size Limit: 10 MB. File Types Supported:<br>bmp, doc, docx, gif, jpg, pdf, ppt, pptx, rtf, xls, xlsx."<br>3. Text: 'Maximum File limit: 5'<br>4. Browse button with<br>- Tooltip: Browse<br>- Text: 'or drop files here' next to the Browse button                                            | Attach files to a question section will be available below the editor with the following:<br>1. Text: 'Attach files to Question'<br>2. Information icon in back circle with Tooltip Message: "File Size Limit: 10 MB. File Types Supported: bmp, doc,<br>docx, gif, jpg, pdf, ppt, pptx, rf, xis, xisx"<br>3. Text: 'Maximum File limit: 5'<br>4. Browse button with<br>- Tooltip: Browse<br>- Text: 'or drop files here' next to the Browse button                                                                                  |                         |                           |                       |
| 92 |    |       | 7              | Click on Browse button and choose the valid format file.                                                                                                    | The chosen file will be added to the section with<br>- Chosen 'file name. file format'<br>- Text: 'Ready to Upload'<br>- Xicon next to the file with tooltip 'Remove'<br>- CLEAR button with tooltip 'Clear'<br>- UPLOAD button with tooltip 'Upload'                                                                                                    |                         |                           |                       |
| 94 |    |       | 8              | Click on X next to the added file and verify that selection get removed.                                                                                                    | File removed upon clicking on the X icon.                                                                                                    |                         |                           |                       |
| 95 |    |       | 9              | Drag and drop a file with an invalid format to the 'or drop files here' section and verify the following<br>- file gets added<br>- Froro message "file type is not allowed"<br>- UPLOAD button will be greyed out and disabled                                                                                                    | File with an invalid format will be added to the section with the error message ' File type is not allowed' and the<br>UPLOAD button will be displayed as Disabled and greyed out.                                                                                                    |                         |                           |                       |
| 96 |    |       | 10             | Click on 'CLEAR' and verify that the uploaded file gets removed along with the error message.                                                                                                    | Uploaded file and the error message will be cleared out upon clicking on the 'CLEAR' button.                                                                                                    |                         |                           |                       |
| 97 |    |       | 11             | Click on the Browse button and choose a valid file with a size more than 10 MB                                                                                                    | The file will be added with the error message ' The file size exceeds the size limit. Please reduce the size of the file or select a different file to attach.'                                                                                                    |                         |                           |                       |
| 98 |    |       | 12             | Click on X icon for the uploaded file; Click on Browse button and chose a file with valid format and size<br>less than 10 MB; Click on 'UPLOAD'                                                                                                    | The file will be uploaded with the following<br>- Message' File Uploaded Successfully'.<br>- Trash icon with tooltip 'Delete'<br>- Disabled 'Upload' button.                                                                                                    |                         |                           |                       |

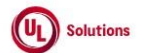

|     | A  | В     | С      | D                                                                                                    | E                                                                                                    | F          | G           | Н         |
|-----|----|-------|--------|----------------------------------------------------------------------------------------------------|----------------------------------------------------------------------------------------------------|------------|-------------|-----------|
| Π   |    |       | Test   |                                                                                                    |                                                                                                    | Test Case  | Tester Name | Approval  |
| 1   | ld | Title | Step # | Test Step Description                                                                                                    | Test Step Expected Result                                                                                                    | Pass/ fail | /Signature  | signature |
|     |    |       | 13     | Click on browse and add 4 more valid files with size less than 10 MB and Click on UPLOAD                                                                                                    | All the 4 files will be uploaded with the following<br>- Message ' File Uploaded Successfully' for each of the uploaded files<br>- Trash icon with tooltip 'Delete' for each file<br>- Disabled 'Upload' button<br>- Disabled Browse button |            |             |           |
| 99  |    |       | 14     | Click on the Trash icon of one of file to delete the file.                                                                                                    | Uploaded File will be deleted and BROWSE button will be enabled.                                                                                                    |            |             |           |
| 100 |    |       |        | Varify that the "Paguire a recease to this quaction" option is selected by default to the Admin Liser                                                                                                    | The "Pequire a response to this question" option will be selected by default to the Admin Liser                                                                                                    |            |             |           |
|     |    |       | 15     | Deselect the below checkbox; Verify that the Admin User is able to deselect the below checkbox options<br>1. Require a response to this question                                                                                                    | Admin User will be able to deselect the below checkbox options:<br>1. Require a response to this question                                                                                                    |            |             |           |
| 101 |    |       |        |                                                                                                    |                                                                                                    |            |             |           |
|     |    |       |        | Select the below checkbox; Verify that the Admin User is able to select the checkbox                                                                                                    | Admin User will be able to select the below checkbox options:                                                                                                    |            |             |           |
| 102 |    |       | 16     | 1. Require a response to this question                                                                                                    | 1. Require a response to this question                                                                                                    |            |             |           |
|     |    |       |        | Verify the following details displayed in the File attachment size limit                                                                                                    | File attachment size limit will be displayed with below details                                                                                                    |            |             |           |
| 103 |    |       | 17     | 1. Text: 'File attachment size limit'<br>2. Radio button for MB and KB<br>3. Default value set to 10 MB                                                                                                    | 1. Text: 'File attachment size limit'<br>2. Radio button for MB and KB<br>3. Default value set to 10 MB                                                                                                    |            |             |           |
| 104 |    |       | 18     | Verify that Admin User is able to view below checkboxes for File Attachment Types<br>-asx<br>-bmp<br>-doc (Selected by Default)<br>-docx (Selected by Default)<br>-gif<br>-jPeg<br>-jPeg<br>-m4a<br>-m4v<br>-m4v<br>-m | Admin User will be able to view below checkboxes for File Attachment Types -asx -bmp -doc (Selected by Default) -docs (Selected by Default) -gif -jpeg -jpeg -m4a -m4v -m4v -m4v -m4v -m4v -m4v -m4v -m4v                                   |            |             |           |
| 105 |    |       | 19     | Select and/or deselect few of the checkboxes; Verify that Admin User will be able to select and deselect the checkboxes for File Attachment Types                                                                                                    | Admin User will be able to select and deselect checkboxes for File Attachment Types                                                                                                    |            |             |           |
| 106 |    |       | 20     | Click on Save and Verify Admin User is able to save the Add Question with a File Attachment Response.                                                                                                    | Admin User will be able to save the Add Question with a File Attachment Response.                                                                                                    |            |             |           |
|     |    |       |        |                                                                                                    |                                                                                                    |            |             |           |

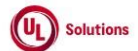

|                   | A      | В                                                                         | С              | D                                                                                                    | E                                                                                                    | F                       | G                         | Н                  |
|-------------------|--------|---------------------------------------------------------------------------|----------------|----------------------------------------------------------------------------------------------------|----------------------------------------------------------------------------------------------------|-------------------------|---------------------------|--------------------|
| 1                 | ld     | Title                                                                     | Test<br>Step # | Test Step Description                                                                                                    | Test Step Expected Result                                                                                                    | Test Case<br>Pass/ fail | Tester Name<br>/Signature | Approval signature |
|                   | 285282 | Training Items_Forms_General<br>Information_left nav with Form<br>section | 1              | Precondition: 1. Admin User 2. Form Training item#1 with Completion Type as 'Required Acknowledgement, no e-Signature' or 'Require e-Signatures for completions'. 3. Form Training item#2 in Approved status with Completion Type as 'Multiple e-Signatures (Learner Initiated) with below option selected Authorized Signer Group: a. Custom Group (Authorized Users) 4. Form Training item#3 in Retired/Retired Locked/Archived status with Completion Type as 'Multiple e-Signatures (Learner Signatures (Approver(s)/Trainer Initiated)' with below option selected Authorized Signer Group: a. Existing User Group(s) 5. Form Training item#4 In Effective status with Completion Type as 'Manager/Approver(s) e-Signature Only' with below option selected Authorized Signer Group: a. Users' Manager/Proxy Manager 6. Training Item#5 of any training type other than Form. |                                                                                                    |                         |                           |                    |
| <u>107</u><br>108 |        |                                                                           | 2              | Login as Admin User, navigate to Admin Home, search for Form Training Item#1.<br>Verify Form section is displayed with below links in the left nav:<br>1. Form Monitor                                                                                                    | Form section will be displayed with below links in the left nav:<br>1. Form Monitor                                                         |                         |                           |                    |
| 109               |        |                                                                           | 3              | Click on Form Monitor link, verify Admin User is navigated to Form Monitor page.<br>Click on Return and verify Admin User is navigated back to Training Item General Information screen.                                                                                                    | Admin User will be navigated to Form Monitor page.<br>Admin User will be navigated back to Training Item General Information screen.        |                         |                           |                    |
| 110               |        |                                                                           | 4              | Search for Form Training Item#2, verify Form section is displayed with below links in the left nav:<br>1. Form Monitor<br>2. Initial Form Signer<br>3. Additional Signer                                                                                                    | Form section will be displayed with below links in the left nav:<br>1. Form Monitor<br>2. Initial Form Signer<br>3. Additional Signer       |                         |                           |                    |
| 111               |        |                                                                           | 5              | Click on Form Monitor link, verify Admin User is navigated to Form Monitor page.<br>Click on Return and verify Admin User is navigated back to Training Item General Information screen.                                                                                                    | Admin User will be navigated to Form Monitor page.<br>Admin User will be navigated back to Training Item General Information screen.        |                         |                           |                    |
| 112               |        |                                                                           | 6              | Click on Initial Form Signer link, verify Admin User is navigated to Initial Form Signer page.<br>Click on Training Item link in the breadcrumb and verify Admin User is navigated back to Training Item<br>General Information screen.                                                                                                    | Admin User will be navigated to Initial Form Signer page.<br>Admin User will be navigated back to Training Item General Information screen. |                         |                           |                    |
| 110               |        |                                                                           | 7              | Click on Additional Signer link, verify Admin User is navigated to Manage Additional Signer page.<br>Click on Training Item link in the breadcrumb and verify Admin User is navigated back to Training Item<br>General Information screen.                                                                                                    | Admin User will be navigated to Additional Signer page.<br>Admin User will be navigated back to Training Item General Information screen.   |                         |                           |                    |
| 113               |        |                                                                           | 8              | Search for Form Training Item#3, verify Form section is displayed with below links in the left nav:<br>1. Initial Form Signer<br>2. Additional Signer                                                                                                    | Form section will be displayed with below links in the left nav:<br>1. Initial Form Signer<br>2. Additional Signer                          |                         |                           |                    |
| 115               |        |                                                                           | 9              | Click on Initial Form Signer link, verify Admin User is navigated to Initial Form Signer page.<br>Click on return and verify Admin User is navigated back to Training Item General Information screen.                                                                                                    | Admin User will be navigated to initial Form Signer page.<br>Admin User will be navigated back to Training Item General Information screen. |                         |                           |                    |
| 116               |        |                                                                           | 10             | Click on Additional Signer link, verify Admin User is navigated to Manage Additional Signer page.<br>Click on Training Item link in the breadcrumb and verify Admin User is navigated back to Training Item<br>General Information screen.                                                                                                    | Admin User will be navigated to Additional Signer page.<br>Admin User will be navigated back to Training Item General Information screen.   |                         |                           |                    |
| 117               |        |                                                                           | 11             | Search for Form Training Item#4, verify Form section is displayed with below links in the left nav:<br>1. Form Monitor<br>2. Additional Signer                                                                                                    | Form section will be displayed with below links in the left nav:<br>1. Form Monitor<br>2. Additional Signer                                 |                         |                           |                    |
| 118               |        |                                                                           | 12             | Click on Form Monitor link, verify Admin User is navigated to Form Monitor page.<br>Click on Return and verify Admin User is navigated back to Training Item General Information screen.                                                                                                    | Admin User will be navigated to Form Monitor page.<br>Admin User will be navigated back to Training Item General Information screen.        |                         |                           |                    |

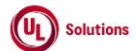

|     | А      | В                                                                                           | С              | D                                                                                                    | E                                                                                                    | F                       | G                         | Н                  |
|-----|--------|---------------------------------------------------------------------------------------------|----------------|----------------------------------------------------------------------------------------------------|----------------------------------------------------------------------------------------------------|-------------------------|---------------------------|--------------------|
| 1   | ld     | Title                                                                                       | Test<br>Step # | Test Step Description                                                                                                    | Test Step Expected Result                                                                                                    | Test Case<br>Pass/ fail | Tester Name<br>/Signature | Approval signature |
| 119 |        |                                                                                             | 13             | Click on Additional Signer link, verify Admin User is navigated to Manage Additional Signer page.<br>Click on Training Item link in the breadcrumb and verify Admin User is navigated back to Training Item<br>General Information screen.                                                                                                    | Admin User will be navigated to Additional Signer page.<br>Admin User will be navigated back to Training Item General Information screen.                                                                                                    |                         |                           |                    |
| 120 |        |                                                                                             | 14             | Search for Training Item#5, verify Form section is not displayed for Training Items other than Form.                                                                                                    | Form section will not be displayed for Training Items other than Form.                                                                                                    |                         |                           |                    |
|     | 287614 | Training Items_Forms_Form<br>Builder - Show Question in Default<br>Language - Date Response | 1              | Precondition:         1. Admin User.         2. User#1 with "View training items, classes, rosters" and "Edit a training item" security bit selected.         3. Form Training Item#1 with Date response question added with the file attachment         - Status other than "Retired and Locked" and "Archived".         - No bookmarks exist         - No completions exist.         4. Form Training Item#2 with Date response question added and one of the below conditions meets with Default Language other than English.         - Bookmarks exist         - Completions exist. |                                                                                                    |                         |                           |                    |
| 121 |        | -                                                                                           | 2              | Login as User#1, navigate to Admin Home, search for a form training item#1; Click on the Form Builder                                                                                                    | User#1 will be navigated to the form builder landing page                                                                                                    |                         |                           |                    |
| 122 |        |                                                                                             | 2              | link.<br>Verify the Date Response question is added as a block with the form element type 'Date Response' as a                                                                                                    | Date Response question will be added as a block with the title 'Date Response.                                                                                                    |                         |                           |                    |
| 123 |        |                                                                                             | 4              | title.<br>Verify the following 3 buttons for the Date response question block in the form builder page.<br>- Edit button<br>- Remove Button<br>- Drag and drop icon                                                                                                    | Following 3 buttons will be present for the Date response question block in the form builder landing page<br>- Edit button<br>- Remove Button<br>- Drag and drop icon                                                                             |                         |                           |                    |
| 125 |        |                                                                                             | 5              | Verify the tool tip of the 3 icons of the Date response question block are<br>- Edit<br>- Remove<br>- Drag and drop                                                                                                    | Tool tip of the 3 icons in the Date response question block will be<br>- Edit<br>- Remove<br>- Drag and drop                                                                                                    |                         |                           |                    |
| 126 |        |                                                                                             | 6              | Verify the 3 buttons are clickable and not greyed out                                                                                                    | All 3 buttons will be clickable and not greyed out<br>- Edit button<br>- Remove Button<br>- Drag and drop icon                                                                                                    |                         |                           |                    |
| 107 |        |                                                                                             | 7              | Verify the Date Response Question text format is displayed as it was added in the editor.                                                                                                    | Date response question text format will be displayed as it was added in the editor                                                                                                    |                         |                           |                    |
| 127 |        |                                                                                             | 8              | Verify the uploaded document(s) is present with the link in the date response question block                                                                                                    | File attachment with the link will be present in the date response question block.                                                                                                    |                         |                           |                    |
| 129 |        | Í                                                                                           | 9              | Click on the link to the uploaded document; verify that User#1 is able to click on the uploaded<br>document (file attachment) link, and the document opens in a new tab.                                                                                                    | User#1 will be able to click on the uploaded document link and the document will be opened in a new tab upon<br>clicking on it                                                                                                    |                         |                           |                    |
| 130 |        |                                                                                             | 10             | Verify the * symbol is displayed next to the question as an indicator for required a response                                                                                                    | Symbol * will be present next to the date response question.                                                                                                    |                         |                           |                    |
| 131 |        | l t                                                                                         | 11             | Verify un-editable date selection box is present in the date response question block and there is no<br>placeholder text within the selection box.                                                                                                    | Un-editable date selection box will be present in the date response question block and there will be no<br>placeholder text within the selection box.                                                                                             |                         |                           |                    |
|     |        |                                                                                             | 12             | Search for a form training item#2; Click on the form builder icon and verify the following 3 icons in date<br>response question block are greyed out and not clickable<br>- Edit button<br>- Remove Button<br>- Drag and drop icon<br>Verify that the Training Item#2 default language is selected by default in the Language dropdown                                                                                                    | Following 3 buttons will be greyed out and not clickable in the Date response question block<br>- Edit button<br>- Remove Button<br>- Drag and drop icon<br>Training Item#2 default language will be selected by default in the Language dropdown |                         |                           |                    |
| 132 |        | 1                                                                                           |                |                                                                                                    |                                                                                                    |                         |                           |                    |

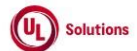

|     | Α      | В                                                                                              | C              | D                                                                                                    | E                                                                                                    | F                       | G                         | Н                  |
|-----|--------|------------------------------------------------------------------------------------------------|----------------|----------------------------------------------------------------------------------------------------|----------------------------------------------------------------------------------------------------|-------------------------|---------------------------|--------------------|
| 1   | ld     | Title                                                                                          | Test<br>Step # | Test Step Description                                                                                                    | Test Step Expected Result                                                                                                    | Test Case<br>Pass/ fail | Tester Name<br>/Signature | Approval signature |
| 133 |        |                                                                                                | 13             | Sign Out and Login as Admin User; navigate to Admin Home, search for a form training item#1; Click on<br>the Form Builder link; Verify all the details are displayed correctly for Date Response Question.                                                                                                    | Details will be displayed correctly for Date Response Question to the Admin User.                                                                                                    |                         |                           |                    |
|     | 287702 | Training Items_Form Bullder - File<br>Attachment Response_Show<br>Question in Default Language | 1              | Precondition:<br>1. Admin User<br>2. Form Training item#1<br>- Status can be any status(Approved/Effective/Pending/Retired) - Question added to the Form<br>with a File attachment, 'Require a response to this question' is checked by default, File attachment size<br>limit value with KB/MB selected and required File Attachment Type(s) are selected.<br>- No Bookmark exists<br>- No completion exists<br>- Default training language is English<br>3. Form Training item#2<br>- Status can be any status( Approved/Effective/Pending/Retired )<br>- Question added to the Form with a File attachment, 'Require a response to this question' is<br>checked by default, File attachment size limit value with KB/MB selected and required File Attachment<br>Type(s) are selected.<br>- Bookmark or Completion exists<br>- Default training language is other than English<br>4. Form Training item#3<br>- Status can be any status( "Retired and Locked", and "Archived")<br>- Question added to the Form with a File attachment, 'Require a response to this question' is<br>checked by default, File attachment size limit value with KB/MB selected and required File Attachment<br>Type(s) are selected. |                                                                                                    |                         |                           |                    |
| 134 |        |                                                                                                | 2              | Login as Admin User, navigate to Admin Home, search for Form Training Item#1.<br>Click on 'Form Builder' link under 'Form' section in the left navigation. Verify that 'Form Builder' page is<br>displayed with below details<br>1) Add Form Elements<br>a) Text<br>b) User Entered Response<br>c) Single Response<br>d) Multiple Response<br>e) Date Response<br>f) File Attachment Response<br>2) Form Tools<br>a) Smart Form Rules<br>b) Form Monitor                                                                                                    | Form Builder page for Training Item#1 is displayed with below details 1) Add Form Elements a) Text b) User Entered Response c) Single Response d) Multiple Responses e) Date Response f) File Attachment Response 2) Form Tools a) Smart Form Rules b) Form Monitor                                                                                                    |                         |                           |                    |
| 136 |        |                                                                                                | 3              | Verify that the added Question with file attachment is displayed as a block with below details<br>1. Title: File Attachment Response<br>2. Edit Button, Remove Button, Drag and drop icon with enabled status<br>3. Question details<br>4. Details of the question are indicated at the end with the red asterisk (*).<br>5. File attachment(s) with link<br>6. Label as 'File Attachment size limit:' with number followed by KB/MB unit.<br>7 Label as 'File Attachment Types:' with check mark & file extension<br>8. 'UPLOAD FILE" button with disabled status                                                                                                    | Question with file attachment will be displayed as a block with below details<br>1. Title: File Attachment Response<br>2. Edit Button, Remove Button, Drag and drop icon with enabled status<br>3. Question details<br>4. Details of the question are indicated at the end with the red asterisk (*).<br>5. File attachment(s) with link<br>6. Label as 'File attachment size limit:' with number followed by KB/MB unit.<br>7. Label as 'File Attachment Types:' with check mark & file extension<br>8. 'UPLOAD FILE" button with disabled status |                         |                           |                    |

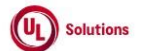

|     | A  | В     | С              | D                                                                                                    | E                                                                                                    | F                       | G                         | Н                  |
|-----|----|-------|----------------|----------------------------------------------------------------------------------------------------|----------------------------------------------------------------------------------------------------|-------------------------|---------------------------|--------------------|
| 1   | ld | Title | Test<br>Step # | Test Step Description                                                                                                    | Test Step Expected Result                                                                                                    | Test Case<br>Pass/ fail | Tester Name<br>/Signature | Approval signature |
| 137 |    |       | 4              | Verify the tooltip for each Button/icon as below in the Text block:<br>1. Edit Button<br>Tooltip: Edit<br>2. Remove Button<br>Tooltip: Remove<br>3. Drag and drop icon<br>Tooltip: Drag and drop                                                                                                    | The tooltip for each Button/icon will be displayed as below in the Text block:<br>1. Edit Button<br>Tooltip: Edit<br>2. Remove Button<br>Tooltip: Remove<br>3. Drag and drop icon<br>Tooltip: Drag and drop                                                                                                    |                         |                           |                    |
| 138 |    |       | 5              | Verify that the Training Item default language 'English' is selected by default in the Language dropdown.                                                                                                    | Training Item default language 'English' will be selected by default in the Language dropdown.                                                                                                    |                         |                           |                    |
| 139 |    |       | 6              | Click on the uploaded document link for File Attachment Response in Training Item#1. Verify that the<br>uploaded document will be opened in a new tab.                                                                                                    | Uploaded document of the File Attachment Response in Training Item#1 will be opened in a new tab.                                                                                                    |                         |                           |                    |
| 140 |    |       | 7              | Close the tab. Search for Form Training Item#2. Click on 'Form Builder' link under 'Form' section in the<br>left navigation. Verify that added Question with file attachment is displayed as a block with below<br>details<br>1. Title: File Attachment Response<br>2. Edit Button, Remove Button, Drag and drop icon is greyed out.<br>3. Question details<br>4. Details of the question are indicated at the end with the red asterisk (*).<br>5. File attachment(s) with link<br>6. Label as 'File attachment size limit:' with number followed by KB/MB unit.<br>7. Label as 'File Attachment Types:' with check mark & file extension<br>8. 'UPLOAD FILE' button with disabled status | Question with file attachment will be displayed as a block with below details<br>1. Title: File Attachment Response<br>2. Edit Button, Remove Button, Drag and drop icon is greyed out.<br>3. Question details<br>4. Details of the question are indicated at the end with the red asterisk (*).<br>5 File attachment(5) with link<br>6. Labela s' File attachment size limit: 'with number followed by KB/MB unit.<br>7. Label as 'File Attachment Types:' with check mark & file extension<br>8. 'UPLOAD FILE" button with disabled status  |                         |                           |                    |
| 141 |    |       | 8              | Verify that the Training Item#2 default language is selected by default in the Language dropdown                                                                                                    | Training Item#2 default language will be selected by default in the Language dropdown                                                                                                    |                         |                           |                    |
| 142 |    |       | 9              | Search for Form Training Item#3. Click on 'Form Builder' link under 'Form' section in the left navigation.<br>Verify that added Question with file attachment is displayed as a block with below details<br>1. Title: File Attachment Response<br>2. Edit Button, Remove Button, Drag and drop icon is greyed out.<br>3. Question details<br>4. Details of the question are indicated at the end with the red asterisk (*).<br>5. File attachment(s) with link<br>6. Label as 'File Attachment size limit:' with number followed by KB/MB unit.<br>7. Label as 'File Attachment Types:' with check mark & file extension<br>8'UPLOAD FILE" button with disabled status                     | Question with file attachment will be displayed as a block with below details<br>1. Title: File Attachment Response<br>2. Edit Button, Remove Button, Drag and drop icon is greyed out.<br>3. Question details<br>4. Details of the question are indicated at the end with the red asterisk (*).<br>5. File attachment(s) with link<br>6. Label as 'File attachment size limit:' with number followed by KB/MB unit.<br>7. Label as 'File Attachment Types:' with check mark & file extension<br>8. 'UPLOAD FILE" button with disabled status |                         |                           |                    |
| 143 |    |       | 10             | Verify that the Training Item default language 'English' is selected by default in the Language dropdown.                                                                                                    | Training Item default language 'English' will be selected by default in the Language dropdown.                                                                                                    |                         |                           |                    |
| 144 |    |       | 11             | Click on the uploaded document link for File Attachment Response in Training Item#3. Verify that the<br>uploaded document will be opened in a new tab.                                                                                                    | upioaded document of the File Attachment Response in Training Item#3 will be opened in a new tab.                                                                                                    |                         |                           |                    |

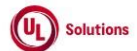

|            | A      | В                                                                                               | С      | D                                                                                                    | E                                                                                                    | F          | G           | Н         |
|------------|--------|-------------------------------------------------------------------------------------------------|--------|----------------------------------------------------------------------------------------------------|----------------------------------------------------------------------------------------------------|------------|-------------|-----------|
|            |        |                                                                                                 | Test   |                                                                                                    |                                                                                                    | Test Case  | Tester Name | Approval  |
| 1          | ld     | Title                                                                                           | Step # | Test Step Description                                                                                                    | Test Step Expected Result                                                                                                    | Pass/ fail | /Signature  | signature |
|            | 288651 | Training Items_Form Form<br>Builder - Show Question in Default<br>Language - Multiple Responses | 1      | Precondition:         1.User#1 with "View training items, classes, rosters" and "Edit a training item" security bit selected.         2. Form Training item#1         • Status can be any status (Approved/Effective/Pending/Retired)         • Multiple response question added with the file attachment and text formatting are added         • Default training language is English         • No bookmarks or completions exist.         • More than 5 responses         • "Olsplay responses in the order they were entered" checked         • "Select response via a dropdown list" is not checked         • "Sequire a response to this question" is checked by default         3. Form Training Item#2         • Status can be any status (Approved/Effective/Pending/Retired)         • Multiple response question added with the file attachment         • Default Language other than English.         • No bookmarks or completions exist.         • Less than 5 responses         • "Display responses in the order they were entered" not checked         • "Select response via a dropdown list" is checked         • "Selequire a response to this question" is unchecked         • "Select response via a dropdown list" is checked         • "Select response via a dropdown list" is checked         • "Select response via a dropdown list" is checked         • "Select response via a dropdown list" is checked         • |                                                                                                    |            |             |           |
| 145        |        | -                                                                                               |        | Login as User#1. navigate to Admin Home. search for Form Training Item#1.                                                                                                    | Multiple Responses will be displayed as a block for Form Training Item#1 with below details and Training Item                                                                                   |            |             |           |
| 146        |        |                                                                                                 | 2      | Click on 'Form Builder'. Verify the Multiple Response question is added as a block with below details and<br>Training Item default language 'English' is selected by default in the Language dropdown.<br>1. Title: Multiple Responses<br>2. Edit Button, Remove Button, Drag and drop icon                                                                                                    | default language 'English' will be selected by default in the Language dropdown.<br>1. Title: Multiple Responses<br>2. Edit Button, Remove Button, Drag and drop icon                           |            |             |           |
| 140        |        |                                                                                                 | 3      | Verify the tooltip for each Button/icon as below in the Multiple Responses block:<br>1. Edit Button<br>Tooltip: Edit<br>2. Remove Button<br>Tooltip: Remove<br>3. Drag and drop icon                                                                                                    | The tooltip for each Button/icon will be displayed as below in the Multiple Responses block:<br>1. Edit Button<br>Tooltip: Edit<br>2. Remove Button<br>Tooltip: Remove<br>3. Drag and drop icon |            |             |           |
| 147        |        | -                                                                                               |        | Tooltip: Drag and drop<br>Verify the Multiple Responses Question text is displayed in the format as it was added in the editor and                                                                                                    | Tooltip: Drag and drop<br>Multiple Responses Question will be displayed as it was added in the editor and "*" symbol will be present next                                                       |            |             |           |
| 148        |        |                                                                                                 | 4      | *** sympol is displayed next to the question as an indicator for required a response in the Multiple<br>responses question block. Verify the uploaded document(s) is present with the link in the Multiple responses question block.                                                                                                    | to the multiple responses question block.<br>File attachment with the link will be present in the Multiple responses question block.                                                            |            |             |           |
| 149        |        |                                                                                                 | 5      | Click on the uploaded document link; Verify that uploaded document opens in a new tab for User#1.                                                                                                    | User#1 will be able to click on the uploaded document link and the document will be opened in a new tab.                                                                                        |            |             |           |
| 150        |        |                                                                                                 | 7      | Verify the text "Select response via a dropdown list: False" with Check box displayed in front of all                                                                                                    | "Select response via a dropdown list: False" and Check box in front of all responses will be displayed for Training                                                                             |            |             |           |
| 151        |        |                                                                                                 | 8      | Verify the top 5 responses are displayed with a link "Show all responses"                                                                                                    | Top 5 responses will be displayed with a link "Show all responses".                                                                                                    |            |             |           |
| 152<br>153 |        |                                                                                                 | 9      | Click on the link 'Show all responses' and Verify that all the responses are expanded, and the link 'Hide'<br>is displayed instead of 'Show all responses'.                                                                                                    | All the responses will be expanded with the link 'Hide' upon clicking on the 'Show all responses' link.                                                                                         |            |             |           |

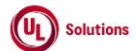

|     | A      | В                                                                                       | С              | D                                                                                                    | E                                                                                                    | F                       | G                         | н                     |
|-----|--------|-----------------------------------------------------------------------------------------|----------------|----------------------------------------------------------------------------------------------------|----------------------------------------------------------------------------------------------------|-------------------------|---------------------------|-----------------------|
| 1   | ld     | Title                                                                                   | Test<br>Step # | Test Step Description                                                                                                    | Test Step Expected Result                                                                                                    | Test Case<br>Pass/ fail | Tester Name<br>/Signature | Approval<br>signature |
| 154 |        |                                                                                         | 10             | Verify that the sequence of the responses is in the order it was entered in the editor.                                                                                                    | The sequence of the responses will be in the order it was entered.                                                                                                    |                         |                           |                       |
| 155 |        |                                                                                         | 11             | Search for Form Training Item#2. Click on 'Form Builder' link under 'Form' section in the left navigation.<br>Verify the Multiple Response question is added as a block with below details and Training Item default<br>language is selected by default in the Language dropdown.<br>1. Title: Multiple Responses<br>2. Edit Button, Remove Button, Drag and drop icon                                                                                                    | Multiple Responses will be displayed as a block for Form Training Item#2 with below details and Training Item<br>default language will be selected by default in the Language dropdown.<br>1. Title: Multiple Responses<br>2. Edit Button, Remove Button, Drag and drop icon                    |                         |                           |                       |
| 156 |        |                                                                                         | 12             | Verify that the "*" symbol is not displayed next to the question.<br>Verify that the text "Select response via a dropdown list: True"                                                                                                    | Symbol * will not be present next to the Multiple responses question and Text "Select response via a dropdown<br>list: True" will be displayed.                                                                                                    |                         |                           |                       |
| 157 |        |                                                                                         | 13             | Verify the link "Show all responses" is not displayed when there are less than 5 responses added to the<br>question and responses sequence is in alphabetic order.                                                                                                    | Link "Show all responses" will not be displayed and sequence of the responses will be in the alphabetic order.                                                                                                    |                         |                           |                       |
| 150 |        |                                                                                         | 14             | Search for Form Training Item#3. Click on 'Form Builder' link under 'Form' section in the left navigation.<br>Verify the Multiple Response question is added as a block with below details and Training Item default<br>language is selected by default in the Language dropdown.<br>1. Title: Multiple Responses<br>2. Erlif: Buiton Remove Button Drag and dron icon are greved out                                                                                                    | Multiple Responses will be displayed as a block for Form Training Item#3 with below details and Training Item<br>default language will be selected by default in the Language dropdown.<br>1. Title: Multiple Responses<br>2. Edit Button, Remove Button, Drag and drop icon will be greyed out |                         |                           |                       |
| 159 | 288653 | Training Items_Form Builder -<br>Show Question in Default<br>Language - Single Response | 1              | Precondition:         1. Admin User.         2. User#1 with "View training items, classes, rosters" and "Edit a training item" security bit selected.         3. Form Training Item#1 with Single response question added with the file attachment and text formatting are added         - Default training language is English         - No bookmarks or completions exist.         - Status can be any status ( Approved/Effective/Pending/Retired )         - More than 5 responses         - "Select responses in the order they were entered" checked         - "Select responses in a dropdown list" is not checked         - "Require a response to this question" is checked by default         4. Form Training Item#2 with Single response question added with the file attachment         - Default Language other than English.         - No bookmarks or completions exist.         - Status can be any status (Approved/Effective/Pending/Retired )         - Less than 5 responses         - "Display responses in the order they were entered" not checked         - "Select response via a dropdown list" is checked         - "Require a response to this question" is unchecked         - "Select responses via a dropdown list" is checked         - "Require a response to this question" is unchecked         5. Form Training Item#3 with Single response question added with file attachment and one of the conditions meets         - Bookmarks or completions exist. |                                                                                                    |                         |                           |                       |
| 160 |        |                                                                                         | 2              | Login as Admin User, navigate to Admin Home, search for a form training item#1; Click on the Form<br>Builder link.                                                                                                    | Admin User will be navigated to the form builder landing page                                                                                                    |                         |                           |                       |
| 161 |        |                                                                                         | 3              | Verify the Single Response question is added as a block with the form element type 'Single Response' as<br>a title.                                                                                                    | Single Response question will be added as a block with the title 'Single Response.                                                                                                    |                         |                           |                       |
| 162 |        |                                                                                         | 4              | Verity that the Training Item#1 default language English is selected by default in the Language<br>dropdown                                                                                                    | Training Item#1 default language English will be selected by default in the Language dropdown                                                                                                    |                         |                           |                       |
| 163 |        |                                                                                         | 5              | verity the toilowing a buttons for the Single response question block in the form builder page are<br>clickable and not greyed out.<br>- Edit button<br>- Remove Button<br>- Drag and drop icon                                                                                                    | Following 3 buttons will be present for the Single response question block in the form builder landing page as<br>clickable and not greyed out<br>- Edit button<br>- Remove Button<br>- Drag and drop icon                                                                                      |                         |                           |                       |

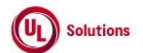

|     | A  | В     | С              | D                                                                                                    | E                                                                                                    | F                       | G           | н         |
|-----|----|-------|----------------|----------------------------------------------------------------------------------------------------|----------------------------------------------------------------------------------------------------|-------------------------|-------------|-----------|
| 1   | ld | Title | Test<br>Sten # | Test Step Description                                                                                                    | Test Sten Expected Result                                                                                                    | Test Case<br>Pass/ fail | Tester Name | Approval  |
|     | 14 | The   | 6              | Verify the tool tip of the 3 icons of the Single response question block are<br>- Edit<br>- Remove                                                                                                    | Tool tip of the 3 icons in the Single response question block will be<br>- Edit<br>- Remove                                                                                                    | 1 433/141               | Joignature  | Signature |
| 164 |    | -     | 7              | <ul> <li>- Drag and drop</li> <li>Verify the Single Response Question text is displayed in a format as it was added in the editor.</li> </ul>                                                                                                    | <ul> <li>- Drag and drop</li> <li>Single response question text will be displayed as it was added in the editor</li> </ul>                                                                                                    |                         |             |           |
| 166 |    |       | 8              | Verify the uploaded document(s) is present with the link in the Single response question block                                                                                                    | File attachment with the link will be present in the Single response question block.                                                                                                    |                         |             |           |
| 167 |    |       | 9              | Click on the uploaded document link; verify that User#1 is able to click, and the document opens in a new tab.                                                                                                    | User#1 will be able to click on the uploaded document link and the document will be opened in a new tab upon<br>clicking on it                                                                                                    |                         |             |           |
| 169 |    |       | 10             | Verify the * symbol is displayed next to the question as an indicator for required a response in the<br>single response question block.                                                                                                    | Symbol * will be present next to the Single response question.                                                                                                    |                         |             |           |
| 169 |    |       | 11             | Verify the text "Select response via a dropdown list: False"                                                                                                    | Text "Select response via a dropdown list: False" will be displayed.                                                                                                    |                         |             |           |
| 170 |    |       | 12             | Verify the responses are displayed with the radio button in front                                                                                                    | Responses will be displayed with the radio button in the front                                                                                                    |                         |             |           |
| 171 |    |       | 13             | Verify the top 5 responses are displayed with a link "Show all responses"                                                                                                    | Top 5 responses will be displayed with a link "Show all responses".                                                                                                    |                         |             |           |
| 172 |    |       | 14             | is displayed instead of 'Show all responses'                                                                                                    |                                                                                                    |                         |             |           |
| 173 |    |       | 15             | Verify that the sequence of the responses is in the order it was entered in the editor.                                                                                                    | The sequence of the responses will be in the order it was entered.                                                                                                    |                         |             |           |
|     |    |       | 16             | Sign Out and Login as User#1; Search for a form training item#2; Click on the form builder icon and<br>verify the following details:<br>- Training Item#2 default language is selected by default in the Language dropdown<br>- 3 buttons with the tool tip (Edit, Remove, Drag and drop) are clickable and not greyed out<br>- Title: Single response<br>- Single Response Question text format is displayed as it was added in the editor<br>- uploaded document(s) is present with the link which is clickable and gets opened in a new tab<br>- responses are displayed with the radio button in front | Form builder landing page of Training item#2 will have the following details:<br>- Training Item#2 default language will be selected by default in the Language dropdown<br>- 3 buttons with the tool tip (Edit, Remove, Drag and drop) will be clickable and not greyed out<br>- Title will be "Single response"<br>- Single Response Question text format will be displayed as it was added in the editor<br>- uploaded document(s) will be present with the link which is clickable and gets opened in a new tab<br>- responses will be displayed with the radio button in front |                         |             |           |
| 174 |    |       | 17             | Verify that the Training Item#2 default language (other than English) is selected by default in the<br>Language dropdown                                                                                                    | Training Item#2 default language (other than English) will be selected by default in the Language dropdown                                                                                                    |                         |             |           |
| 175 |    |       | 18             | Verify the * symbol is not displayed next to the question                                                                                                    | Symbol * will not be present next to the single response question.                                                                                                    |                         |             |           |
| 177 |    |       | 19             | Verify the text "Select response via a dropdown list: True"                                                                                                    | Text "Select response via a dropdown list: True" will be displayed.                                                                                                    |                         |             |           |
| 178 |    |       | 20             | Verify the link "Show all responses" is not displayed when there are less than 5 responses added to the<br>question                                                                                                    | Link "Show all responses" will not be displayed with the responses                                                                                                    |                         |             |           |
| 179 |    |       | 21             | Verify that the sequence of the responses is in the alphabetic order.                                                                                                    | The sequence of the responses will be in the alphabetic order.                                                                                                    |                         |             |           |

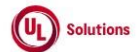

|     | Α      | В                                                                                     | С              | D                                                                                                    | E                                                                                                    | F                       | G                         | н                  |
|-----|--------|---------------------------------------------------------------------------------------|----------------|----------------------------------------------------------------------------------------------------|----------------------------------------------------------------------------------------------------|-------------------------|---------------------------|--------------------|
| 1   | ld     | Title                                                                                 | Test<br>Step # | Test Step Description                                                                                                    | Test Step Expected Result                                                                                                    | Test Case<br>Pass/ fail | Tester Name<br>/Signature | Approval signature |
| 180 |        |                                                                                       | 22             | Search for a form training item#3; Click on the form builder icon and verify the following 3 icons in<br>Single response question block are greyed out and not clickable<br>- Edit button<br>- Remove Button<br>- Drag and drop icon                                                                                                    | Following 3 buttons will be greyed out and not clickable in the Single response question block<br>- Edit button<br>- Remove Button<br>- Drag and drop icon                                                                 |                         |                           |                    |
| 181 | 289634 | Training Item_Form builder -<br>Landing Page - Show existing<br>questions in sequence | 1              | Preconditions: 1. Admin User 2. User#I with "View training items, classes, rosters" and "Edit a training item" security bit selected. 3. Form Training Item#1 with different form elements Questions added as below mentioned Sequence and Default form language is English Text - User Entered Response - Single Response - Altachment Response 4. Form Training Item#2 with different form elements Questions added as below mentioned Sequence, Default form language is other than English and Status can be any status (Effective/Approved/Pending/Retired Status) User Entered Response - Single Response - Single Response - Single Response - Tiek tachment Response - Tiek tachment Response - Tiek tachment Response - Text - User Entered Response - Tiek tachment Response - Text - User Entered Response - Teik tachment Response - Teik tachment Response - Text - User Entered Response - Text - User Entered Response - Text - User Entered Response - Text - User Entered Response - Single Response - Single Resp |                                                                                                    |                         |                           |                    |
| 182 |        |                                                                                       | 2              | Login as Admin User, navigate to Admin Home, search for Form Training Item#1.<br>Click on 'Form Builder'.                                                                                                    | Admin User will be navigated to landing page of the Form builder.                                                                                                    |                         |                           |                    |
| 183 |        |                                                                                       | 3              | Verify that all added/existing form elements/Questions in the form builder landing page are displayed in<br>the sequence they were created, as mentioned in the Precondition for Form Training Item#1.                                                                                                    | All added/existing form elements/Questions form elements in the form builder landing page will displayed in the<br>sequence they were created as mentioned in the Precondition to the Admin User for Form Training Item#1. |                         |                           |                    |
| 184 |        |                                                                                       | 4              | Click on the Text link in the left navigation; Add some text, and a file to upload if desired. Then click on<br>the Save button. Verify "Text" created is displayed as a block in the default language in the Form Builder<br>landing page below the File Attachment Response block that was created previously.                                                                                                    | The Text created will display as a block in the default language in the Form Builder landing page below the File<br>Attachment Response block that was created previously.                                                 |                         |                           |                    |
| 185 |        |                                                                                       | 5              | Search for Form Training Item#2; Click on 'Form Builder'.                                                                                                    | Admin User will be navigated to landing page of the Form builder.                                                                                                    |                         |                           |                    |
| 186 |        |                                                                                       | 6              | Verify that all added/existing form elements/Questions in the form builder landing page are displayed in<br>the sequence they were created, as mentioned in the Precondition for Form Training Item#2.                                                                                                    | All added/existing form elements/Questions form elements in the form builder landing page will displayed in the<br>sequence they were created as mentioned in the Precondition to the Admin User for Form Training Item#2. |                         |                           |                    |
| 187 |        |                                                                                       | 7              | Click on the Multiple Responses link in the left navigation; Add a question, a file to upload if desired,<br>and several responses. Then click on the Save button. Verify that the "Multiple Responses" created is<br>displayed as a block on the default language in the Form Builder landing page below the Text block that<br>was created previously.                                                                                                    | The "Multiple Responses" created will be displayed as a block in the default language on the Form Builder<br>landing page below the Text block that was created previously.                                                |                         |                           |                    |

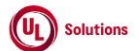

|            | A      | В                                                                    | C              | D                                                                                                    | E                                                                                                    | F                       | G                         | Н                  |
|------------|--------|----------------------------------------------------------------------|----------------|----------------------------------------------------------------------------------------------------|----------------------------------------------------------------------------------------------------|-------------------------|---------------------------|--------------------|
| 1          | ld     | Title                                                                | Test<br>Step # | Test Step Description                                                                                                    | Test Step Expected Result                                                                                                    | Test Case<br>Pass/ fail | Tester Name<br>/Signature | Approval signature |
| 188        |        |                                                                      | 8              | Search for Form Training Item#3; Click on 'Form Builder'.                                                                                                    | Admin User will be navigated to landing page of the Form builder.                                                                                                    |                         |                           |                    |
| 189        |        |                                                                      | 9              | Verify that all added/existing form elements/Questions in the form builder landing page are displayed in<br>the sequence they were created, as mentioned in the Precondition for Form Training Item#3.                                                                                                    | All added/existing form elements/Questions form elements in the form builder landing page will displayed in the<br>sequence they were created as mentioned in the Precondition to the Admin User for Form Training Item#3.                                                                                                    |                         |                           |                    |
| 190        |        |                                                                      | 10             | Verify Add Form Elements links to add Questions is not available to the Admin User.                                                                                                    | Add Form Elements links to add Questions will not be available to the Admin User.                                                                                                    |                         |                           |                    |
| 191        |        |                                                                      | 11             | Logout as Admin User and Login as User#1; navigate to Admin Home, search for Form Training Item#1;<br>Click on 'Form Builder'; Verify that all added/existing form elements/Questions in the form builder<br>landing page are displayed in the sequence they were created, as mentioned in the Precondition for<br>Form Training Item#1 along with the new block that is added by Admin User.                                                                                                    | All added/existing form elements/Questions in the form builder landing page will be displayed in the sequence<br>they were created, as mentioned in the Precondition for Form Training Item#1 along with the new block that is<br>added by the Admin User.                                                                                                    |                         |                           |                    |
| 192        |        |                                                                      | 12             | Search for Form Training Item#2; Click on 'Form Builder'; Verify that all added/existing form<br>elements/Questions in the form builder landing page are displayed in the sequence they were created,<br>as mentioned in the Precondition for Form Training Item#2 along with the new block that is added by<br>Admin User.                                                                                                    | All added/existing form elements/Questions in the form builder landing page will be displayed in the sequence<br>they were created, as mentioned in the Precondition for Form Training Item#2 along with the new block that is<br>added by the Admin User.                                                                                                    |                         |                           |                    |
| 193        |        |                                                                      | 13             | Search for Form Training Item#3; Click on 'Form Builder'; Verify that all added/existing form<br>elements/Questions in the form builder landing page are displayed in the sequence they were created,<br>as mentioned in the Precondition for Form Training Item#3 along with the new block that is added by<br>Admin User.                                                                                                    | All added/existing form elements/Questions in the form builder landing page will be displayed in the sequence<br>they were created, as mentioned in the Precondition for Form Training Item#3 along with the new block that is<br>added by the Admin User.                                                                                                    |                         |                           |                    |
| <u>194</u> | 290197 | Training Items_Forms_Form<br>Builder - Remove in Default<br>Language | 1              | Precondition:         1. Admin User         2. Form Training Item#1 with below form elements added to it         - Default training language set to English         - No bookmarks or completions exist         - Status can be any status (Approved/Effective/Pending/Retired)         - User entered response with Smart form rule associated         - Single Response Question1 with link associated to any form element question2         - File attachment Response Question whout any rule associated         3. Form Training Item#2 with below form elements added to it         - Default training language other than English         - No bookmarks or completions exist         - Status can be any status (Approved/Effective/Pending/Retired)         - Form Text added with file attachment         - Single Response Question with link associated to Multiple Response Question with Smart form rule associated         - Date Response Question without any rule associated         Log in as an Admin user; Navigate to Administrative view; Search for a Form Training Item#1 given in the precondition; Click on Form Builder in the left Navigation.         Click on the Remove icon next to the User entered response question form element. Verify "Remove Form Element" popup is displayed with the below details         1. Warning symbol with message as "All the Rules associated with this element will also be removed."         2. Message as "If the element has links setup, all links associated with this element will also be removed." <td>Admin User will be navigated to the Form builder screen.<br/>"Remove Form Element" popup will be displayed with the below details<br/>1. Warning symbol with message as "All the Rules associated with this element will also be removed."<br/>2. Message as "If the element has links setup, all links associated with this element will also be removed."<br/>"If the element is linked to another element, the linkage of this element will also be removed."<br/>3. Confirmation message as "Are you sure you want to Remove this form element?"<br/>4. Cancel and Remove buttons.<br/>5. Close/X option</td> <td></td> <td></td> <td></td> | Admin User will be navigated to the Form builder screen.<br>"Remove Form Element" popup will be displayed with the below details<br>1. Warning symbol with message as "All the Rules associated with this element will also be removed."<br>2. Message as "If the element has links setup, all links associated with this element will also be removed."<br>"If the element is linked to another element, the linkage of this element will also be removed."<br>3. Confirmation message as "Are you sure you want to Remove this form element?"<br>4. Cancel and Remove buttons.<br>5. Close/X option |                         |                           |                    |
| 196        |        |                                                                      |                |                                                                                                    |                                                                                                    |                         |                           |                    |

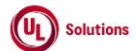

|                   | A  | В     | С              | D                                                                                                    | E                                                                                                    | F                       | G                         | н                  |
|-------------------|----|-------|----------------|----------------------------------------------------------------------------------------------------|----------------------------------------------------------------------------------------------------|-------------------------|---------------------------|--------------------|
| 1                 | ld | Title | Test<br>Step # | Test Step Description                                                                                                    | Test Step Expected Result                                                                                                    | Test Case<br>Pass/ fail | Tester Name<br>/Signature | Approval signature |
| 197               |    |       | 4              | Click on "Cancel" button; Verify "Remove Form Element" popup is closed without removing the User<br>entered response question.                                                                                                    | "Remove Form Element" popup will be closed without removing the User entered response question.                                                                                                    |                         |                           |                    |
| 198               |    |       | 5              | Click on the Remove icon next to the User entered response question; Click on "Remove" button in the<br>popup; Verify "Remove Form Element" popup is closed and user entered response question form<br>element is removed from the form element list.                                                                                                    | "Remove Form Element" popup will be closed and user entered response question form element will be<br>removed from the form element list.                                                                                                    |                         |                           |                    |
|                   |    |       | 6              | Click on the Remove icon next to the Single Response Question1 form element. Verify "Remove Form<br>Element" popup is displayed with the below details<br>1. Warning symbol with message as "All the Rules associated with this element will also be removed."<br>2. Message as "If the element has links setup, all links associated with this element will also be removed."<br>"If the element is linked to another element, the linkage of this element will also be removed."<br>3. Confirmation message as "Are you sure you want to Remove this form element?"<br>4. Cancel and Remove buttons.<br>5. Close/X option            | "Remove Form Element" popup will be displayed with the below details<br>1. Warning symbol with message as "All the Rules associated with this element will also be removed."<br>2. Message as "If the element has links setup, all links associated with this element will also be removed."<br>"If the element is linked to another element, the linkage of this element will also be removed."<br>3. Confirmation message as "Are you sure you want to Remove this form element?"<br>4. Cancel and Remove buttons.<br>5. Close/X option |                         |                           |                    |
| <u>199</u><br>200 |    |       | 7              | Click on "Remove" button in the popup; Verify<br>1. "Remove Form Element" popup is closed and Single Response Question1 form element is removed<br>from the form element list.<br>2. Only the link linked to the form element question2 is deleted and shown in the list of form elements.                                                                                                    | <ol> <li>"Remove Form Element" popup will be closed and Single Response Question1 form element will be removed<br/>from the form element list.</li> <li>Only the link linked to the form element question2 will be deleted and shown in the list of form elements.</li> </ol>                                                                                                    |                         |                           |                    |
| 201               |    |       | 8              | Click on the Remove icon next to the File attachment Response Question form element. Verify "Remove<br>Form Element" popup is displayed with the below details<br>1. Warning symbol with message as "All the Rules associated with this element will also be removed."<br>2. Message as "If the element has links setup, all links associated with this element will also be<br>removed."<br>"If the element is linked to another element, the linkage of this element will also be removed."<br>3. Confirmation message as "Are you sure you want to Remove this form element?"<br>4. Cancel and Remove buttons.<br>5. Close/X option | "Remove Form Element" popup will be displayed with the below details<br>1. Warning symbol with message as "All the Rules associated with this element will also be removed."<br>2. Message as "If the element has links setup, all links associated with this element will also be removed."<br>"If the element is linked to another element, the linkage of this element will also be removed."<br>3. Confirmation message as "Are you sure you want to Remove this form element?"<br>4. Cancel and Remove buttons.<br>5. Close/X option |                         |                           |                    |
| 201               |    |       | 9              | Click on "Remove" button in the popup; Verify "Remove Form Element" popup is closed, and File<br>attachment Response Question form element is removed from the form element list.                                                                                                    | "Remove Form Element" popup will be closed and File attachment Response Question form element will be<br>removed from the form element list.                                                                                                    |                         |                           |                    |
| 203               |    |       | 10             | Search for a Form Training Item#2 given in the precondition; Click on Form Builder in the left Navigation.                                                                                                    | Admin User will be navigated to the Form builder screen.                                                                                                    |                         |                           |                    |
| 204               |    |       | 11             | Click on the Remove icon next to the Form Text element. Verify "Remove Form Element" popup is<br>displayed with the below details<br>1. Warning symbol with message as "All the Rules associated with this element will also be removed."<br>2. Message as "If the element has links setup, all links associated with this element will also be<br>removed."<br>"If the element is linked to another element, the linkage of this element will also be removed."<br>3. Confirmation message as "Are you sure you want to Remove this form element?"<br>4. Cancel and Remove buttons.<br>5. Close/X option                              | "Remove Form Element" popup will be displayed with the below details 1. Warning symbol with message as "All the Rules associated with this element will also be removed." 2. Message as "If the element has links setup, all links associated with this element will also be removed." "If the element is linked to another element, the linkage of this lehenet will also be removed." 3. Confirmation message as "Are you sure you want to Remove this form element?" 4. Cancel and Remove buttons. 5. Close/X option                   |                         |                           |                    |
| 205               |    |       | 12             | Click on "Remove" button in the popup; Verify "Remove Form Element" popup is closed, and Form Text<br>element is removed from the form element list.                                                                                                    | "Remove Form Element" popup will be closed and Form Text element will be removed from the form element<br>list.                                                                                                    |                         |                           |                    |

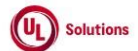

|            | A  | В     | <u> </u>       | D                                                                                                    | E                                                                                                    | F                       | G                         | Н                  |
|------------|----|-------|----------------|----------------------------------------------------------------------------------------------------|----------------------------------------------------------------------------------------------------|-------------------------|---------------------------|--------------------|
| 1          | ld | Title | Test<br>Step # | Test Step Description                                                                                                    | Test Step Expected Result                                                                                                    | Test Case<br>Pass/ fail | Tester Name<br>/Signature | Approval signature |
| 206        |    |       | 13             | Click on the Remove icon next to the Single Response Question1 form element. Verify "Remove Form<br>Element" popup is displayed with the below details<br>1. Warning symbol with message as "All the Rules associated with this element will also be removed."<br>2. Message as "If the element has links setup, all links associated with this element will also be<br>removed."<br>"If the element is linked to another element, the linkage of this element will also be removed."<br>3. Confirmation message as "Are you sure you want to Remove this form element?"<br>4. Cancel and Remove buttons.<br>5. Close/X option | "Remove Form Element" popup will be displayed with the below details<br>1. Warning symbol with message as "All the Rules associated with this element will also be removed."<br>2. Message as "If the element has links setup, all links associated with this element will also be removed."<br>"If the element is linked to another element, the linkage of this element will also be removed."<br>3. Confirmation message as "Are you sure you want to Remove this form element?"<br>4. Cancel and Remove buttons.<br>5. Close/X option |                         |                           |                    |
| 207        |    |       | 14             | Click on "Remove" button in the popup: Verify<br>1. "Remove Form Element" popup is closed and Single Response Question1 form element is removed<br>from the form element list.<br>2. Only the link linked to the form element Question2 is deleted and shown in the list of form elements.<br>3. The smart form rule associated to form element Question2 remains in place.                                                                                                    | <ol> <li>"Remove Form Element" popup will be closed and Single Response Question1 form element will be removed<br/>from the form element list.</li> <li>Only the link linked to the form element Question2 will be deleted and shown in the list of form elements.</li> <li>The smart form rule associated to form element Question2 will be remains in place.</li> </ol>                                                                                                    |                         |                           |                    |
| 208        |    |       | 15             | Click on the Remove icon next to the Multiple Response Question form element. Verify "Remove Form<br>Element" popup is displayed with the below details<br>1. Warning symbol with message as "All the Rules associated with this element will also be removed."<br>2. Message as "If the element has links setup, all links associated with this element will also be removed."<br>"If the element is linked to another element, the linkage of this element will also be removed."<br>3. Confirmation message as "Are you sure you want to Remove this form element?"<br>4. Cancel and Remove buttons.<br>5. Close/X option   | "Remove Form Element" popup will be displayed with the below details<br>1. Warning symbol with message as "All the Rules associated with this element will also be removed."<br>2. Message as "If the element has links setup, all links associated with this element will also be removed."<br>"If the element is linked to another element, the linkage of this element will also be removed."<br>3. Confirmation message as "Are you sure you want to Remove this form element?"<br>4. Cancel and Remove buttons.<br>5. Close/X option |                         |                           |                    |
| 209        |    |       | 16             | Click on "Remove" button in the popup; Verify "Remove Form Element" popup is closed, and Multiple<br>Response Question form element is removed from the form element list.                                                                                                    | "Remove Form Element" popup will be closed and Multiple Response Question form element will be removed<br>from the form element list.                                                                                                    |                         |                           |                    |
|            |    |       | 17             | Click on the Remove icon next to the Date Response Question form element. Verify "Remove Form<br>Element" popup is displayed with the below details<br>1. Warning symbol with message as "All the Rules associated with this element will also be removed."<br>2. Message as "If the element has links setup, all links associated with this element will also be<br>removed."<br>11f the element is linked to another element, the linkage of this element will also be removed."<br>3. Confirmation message as "Are you sure you want to Remove this form element?"<br>4. Cancel and Remove buttons.<br>5. Close/X option    | "Remove Form Element" popup will be displayed with the below details<br>1. Warning symbol with message as "All the Rules associated with this element will also be removed."<br>2. Message as "If the element has links setup, all links associated with this element will also be removed."<br>"If the element is linked to another element, the linkage of this element will also be removed."<br>3. Confirmation message as "Are you sure you want to Remove this form element?"<br>4. Cancel and Remove buttons.<br>5. Close/X option |                         |                           |                    |
| 210<br>211 |    |       | 18             | Click on "Remove" button in the popup; Verify "Remove Form Element" popup is closed, and Date<br>Response Question form element is removed from the form element list.                                                                                                    | "Remove Form Element" popup will be closed and Date Response Question form element will be removed from<br>the form element list.                                                                                                    |                         |                           |                    |

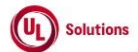

|     | A      | В                                                                                                    | С              | D                                                                                                    | E                                                                                                    | F                       | G                         | н                  |
|-----|--------|----------------------------------------------------------------------------------------------------|----------------|----------------------------------------------------------------------------------------------------|----------------------------------------------------------------------------------------------------|-------------------------|---------------------------|--------------------|
| 1   | ld     | Title                                                                                                    | Test<br>Step # | Test Step Description                                                                                                    | Test Step Expected Result                                                                                                    | Test Case<br>Pass/ fail | Tester Name<br>/Signature | Approval signature |
| 212 | 290198 | Training Items_Forms_Form<br>Builder- User Entered Response<br>Question- Edit & Save in Default<br>Language | 1              | Preconditions: 1. Company Preference "Forms – Default for Pre-Defined Maximum Character Limit on User Entered Responses" is set to 2000. 2. Company Preference "Forms – Default for Pre-Defined File Attachment Size Limit on File Attachment to Questions and Text" is set to 10MB 3. Admin User#1 4. Admin User#2 5. Form Training Item#1 with User Entered response question(s) added with the file attachment with Default Language is English No Smart rule exists - Form Monitor associated - No Bookmarks or completions exist Status is Approved/Effective/Pending/Retired 6. Form Training Item#2 with User Entered response question(s) added and details below with Default Language other than English No Form Monitor associated - No Bookmarks or completions exist Status is Approved/Effective/Pending/Retired - No Bookmarks or completions exist Status is Approved/Effective/Pending/Retired - No Bookmarks or completions exist Status is Approved/Effective/Pending/Retired - No Bookmarks or completions exist Status is Approved/Effective/Pending/Retired - No Bookmarks or completions exist Status is Approved/Effective/Pending/Retired - No Bookmarks or completions exist Status is Approved/Effective/Pending/Retired - No Bookmarks or completions exist Status is Approved/Effective/Pending/Retired - No Bookmarks or completions exist Status is Approved/Effective/Pending/Retired - No Bookmarks or completions exist Status is Approved/Effective/Pending/Retired - No Bookmarks or completions exist Status is Approved/Effective/Pending/Retired - Above Admin user's PC time zone set other the admin user's OTZ. 8. Above admin user's Available time display settings set as "h:mm:ss UTC±xx". |                                                                                                    |                         |                           |                    |
| 213 |        |                                                                                                    | 2              | Log in as an Admin user#1; Navigate to Administrative view; Search for a Form Training Item#1 given in<br>the precondition; Click on Form Builder in the left Navigation                                                                                                    | Admin User#1 will be navigated to the Form builder screen.                                                                                                    |                         |                           |                    |
| 214 |        |                                                                                                    | 3              | Click on 'Edit' icon of the User Entered Response and verify that the modal is popped with the title 'Edit<br>Question with a User Entered Response'.                                                                                                    | Admin user#1 will be presented with the modal with title as 'Edit Question with a User Entered Response'.                                                                                                    |                         |                           |                    |
| 215 |        |                                                                                                    | 4              | Verify the following details available in the 'Edit Question with a User Entered Response' modal Editor<br>section:<br>1. Editor title: Question<br>2.Created By: Last Name, First Name (User ID)<br>3. Modified By: Last Name, First Name (User ID)<br>4. Created On: displayed in logged user's PC time zone in user's preferred format.<br>5. Modified On: displayed in logged user's PC time zone in user's preferred format.<br>6. Editor box to add a Question<br>7. Attach files to Question<br>8. Response character limit<br>9. Require a response to this question<br>10. Cancel button.<br>11. Save button.<br>12. Close (x) Icon.<br>Note: Created By & Modified By and Created On & Modified On value will be same on creating form<br>element by User.                                                                                                    | The following details will be available in the 'Edit Question with a User Entered Response' modal Editor section:<br>1. Editor title: Question<br>2.Created By: Last Name, First Name (User ID)<br>3. Modified By: Last Name, First Name (User ID)<br>4. Created Chr. displayed in logged user's PC time zone in user's preferred format.<br>5.Modified On: displayed in logged user's PC time zone in user's preferred format.<br>6. Editor box to add a Question<br>7. Attach files to Question<br>8. Response character limit<br>9. Require a response to this question<br>10. Cancel button.<br>11. Save button.<br>12. Close (x) Icon. |                         |                           |                    |
| 215 |        |                                                                                                    | 5              | Verify that the Previously entered question, attached file(s), Response Character limit, and the checkbox<br>"Require a response to this question" are displayed correctly.                                                                                                    | Previously entered question, attached file(s), Response Character limit, and the checkbox "Require a response to<br>this question" will be displayed correctly.                                                                                                    |                         |                           |                    |
| 217 |        |                                                                                                    | 6              | Click on Save without adding/Updating the details. Verify 'Modified By' & 'Modified On' values are not<br>updated.                                                                                                    | "Edit Question with a User Entered Response" popup will be closed without any changes and 'Modified By' &<br>'Modified On' values will not be updated.                                                                                                    |                         |                           |                    |
| 218 |        |                                                                                                    | 7              | Update the following details<br>1. Remove the Question and Add the new Question.<br>2. Click on the Trash icon of the previously attached file.<br>3. Change the Response Character limit from the previous value using the Up/down arrow on the right<br>side to increase or decrease the values.<br>4. Click on the Checkbox "Require a response to this question" to Unselect/Select.                                                                                                    | Admin User#1 will be able to update all the details.                                                                                                    |                         |                           |                    |

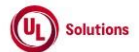

|     | A         | В     | C              | D                                                                                                    | E                                                                                                    | F                       | G           | Н         |
|-----|-----------|-------|----------------|----------------------------------------------------------------------------------------------------|----------------------------------------------------------------------------------------------------|-------------------------|-------------|-----------|
| 1   | Id        | Title | Test<br>Sten # | Test Sten Description                                                                                                    | Test Sten Expected Result                                                                                                    | Test Case<br>Pass/ fail | Tester Name | Approval  |
| 219 | <u>iu</u> |       | 8              | Click on Save; Verify Admin User will be able to save the dited User Entered Response question and<br>updated details are displayed correctly on the landing page of the Form Builder with below field values<br>are updated correctly.<br>1. Modified By: Last Name, First Name (User ID)<br>2. Modified On: displayed in logged user's PC time zone in user's preferred format.                                                                                                    | Admin User#1 will be able to save the edited User Entered Response question and updated details will be<br>displayed correctly on the landing page of the Form Builder with below field values will be updated correctly.<br>1. Modified By: Last Name, First Name (User ID)<br>2. Modified On: displayed in logged user's PC time zone in user's preferred format.                                                                                                    | 1 433/1411              | Joignature  | Signature |
| 220 |           |       | 9              | Click on Form Monitor; Verify Form Monitor associated with user entered response question is<br>available.                                                                                                    | Form Monitor associated with user entered response question will be available.                                                                                                    |                         |             |           |
| 221 |           |       | 10             | Sign out and Login as Admin User#2, navigate to Admin Home, search for Form Training Item#1. Click on<br>'Form Builder' link. Click on 'Edit' icon of the 'User Entered Response' update the Question. Click on<br>Save. Click on 'Edit' icon of the 'User Entered Response' and Edit modal is popped.<br>Verify the following field values are updated in the edit 'User Entered Response' modal.<br>1. Modified By: Last Name, First Name (User ID)<br>2. Modified On: displayed in logged user's PC time zone in user's preferred format.                                                                              | The following field values will be updated in the edit 'User Entered Response' modal.<br>1. Modified By: Last Name, First Name (User ID)<br>2. Modified On: displayed in logged user's PC time zone in user's preferred format.                                                                                                    |                         |             |           |
| 222 |           |       | 11             | Sign out and Login as Admin User#1 Search for a Form Training Item#2 given in the precondition; Click<br>on Form Builder in the left Navigation; Click on 'Edit' icon of the User Entered Response Form element.<br>Verify message "Removing a response associated with smart form rule(s) will also remove the smart<br>form rule(s) associated." is not displayed in the 'Edit Question with a User Entered Response' modal.                                                                                                    | Message "Removing a response associated with smart form rule(s) will also remove the smart form rule(s)<br>associated." will not be displayed in the 'Edit Question with a User Entered Response' modal.                                                                                                    |                         |             |           |
| 223 |           |       | 12             | Verify "Edit Question with a User Entered Response" popup is displayed with the below details:<br>1. Editor title: Question<br>2. Created By: Last Name, First Name (User ID)<br>3. Modified Dy: Last Name, First Name (User ID)<br>4. Created On: displayed in logged user's PC time zone in user's preferred format.<br>5. Modified On: displayed in logged user's PC time zone in user's preferred format.<br>6. Editor box to add a Question<br>7. Attach files to Question<br>8. Response character limit<br>9. Require a response to this question<br>10. Cancel button.<br>11. Save button.<br>12. Close (x) Icon. | The following details will be available in the 'Edit Question with a User Entered Response' modal Editor section:  1. Editor title: Question 2. Created By: Last Name, First Name (User ID) 3. Modified By: Last Name, First Name (User ID) 4. Created On: displayed in logged user's PC time zone in user's preferred format. 5. Modified On: displayed in logged user's PC time zone in user's preferred format. 6. Editor box to add a Question 7. Attach files to Question 8. Response character limit 9. Require a response to this question 10. Cancel button. 11. Save button. 12. Close (x) Icon. |                         |             |           |
| 224 |           |       | 13             | Verify that the Previously entered question, attached file(s), Response Character limit, and the checkbox<br>"Require a response to this question" are displayed correctly.                                                                                                    | Previously entered question, attached file(s), Response Character limit, and the checkbox "Require a response to<br>this question" will be displayed correctly.                                                                                                    |                         |             |           |
| 225 |           |       | 14             | Update the following details<br>1. Update the new Question.<br>2. Browse the file and click on Upload.<br>3. Change the Response Character limit from the previous value using the Up/down arrow on the right<br>side to increase or decrease the values.<br>4. Click on the Checkbox "Require a response to this question" to Unselect/Select.                                                                                                    | Admin User#1 will be able to update all the details.                                                                                                    |                         |             |           |
| 226 |           |       | 15             | Click on Save; Verify Admin User will be able to save the edited User Entered Response question and<br>updated details are displayed correctly in Default Language on the landing page of the Form Builder.                                                                                                    | Admin User#1 will be able to save the edited User Entered Response question and updated details will be<br>displayed correctly in Default Language on the landing page of the Form Builder.                                                                                                    |                         |             |           |

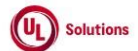

|     | A      | В                                                                                                    | С              | D                                                                                                    | E                                                                                                    | F                       | G                         | Н                     |
|-----|--------|----------------------------------------------------------------------------------------------------|----------------|----------------------------------------------------------------------------------------------------|----------------------------------------------------------------------------------------------------|-------------------------|---------------------------|-----------------------|
| 1   | ld     | Title                                                                                                 | Test<br>Step # | Test Step Description                                                                                                    | Test Step Expected Result                                                                                                    | Test Case<br>Pass/ fail | Tester Name<br>/Signature | Approval<br>signature |
| 227 |        |                                                                                                    | 16             | Click on Smart form Rules and Verify Smart Rule exists for User entered Question is not removed.                                                                                                    | Smart Rule exists for User entered Question will not be removed.                                                                                                    |                         |                           |                       |
| 228 |        |                                                                                                    | 17             | Sign out and Login as Admin User#2, navigate to Admin Home, search for Form Training Item#2. Click on<br>'Form Builder' link. Click on 'Edit' icon of the 'User Entered Response' update the Question. Click on<br>Save. Click on 'Edit' icon of the 'User Entered Response' and Edit modal is popped.<br>Verify the following field values are updated in the edit 'User Entered Response' modal.<br>1. Modified By: Last Name, First Name (User ID)<br>2. Modified On: displayed in logged user's PC time zone in user's preferred format.                                                                                                    | The following field values will be updated in the edit 'User Entered Response' modal.<br>1. Modified By: Last Name, First Name (User ID)<br>2. Modified On: displayed in logged user's PC time zone in user's preferred format.                                                                                                    |                         |                           |                       |
| 229 | 290199 | Training Items_Forms_Form<br>Builder - Edit & Save in Default<br>Language - Date Response<br>Question | 1              | Preconditions:<br>1. Company Preference "Forms – Default for Pre-Defined File Attachment Size Limit on File Attachment<br>to Questions and Text" is set to 10MB<br>2. Admin User#1<br>3. Admin User#2<br>4. Form Training Item#1 with Date response question added with the file attachment with the Default<br>Language is set.<br>5. Above Admin user's PC time zone set other the admin user's OTZ.<br>6. Above admin user's Available time display settings set as "h:mm:ss UTC±xx".                                                                                                    |                                                                                                    |                         |                           |                       |
| 230 |        |                                                                                                    | 2              | Log in as an Admin user#1; Navigate to Administrative view; Search for a Training item given in the<br>precondition; Click on Form Builder in the left Navigation                                                                                                    | Admin User#1 will be navigated to the Form builder screen.                                                                                                    |                         |                           |                       |
| 231 |        |                                                                                                    | 3              | Click on 'Edit' icon of the Date Response and verify that the modal is popped with the title 'Edit Question<br>with a Date Response'.                                                                                                    | Admin user#1 will be presented with the modal with title as 'Edit Question with a Date Response'.                                                                                                    |                         |                           |                       |
| 232 |        |                                                                                                    | 4              | Verify the following details available in the 'Edit Question with a Date Response' modal Editor section:  1. Editor tile: Question 2.Created By: Last Name, First Name (User ID) 3. Modified By: Last Name, First Name (User ID) 4. Created On: displayed in logged user's PC time zone in user's preferred format. 5.Modified On: displayed in logged user's PC time zone in user's preferred format. 6. Editor box to add a Question 7. Attach files to Question 8. Checkbox for Require a response to this question 9. Cancel button. 10. Gave button. 11. Close (x) Icon. Note: Created By & Modified By and Created On & Modified On value will be same on creating form element by User. | The following details will be available in the 'Edit Question with a Date Response' modal Editor section:<br>1. Editor tile: Question<br>2. Created By: Last Name, First Name (User ID)<br>3. Modified Dr.: Last Name, First Name (User ID)<br>4. Created Cn: displayed in logged user's PC time zone in user's preferred format.<br>5. Modified On: displayed in logged user's PC time zone in user's preferred format.<br>6. Editor box to add a Question<br>7. Attach files to Question<br>8. Checkbox for Require a response to this question<br>9. Cancel button.<br>10. Save button.<br>11. Close (x) Icon. |                         |                           |                       |
| 233 |        |                                                                                                    | 5              | Verify that the Previously entered question, attached files, and the checkbox "Require a response to this<br>question" are displayed correctly.                                                                                                    | Previously entered question, attached files, and the checkbox "Require a response to this question" will be<br>displayed correctly.                                                                                                    |                         |                           |                       |

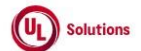

|            | A  | В     | С              | D                                                                                                    | E                                                                                                    | F                       | G                         | Н                  |
|------------|----|-------|----------------|----------------------------------------------------------------------------------------------------|----------------------------------------------------------------------------------------------------|-------------------------|---------------------------|--------------------|
| 1          | ld | Title | Test<br>Step # | Test Step Description                                                                                                    | Test Step Expected Result                                                                                                    | Test Case<br>Pass/ fail | Tester Name<br>/Signature | Approval signature |
| 234        |    |       | 6              | Verify the section to attach files to the question is available below the editor with the following:<br>1. Text: 'Attach files to Question'<br>2. Information icon in black circle with Tooltip Message: "File Size Limit: 10 MB. File Types Supported:<br>bmp, doc, docx, gif, jpg, pdf, ppt, pptx, rtf, xls, xlsx, jpeg, and png."<br>3. Text: 'Maximum File limit: 5'<br>4. Browse button with<br>- Tooltip: Browse<br>- Text: 'or drop files here' next to Browse button | Attach files to a question section will be available below the editor with the following:<br>1. Text: 'Attach files to Question'<br>2. Information icon in black circle with Tooltip Message: "File Size Limit: 10 MB. File Types Supported: bmp, doc,<br>docx, gif, jpg, pdf, ppt, pptx, rtf, xls, xlsx, jpeg, and png."<br>3. Text: 'Maximum File limit: 5'<br>4. Browse button with<br>- Tooltip: Browse<br>- Text: 'or drop files here' next to the Browse button |                         |                           |                    |
| 235        |    |       | 7              | Click on Browse button and choose the valid format file.                                                                                                    | The chosen file will be added to the section with<br>- Chosen 'file name.file format'<br>- Text: 'Ready to Upload'<br>- X icon next to the file with tooltip 'Remove'<br>- CLEAR button with tooltip 'Clear'<br>- UPLOAD button with tooltip 'Upload'                                                                                                    |                         |                           |                    |
| 226        |    |       | 8              | Click on X next to the added file and verify that selection got removed and file is not uploaded                                                                                                    | File will not be uploaded upon clicking on the X icon                                                                                                    |                         |                           |                    |
| 230        |    |       | 9              | Drag and drop a file with an invalid format to the 'or drop files here' section and verify the following<br>- file gets added<br>- Error message "File type is not allowed"<br>- UPLOAD button will be greyed out and disabled                                                                                                    | A file with an invalid format will be added to the section with the error message ' File type is not allowed' and<br>the UPLOAD button will be displayed as Disabled and greyed out.                                                                                                    |                         |                           |                    |
| 237<br>238 |    |       | 10             | Click on 'CLEAR' and verify that the uploaded file gets removed along with the error message.                                                                                                    | Uploaded file and the error message will be cleared out upon clicking on the 'CLEAR' button.                                                                                                    |                         |                           |                    |
| 230        |    |       | 11             | Click on Browse button and choose a valid file with size more than 10 MB                                                                                                    | The file will be added with the error message ' The file size exceeds the size limit. Please reduce the size of the<br>file or select a different file to attach.'                                                                                                    |                         |                           |                    |
| 239        |    |       | 12             | Click on X icon for the uploaded file; Click on Browse button and chose a file with valid format and size<br>less than 10 MB; Click on 'UPLOAD'                                                                                                    | The file will be uploaded with the following<br>- Message ' File Uploaded Successfully'.<br>- Trash icon with tooltip 'Delete'<br>- Disabled 'Upload' button                                                                                                    |                         |                           |                    |
| 241        |    |       | 13             | Click on browse and add 3 more valid files with size less than 10 MB and Click on UPLOAD                                                                                                    | All the 3 files will be uploaded with the following<br>- Message ' File Uploaded Successfully' for each of the uploaded files<br>- Trash icon with tooltip 'Delete' for each file<br>- Disabled 'Upload' button<br>- Disabled Browse button                                                                                                    |                         |                           |                    |
| 242        |    |       | 14             | Click on the Trash icon of one of file to delete the file.                                                                                                    | Uploaded File will be deleted and BROWSE button will be enabled.                                                                                                    |                         |                           |                    |
| 242        |    |       | 15             | Verify the checkbox option 'Require a response to this question' is available and selected by default to the Admin User.<br>De-select the checkbox; Verify Admin User will be able to de-select the Require a response to this question.                                                                                                    | Checkbox option 'Require a response to this question' will be available and selected by default to the Admin<br>User.<br>Admin User will be able to de-select the Require a response to this question.                                                                                                    |                         |                           |                    |
| 243        |    |       |                |                                                                                                    |                                                                                                    |                         | I I                       |                    |

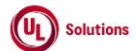

|                   | A      | В                                                                               | C              | D                                                                                                    | E                                                                                                    | F                       | G                         | н                  |
|-------------------|--------|---------------------------------------------------------------------------------|----------------|----------------------------------------------------------------------------------------------------|----------------------------------------------------------------------------------------------------|-------------------------|---------------------------|--------------------|
| 1                 | ld     | Title                                                                           | Test<br>Step # | Test Step Description                                                                                                    | Test Step Expected Result                                                                                                    | Test Case<br>Pass/ fail | Tester Name<br>/Signature | Approval signature |
| 244               |        |                                                                                 | 16             | Click on Save; Verify Admin User is able to save the 'Edit Question with a Date Response' and updated<br>details are displayed with updated 'Modified On' value correctly in Default Language on the landing<br>page of the Form Builder.                                                                                                    | Admin User#1 will be able to save the 'Edit Question with a Date Response' and updated details will be<br>displayed with updated 'Modified On' value correctly in Default Language on the landing page of the Form<br>Builder.                                                                                                    |                         |                           |                    |
| 245               |        |                                                                                 | 17             | Sign out and Login as Admin User#2, navigate to Admin Home, search for Form Training Item#1. Click on<br>'Form Builder' link. Click on 'Edit' icon of the 'Date Response' update the Question. Click on Save. Click<br>on 'Edit' icon of the 'Date Response' and Edit modal is popped.<br>Verify the following field values are updated in the edit 'Date Response' modal.<br>1. Modified By: Last Name, First Name (User ID)<br>2. Modified On: displayed in logged user's PC time zone in user's preferred format.                                                                                                    | The following field values will be updated in the edit 'Date Response' modal.<br>1. Modified By: Last Name, First Name (User ID)<br>2. Modified On: displayed in logged user's PC time zone in user's preferred format.                                                                                                    |                         |                           |                    |
| 246               | 290200 | Training Items_Forms_Form<br>Builder - Edit & Save in Default<br>Language _Text | 1              | Preconditions:<br>1. Company Preference "Forms – Default for Pre-Defined File Attachment Size Limit on File Attachment<br>to Questions and Text" is set to 10MB<br>2. Admin User#1<br>3.Admin User#2<br>4. Form Training Item with text added with the file attachment with the Default Language is set.<br>5. Above Admin user's PC time zone set other the admin user's OTZ.<br>6. Above admin user's Available time display settings set as "h:mm:ss UTC±xx".                                                                                                    |                                                                                                    |                         |                           |                    |
| 247               |        |                                                                                 | 2              | Log in as an Admin user#1; Navigate to Administrative view; Search for a Training item given in the<br>precondition; Click on Form Builder in the left Navigation.<br>Click on 'Edit' icon of the Text and verify that the modal is popped with the title 'Edit Text'.                                                                                                    | Admin User#1 will be navigated to the Form builder screen.<br>"Edit Text" pop up window will be displayed.                                                                                                    |                         |                           |                    |
| 249<br>250<br>251 |        |                                                                                 | 4              | Verify the following details displayed in the edit Text window  1. Header: Edit Text 2.Created By: Last Name, First Name (User ID) 3. Modified By: Last Name, First Name (User ID) 4. Created On: displayed in logged user's PC time zone in user's preferred format. 5.Modified On: displayed in logged user's PC time zone in user's preferred format. 6. Text Editor with various functionalities 7. Attach files to Question 8. Cancel button. 9. Save button. 10. Close (x) Icon. Note: Created By & Modified By and Created On & Modified On value will be same on creating form element by User. Verify that the Previously entered Text and attached files are displayed correctly. Remove the Text and enter the new Text by applying any one or a few of the formatting options. Verify the section to attach files to the question is available below the editor with the following: | Admin User#1 will be navigated to edit Text window with below details displayed  1. Header: Edit Text 2.Created By: Last Name, First Name (User ID) 3. Modified By: Last Name, First Name (User ID) 4. Created On: displayed in logged user's PC time zone in user's preferred format. 5.Modified On: displayed in logged user's PC time zone in user's preferred format. 6. Text Editor with various functionalities 7. Attach files to Question, and attached files will be displayed correctly. Admin User#1 will be available below the editor with the following: |                         |                           |                    |
| 252               |        |                                                                                 | 7              | Text: 'Attach files to Question'     Information icon in back circle with Tooltip Message: "File Size Limit: 10 MB. File Types Supported:     bmp, doc, docx, gif, jpg, pdf, ppt, pptx, rtf, xls, xlsx, jpeg, and png."     Text: 'Maximum File limit: 5'     4. Browse button with     Tooltip: Browse     Text: 'or drop files here' next to the Browse button                                                                                                    | Text: 'Attach files to Question'     I. Text: 'Attach files to Question'     Information icon in back circle with Tooltip Message: "File Size Limit: 10 MB. File Types Supported: bmp, doc,     docx, gfi, jpg, gdf, ppt, pptx, rff, xls, xlsx, jpeg, and png."     Text: 'Maximum File limit: 5'         4. Browse button with         - Tooltip: Browse         - Text: 'or drop files here' next to the Browse button                                                                                                    |                         |                           |                    |

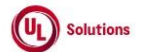

|     | A  | В     | C              | D                                                                                                    | E                                                                                                    | F                       | G                         | Н                  |
|-----|----|-------|----------------|----------------------------------------------------------------------------------------------------|----------------------------------------------------------------------------------------------------|-------------------------|---------------------------|--------------------|
| 1   | ld | Title | Test<br>Step # | Test Step Description                                                                                                    | Test Step Expected Result                                                                                                    | Test Case<br>Pass/ fail | Tester Name<br>/Signature | Approval signature |
| 253 |    |       | 8              | Click on Browse button and choose any valid format file.                                                                                                    | The chosen file will be added to the section with<br>- Chosen 'file name. file format'<br>- Text: 'Ready to Upload'<br>- X icon next to the file with tooltip 'Remove'<br>- CLEAR button with tooltip 'Clear'<br>- UPLOAD button with tooltip 'Upload' |                         |                           |                    |
| 254 |    |       | 9              | Click on X next to the added file and verify that selection got removed and file is not uploaded                                                                                                    | File will not be uploaded upon clicking on the X icon                                                                                                    |                         |                           |                    |
| 255 |    |       | 10             | Drag and drop a file with an invalid format to the 'or drop files here' section and verify the following<br>- file gets added<br>- Error message "File type is not allowed"<br>- UPLOAD button will be greyed out and disabled                                                                                                    | File with an invalid format will be added to the section with the error message ' File type is not allowed' and the<br>UPLOAD button will be displayed as Disabled and greyed out.                                                                     |                         |                           |                    |
| 256 |    |       | 11             | Click on 'CLEAR' and verify that the uploaded file gets removed along with the error message.                                                                                                    | Uploaded file and the error message will be cleared out upon clicking on the 'CLEAR' button.                                                                                                    |                         |                           |                    |
| 257 |    |       | 12             | Click on the Browse button and choose a valid file with a size more than 10 MB                                                                                                    | The file will be added with the error message ' The file size exceeds the size limit. Please reduce the size of the file or select a different file to attach.'                                                                                        |                         |                           |                    |
| 258 |    |       | 13             | Click on X icon for the uploaded file; Click on Browse button and chose a file with valid format and size<br>less than 10 MB; Click on 'UPLOAD'                                                                                                    | The file will be uploaded with the following<br>- Message ' File Uploaded Successfully'.<br>- Trash icon with tooltip 'Delete'<br>- Disabled 'Upload' button.                                                                                          |                         |                           |                    |
| 259 |    |       | 14             | Click on browse and add 3 more valid files with size 10MB or less than 10 MB and Click on UPLOAD                                                                                                    | All the 3 files will be uploaded with the following<br>- Message ' File Uploaded Successfully' for each of the uploaded files<br>- Trash icon with tooltip 'Delete' for each file<br>- Disabled 'Upload' button<br>- Disabled Browse button            |                         |                           |                    |
| 260 |    |       | 15             | Click on the Trash icon of one of file to delete the file.                                                                                                    | Uploaded File will be deleted and BROWSE button will be enabled.                                                                                                    |                         |                           |                    |
| 261 |    |       | 16             | Click on Save and Verify Admin User is able to save the 'Edit Text' and updated details are displayed with<br>updated 'Modified On' value correctly in Default Language on the landing page of the Form Builder.                                                                                                    | Admin User#1 will be able to save the 'Edit Text' and updated details will be displayed with updated 'Modified<br>On' value correctly in Default Language on the landing page of the Form Builder.                                                     |                         |                           |                    |
| 262 |    |       | 17             | Sign out and Login as Admin User#2, navigate to Admin Home, search for Form Training Item#1. Click on<br>'Form Builder' link. Click on 'Edit' icon of the 'Text' update the Question. Click on Save. Click on 'Edit' icon<br>of the 'Text' and Edit modal is popped.<br>Verify the following field values are updated in the edit 'Text' modal.<br>1. Modified By: Last Name, First Name (User ID)<br>2. Modified On: displayed in logged user's PC time zone in user's preferred format. | The following field values will be updated in the edit 'Text' modal.<br>1. Modified By: Last Name, First Name (User ID)<br>2. Modified On: displayed in logged user's PC time zone in user's preferred format.                                         |                         |                           |                    |

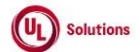

|     | A      | В                                                                                             | С    | D                                                                                                    | E                                                                                                    | F          | G           | Н         |
|-----|--------|-----------------------------------------------------------------------------------------------|------|----------------------------------------------------------------------------------------------------|----------------------------------------------------------------------------------------------------|------------|-------------|-----------|
| 1   | Ы      | Title                                                                                         | Test | Tast Stan Description                                                                                                    | Tast Stan Expected Posult                                                                                                    | Test Case  | Tester Name | Approval  |
| 1   | 290794 | Training Items_Form Builder -<br>Show Question in Default<br>Language - User Entered Response | 1    | Precondition:<br>1. Admin User.<br>2. User#1 with "View training items, classes, rosters" and "Edit a training item" security bit selected.<br>3. Form Training item#1<br>- Status can be any status (Approved/Effective/Pending/Retired)<br>- No bookmarks or completions exist.<br>- Mandatory User Entered Response question added with the file attachment and text formatting<br>4. Form Training item#2<br>- Status can be any status (Approved/Effective/Pending/Retired)<br>- No bookmarks or completions exist.<br>- Non-Mandatory User Entered Response question added with the file attachment5. Form Training<br>Item#3 with User Entered Response question added with file attachment and the below conditions<br>meets<br>- Bookmarks or completions exist.<br>- Status can be any status ("Retired and Locked", or "Archived") |                                                                                                    | Passy fall | Jognature   | signature |
| 263 |        |                                                                                               | 2    | Login as Admin User, navigate to Admin Home, search for a form training item#1; Click on the Form                                                                                                    | Admin User will be navigated to the form builder landing page                                                                                                    |            |             |           |
| 264 |        |                                                                                               | 3    | Builder link.<br>Verify the User Entered Response question is added as a block with the form element type 'User Entered<br>Reconce' as a title                                                                                                    | User Entered Response question will be added as a block with the title 'User Entered Response.                                                                                                    |            |             |           |
| 265 |        |                                                                                               | 4    | Verify that the Training Item#1 default language English is selected by default in the Language<br>dropdown                                                                                                    | Training Item#1 default language English will be selected by default in the Language dropdown                                                                                                    |            |             |           |
| 267 |        |                                                                                               | 5    | Verify the following 3 buttons for the User Entered Response question block in the form builder page<br>are enabled<br>- Edit button<br>- Remove Button                                                                                                    | Following 3 buttons will be present for the User Entered Response question block in the form builder landing<br>page are enabled<br>- Edit button<br>- Remove Button                                                                                                    |            |             |           |
| 207 |        |                                                                                               | 6    | Verify the tool tip of the 3 icons of the User Entered Response question block are<br>- Edit<br>- Remove<br>- Drag and drop                                                                                                    | Tool tip of the 3 icons in the User Entered Response question block will be<br>- Edit<br>- Remove<br>- Drag and drop                                                                                                    |            |             |           |
| 268 |        |                                                                                               | 7    | Verify the User Entered Response question is displayed with text formatting.                                                                                                    | User Entered Response question will be displayed with text formatting.                                                                                                    |            |             |           |
| 269 |        |                                                                                               | 8    | Verify the uploaded document(s) is present with the link in the User Entered Response question block                                                                                                    | File attachment with the link will be present in the User Entered Response question block.                                                                                                    |            |             |           |
| 271 |        |                                                                                               | 9    | Click on the uploaded document link; verify that Admin user is able to click, and the document opens in<br>a new tab.                                                                                                    | Admin User will be able to click on the uploaded document link and the document will be opened in a new tab<br>upon clicking on it                                                                                                    |            |             |           |
| 272 |        |                                                                                               | 10   | Verify the * symbol is displayed next to the question as an indicator for required a response in the User<br>Entered Response question block.                                                                                                    | Symbol * will be present next to the User Entered Response question.                                                                                                    |            |             |           |
| 272 |        |                                                                                               | 11   | Verify text box is displayed and not editable.                                                                                                    | Text box will be displayed and not editable.                                                                                                    |            |             |           |
| 274 |        |                                                                                               | 12   | Sign Out and Login as User#1; Search for a form training item#2; Click on the form builder icon and<br>verify the following details:<br>- Training Item#2 default language is selected by default in the Language dropdown<br>- 3 buttons with the tool tip (Edit, Remove, Drag and drop) are enabled.<br>- Title: User Entered Response<br>- Uploaded document(s) is present with the link which is clickable and gets opened in a new tab<br>- Text box is displayed and is not editable.                                                                                                    | Form builder landing page of Training item#2 will have the following details:<br>- Training Item#2 default language will be selected by default in the Language dropdown<br>- 3 buttons with the tool tip (Edit, Remove, Orag and drop) are enabled.<br>- Title: User Entered Response<br>- Uploaded document(s) is present with the link which is clickable and gets opened in a new tab<br>- Text box is displayed and will not be editable. |            |             |           |

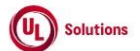

|     | A      | В                                                                                                    | С              | D                                                                                                    | E                                                                                                    | F                       | G                         | Н                  |
|-----|--------|----------------------------------------------------------------------------------------------------|----------------|----------------------------------------------------------------------------------------------------|----------------------------------------------------------------------------------------------------|-------------------------|---------------------------|--------------------|
| 1   | ld     | Title                                                                                                  | Test<br>Step # | Test Step Description                                                                                                    | Test Step Expected Result                                                                                                    | Test Case<br>Pass/ fail | Tester Name<br>/Signature | Approval signature |
| 275 |        |                                                                                                    | 13             | Verify that the Training Item#2 default language (other than English) is selected by default in the<br>Language dropdown                                                                                                    | Training Item#2 default language (other than English) will be selected by default in the Language dropdown                                   |                         |                           |                    |
| 276 |        |                                                                                                    | 14             | Verify the * symbol is not displayed next to the question                                                                                                    | Symbol * will not be present next to the User Entered Response question.                                                                     |                         |                           |                    |
| 277 |        |                                                                                                    | 15             | Search for a form training item#3; Click on the form builder link and verify the following 3 icons are<br>disabled in User Entered Response block<br>- Edit button<br>- Remove Button<br>- Drag and drop icon                                                                                                    | Following 3 buttons will be disabled in the User Entered Response question block<br>- Edit button<br>- Remove Button<br>- Drag and drop icon |                         |                           |                    |
| 278 | 291096 | Training Items_Forms_Form<br>Builder_Multiple Responses<br>Question_Edit & Save in Default<br>Language | 1              | Preconditions:<br>1. Company Preference "Forms – Default for Pre-Selected File Types on File Attachment to Questions<br>and Text" is set.<br>2. Company Preference "Forms – Default for Pre-Defined File Attachment Size Limit on File Attachment<br>to Questions and Text" is set to 10MB<br>3. Admin User#1<br>4. Admin User#2<br>5. Form Training Item#1 with Multiple Responses questions added with the file attachment with Default<br>Language is English.<br>- No Smart rule exists<br>- Form Monitor associated<br>- No Bookmarks or completions exist.<br>- Status can be any status (Approved/Effective/Pending/Retired)<br>6. Form Training Item#2 with Multiple Response questions added and details below with Default<br>Language to the than English.<br>- Smart rule exists for any one of the response<br>- No Form Monitor associated<br>- No Bookmarks or completions exist.<br>- Status can be any status (Approved/Effective/Pending/Retired)<br>6. Form Training Item#2 with Multiple Response questions added and details below with Default<br>Language other than English.<br>- Smart rule exists for any one of the response<br>- No Form Monitor associated<br>- No Bookmarks or completions exist.<br>- Status can be any status (Approved/Effective/Pending/Retired)<br>7. Above Admin user's PC time zone set other the admin user's OTZ.<br>8. Above admin user's Available time display settings set as "h:mm:ss UTC±xx". |                                                                                                    |                         |                           |                    |
| 279 |        |                                                                                                    | 2              | Log in as an Admin user#1; Navigate to Administrative view; Search for a Form Training Item#1 given in<br>the precondition; Click on Form Builder in the left Navigation                                                                                                    | Admin User#1 will be navigated to the Form builder screen.                                                                                   |                         |                           |                    |
| 280 |        |                                                                                                    | 3              | Click on 'Edit' icon of the Multiple Responses and verify that the modal is popped with the title 'Edit<br>Question with Multiple Responses '.                                                                                                    | Admin user#1 will be presented with the modal with title as 'Edit Question with Multiple Responses '.                                        |                         |                           |                    |

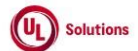

|                   | A  | В     | С              | D                                                                                                    | E                                                                                                    | F                       | G           | н         |
|-------------------|----|-------|----------------|----------------------------------------------------------------------------------------------------|----------------------------------------------------------------------------------------------------|-------------------------|-------------|-----------|
| 1                 | ld | Title | Test<br>Sten # | Test Sten Description                                                                                                    | Test Sten Expected Result                                                                                                    | Test Case<br>Pass/ fail | Tester Name | Approval  |
| 281               | 10 |       | 4              | Verify the following details are available in the 'Edit Question with Multiple Responses ' modal Editor<br>section:<br>- Title: Edit Question with a Multiple Responses<br>- Created By: Last Name, First Name (User ID)<br>- Modified By: Last Name, First Name (User ID)<br>- Created On: displayed in logged user's PC time zone in user's preferred format.<br>- Previously entered question details<br>- Previously entered question details<br>- Previously Entered Responses in separate textboxes under label 'Responses' as below,<br>- Previously Entered Responses in separate textboxes along with Remove icon under the label<br>'Response'.<br>- 'A4dd a response' icon below the last responses textbox.<br>- SAVE button<br>- CANCEL button<br>- X icon<br>- Checkbox "Select response via a dropdown list" is checked or unchecked according to the previous<br>choice<br>- Checkbox "Require a responses to this question" is checked or unchecked according to previous choice<br>- Checkbox "Display responses in the order they were entered" is checked or unchecked according to<br>previous choice<br>Note: Created By & Modified By and Created On & Modified On value will be same on creating form<br>element by User. | The following details will be available in the 'Edit Question with Multiple Responses ' modal Editor section: - Title: Edit Question with a Multiple Responses - Created By: Last Name, First Name (User ID) - Modified By: Last Name, First Name (User ID) - Created On: displayed in logged user's PC time zone in user's preferred format Modified On: displayed in logged user's PC time zone in user's preferred format Previously entered question details - Previously Entered Responses in separate textboxes under label 'Responses' as below, - Previously Entered Responses in separate textboxes along with Remove icon under the label 'Responses' 'AAdd a response' icon below the last responses textbox SAVE button - CANCEL button - X icon - Checkbox "Select response via a dropdown list" is checked or unchecked according to the previous choice - Checkbox "Select responses in the order they were entered" is checked or unchecked according to previous choice - Checkbox "Display responses in the order they were entered" is checked or unchecked according to previous choice - Checkbox "Display responses in the order they were entered" is checked or unchecked according to previous choice - Checkbox "Display responses in the order they were entered" is checked or unchecked according to previous choice - Checkbox "Display responses in the order they were entered" is checked or unchecked according to previous choice - Checkbox "Display responses in the order they were entered" is checked or unchecked according to previous choice - Checkbox "Display responses in the order they were entered" is checked or unchecked according to previous choice - Checkbox "Display responses in the order they were entered" is checked or unchecked according to previous choice - Checkbox "Display responses in the order they were entered" is checked or unchecked according to previous choice - Checkbox "Display responses in the order they were entered" is checked or unchecked according to previous choice - Checkbox "Display responses in the order the | Pass/Tall               | /signature  | signature |
| 281               |    |       | 5              | Click on Save without adding/Updating the details. Verify 'Modified By' & 'Modified On' values are not<br>updated.                                                                                                    | "Edit Question with a Multiple Responses " popup will be closed without any changes and 'Modified By' &<br>'Modified On' values will not be updated.                                                                                                    |                         |             |           |
|                   |    |       | 6              | Click on Edit, Update any of the following details<br>1. Remove the Question and update the Question.<br>2. Click on the Trash icon of the previously attached file.<br>3. Change the Responses, edit the existing responses, add new Response and remove existing response<br>4. Click on the Checkbox "Select response via a dropdown list" to Select/De-Select.<br>5. Click on the Checkbox "Require a response to this question" to Select/De-Select.<br>6. Click on the Checkbox "Display responses in the order they were entered" to Select/De-Select.                                                                                                    | Admin User will be able to update all the details.                                                                                                    |                         |             |           |
| 283               |    |       | 7              | Click on Save; Verify Admin User#1 will be able to save the edited Multiple Responses question and<br>updated details are displayed correctly on the landing page of the Form Builder.                                                                                                    | Admin User#1 will be able to save the edited Multiple Responses question and updated details will be displayed<br>correctly on the landing page of the Form Builder.                                                                                                    |                         |             |           |
| 205               |    |       | 8              | Click on Form Monitor; Verify Form Monitor associated with Multiple Response question is still<br>available                                                                                                    | Form Monitor associated with Multiple Responses question will be available as expected.                                                                                                    |                         |             |           |
| <u>285</u><br>286 |    |       | 9              | avanouse.<br>Sign out and Login as Admin User#2, navigate to Admin Home, search for Form Training Item#1. Click on<br>'Form Builder' link. Click on 'Edit' icon of the 'Multiple Response' update the Question. Click on Save.<br>Click on 'Edit' icon of the 'Multiple Response' and Edit modal is popped.<br>Verify the following field values are updated in the edit 'Multiple Response' modal.<br>1. Modified By: Last Name, First Name (User ID)<br>2. Modified On: displayed in logged user's PC time zone in user's preferred format.                                                                                                    | The following field values will be updated in the edit 'Multiple Response' modal.<br>1. Modified By: Last Name, First Name (User ID)<br>2. Modified On: displayed in logged user's PC time zone in user's preferred format.                                                                                                    |                         |             |           |
| 287               |    |       | 10             | Sign out and Login as Admin User#I Search for a Form Training Item#2 mentioned in the precondition;<br>Click on Form Builder in the left Navigation; Click on 'Edit' icon of the Multiple Responses                                                                                                    | Admin user#1 will be presented with the modal with title as 'Edit Question with Multiple Responses'.                                                                                                    |                         |             |           |

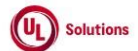

|     | A    | В     | С              | D                                                                                                    | E                                                                                                    | F                       | G                         | Н                     |
|-----|------|-------|----------------|----------------------------------------------------------------------------------------------------|----------------------------------------------------------------------------------------------------|-------------------------|---------------------------|-----------------------|
|     | ld   | Title | Test<br>Step # | Test Step Description                                                                                                    | Test Step Expected Result                                                                                                    | Test Case<br>Pass/ fail | Tester Name<br>/Signature | Approval<br>signature |
| 288 | iu - |       | 11             | Verify "Edit Question with a Multiple Response" popup is displayed with below details:<br>1. Title: Edit Question with a Multiple Response<br>2. Warning Symbol with Text "Edit Form Element".<br>3. Message "Removing a response associated with smart form rule(s) will also remove the smart form<br>rule(s) associated."<br>4. Confirmation message "Do you want to continue?".<br>5. Cancel and Continue buttons<br>6. "X" option                                                                                                    | Below details will be displayed correctly in the "Edit Question with Multiple Response" popup:<br>1. Title: Edit Question with Multiple Response<br>2. Warning Symbol with Text "Edit Form Element".<br>3. Message "Removing a response associated with smart form rule(s) will also remove the smart form rule(s)<br>associated."<br>4. Confirmation message "Do you want to continue?".<br>5 Cancel and Continue buttons<br>6. "X" option                                                                                                    |                         | rognaare                  | orginataro            |
| 289 |      |       | 12             | Click on Cancel/Close option and Verify "Edit Question with Multiple Responses" popup is closed.                                                                                                    | "Edit Question with Multiple Responses" popup will be closed.                                                                                                    |                         |                           |                       |
| 290 |      |       | 13             | Again, click on the 'Edit' icon of the Multiple Response; Click on Continue; Verify "Edit Question with<br>Multiple Responses" popup is displayed with below details:<br>- Title: Edit Question with a Multiple Responses<br>- Created By: Last Name, First Name (User ID)<br>- Modified By: Last Name, First Name (User ID)<br>- Created On: displayed in logged user's PC time zone in user's preferred format.<br>- Previously entered question details<br>- Previously entered question details<br>- Previously Entered Responses in separate textboxes under label 'Responses' as below,<br>- Previously Entered Responses in separate textboxes along with Remove icon under the label<br>'Response'.<br>- SAVE button<br>- CANCEL button<br>- Xicon<br>- Checkbox "Select response via a dropdown list" is checked or unchecked according to the previous choice<br>- Checkbox "Require a responses in the order they were entered" is checked or unchecked according to<br>previous choice | Below details will be displayed correctly in the "Edit Question with Multiple Responses " popup.<br>- Title: Edit Question with a Multiple Responses<br>- Created By: Last Name, First Name (User ID)<br>- Modified By: Last Name, First Name (User ID)<br>- Created On: displayed in logged user's PC time zone in user's preferred format.<br>- Modified In displayed in logged user's PC time zone in user's preferred format.<br>- Previously entered question details<br>- Previously entered question details<br>- Previously tatched files if any<br>- Previously Entered Responses in separate textboxes under label 'Responses' as below,<br>- Previously Entered Responses in separate textboxes along with Remove icon under the label 'Responses'.<br>- 'Add a response' icon below the last responses textbox.<br>- SAVE button<br>- CANCEL button<br>- Checkbox "Select response via a dropdown list" is checked or unchecked according to the previous choice<br>- Checkbox "Select responses in the order they were entered" is checked or unchecked according to previous choice<br>- Checkbox "Display responses in the order they were entered" is checked or unchecked according to previous choice |                         |                           |                       |
| 290 |      |       | 14             | Click on Cancel/Close option without updating anything and Verify "Edit Question with Multiple                                                                                                    | "Edit Question with Multiple Responses " popup will be closed.                                                                                                    |                         |                           |                       |
| 292 |      |       | 15             | Again, click on the "Edit 'icon of the Multiple Responses; Click on Continue; Update any of the following details<br>1. Update the new Question.<br>2. Browse the file and click on Upload.<br>3. Change the Responses, edit the existing responses, add new responses and remove existing response<br>4. Click on the Checkbox "Select response via a dropdown list" to Select/De-Select.<br>5. Click on the Checkbox "Require a response to this question" to Select/De-Select.<br>6. Click on the Checkbox "Display responses in the order they were entered" to Select/De-Select.                                                                                                    | Admin User#1 will be able to update all the details.                                                                                                    |                         |                           |                       |
| 293 |      |       | 16             | Click on Save; Verify Admin User will be able to save the edited Multiple Responses question and<br>updated details are displayed correctly in Default Language on the landing page of the Form Builder.                                                                                                    | Admin User#1 will be able to save the edited Multiple Responses question and updated details will be displayed<br>correctly in Default Language on the landing page of the Form Builder.                                                                                                    |                         |                           |                       |
| 294 |      |       | 17             | Click on Smart form Rules and Verify Smart Rule exists for Multiple Response Question is not removed.                                                                                                    | Smart Rule exists for Multiple Response Question will not be removed.                                                                                                    |                         |                           |                       |
| 295 |      |       | 18             | Click on Form Builder in the left Navigation; Click on 'Edit' icon of the Multiple Response; Click on<br>Remove icon of a Response which is associated with the Smart Rule and click on Save.                                                                                                    | Admin User#1 will be able to save the edited Multiple Response question and Removed Response will not be<br>displayed in Default Language on the landing page of the Form Builder.                                                                                                    |                         |                           |                       |

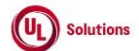

|     | A      | В                                                                                 | С              | D                                                                                                    | E                                                                                                    | F                       | G                         | Н                     |
|-----|--------|-----------------------------------------------------------------------------------|----------------|----------------------------------------------------------------------------------------------------|----------------------------------------------------------------------------------------------------|-------------------------|---------------------------|-----------------------|
| 1   | ld     | Title                                                                             | Test<br>Step # | Test Step Description                                                                                                    | Test Step Expected Result                                                                                                    | Test Case<br>Pass/ fail | Tester Name<br>/Signature | Approval<br>signature |
| 296 |        |                                                                                   | 19             | Click on Smart form Rules and Verify Smart Rule exists for Multiple Response Question is removed.                                                                                                    | Smart Rule exists for Multiple Response Question will be removed.                                                                                                    |                         |                           |                       |
| 297 |        |                                                                                   | 20             | Sign out and Login as Admin User#2, navigate to Admin Home, search for Form Training Item#1. Click on<br>'Form Builder' link. Click on 'Edit' icon of the 'Multiple Response' update the Question. Click on Save.<br>Click on 'Edit' icon of the 'Multiple Response' and Edit modal is popped.<br>Verify the following field values are updated in the edit 'Multiple Response' modal.<br>1. Modified By: Last Name, First Name (User ID)<br>2. Modified On: displayed in logged user's PC time zone in user's preferred format. | The following field values will be updated in the edit 'Multiple Response' modal.<br>1. Modified By: Last Name, First Name (User ID)<br>2. Modified On: displayed in logged user's PC time zone in user's preferred format.                                                                                                    |                         |                           |                       |
| 298 | 292721 | Training Items_Forms_Form<br>Builder_Form Element_Text_Add<br>& Edit Translations | 1              | Precondition:<br>1. Company preference "Single File Upload - Enable" is ON.2. Admin User<br>3. Form Training Item#1 without Bookmarks or Completions with Multiple Languages and with Text<br>added.<br>4. Form Training Item #2 with Retired Locked or Archived status with Bookmarks or Completions with a<br>default training language other than English with Multiple Languages and with 2 Texts are added and<br>one having Translation.                                                                                   |                                                                                                    |                         |                           |                       |
| 299 |        |                                                                                   | 2              | Login as Admin User, navigate to Admin Home, search for Form Training Item#1.<br>Click on 'Form Builder' link under 'Form' section in the left navigation.                                                                                                    | Form Builder page for Training Item#1 is displayed.                                                                                                    |                         |                           |                       |
| 300 |        |                                                                                   | 3              | Verify that the Training Item default language is displayed in the Language dropdown. Click on the<br>Language dropdown and select any other language.<br>Click on Translate Link of Text. Verify that the modal is popped with the title 'Translate: Text'.                                                                                                    | Admin User will be able to change the Language from Language Dropdown.<br>Admin user will be presented with the modal with title as 'Translate: Text'                                                                                                    |                         |                           |                       |
| 301 |        |                                                                                   | 4              | Verify the following details in the 'Translate: Text' modal:<br>- Title: Translate: Text<br>- Text: 'Text in C>Efault Language Name>"<br>- Previously added Question in Default Language<br>- "KTranslate Language Name>" - just above the editor<br>- Editor with various formating functionalities<br>- "Attach files to the Question" Section<br>- SAVE button<br>- CANCEL button<br>- X Icon                                                                                                    | Following details will be displayed in the 'Translate: Text' modal:<br>- Title: 'Translate: Text<br>- "Text in -Ofefault Language Name>"<br>- Previously added Question in Default Language<br>- " <translate language="" name="">" - just above the editor<br/>- Editor with various formatting functionalities<br/>- "Attach files to the Question" Section<br/>- SAVE button<br/>- CANCEL button<br/>- X lcon</translate> |                         |                           |                       |
| 302 |        |                                                                                   | 5              | Click on Save without adding a translation and verify the message "Please translate the text." is<br>displayed.<br>Add translation to the editor; Click on X/close or cancel button and verify "Translate: Question with a<br>Date Response" modal gets closed without saving the translation.                                                                                                    | Message "Please translate the text." will be displayed.<br>Modal will be closed without saving the translation.                                                                                                    |                         |                           |                       |
| 303 |        |                                                                                   | 6              | Again, Click on Translate; Add text translation in the editor and apply any of the formatting options.                                                                                                    | Admin User will be able to add the text translation with the formatting in the Editor.                                                                                                    |                         |                           |                       |
| 304 |        |                                                                                   | 7              | Click on Browse button and choose the valid format file(s). Click on Upload.<br>Click on Save; Verify Admin User is able to save the Text translation and Details are displayed correctly<br>on the Form Builder Landing page.                                                                                                    | Admin User will be able to add the file(s) Successfully.<br>Admin User will be able to save, and Details will be displayed correctly on the Form Builder Landing page.                                                                                                    |                         |                           |                       |

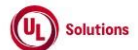

|     | A      | В                                                                                                    | С              | D                                                                                                    | E                                                                                                    | F                       | G                         | н                  |
|-----|--------|----------------------------------------------------------------------------------------------------|----------------|----------------------------------------------------------------------------------------------------|----------------------------------------------------------------------------------------------------|-------------------------|---------------------------|--------------------|
| 1   | ld     | Title                                                                                                 | Test<br>Step # | Test Step Description                                                                                                    | Test Step Expected Result                                                                                                    | Test Case<br>Pass/ fail | Tester Name<br>/Signature | Approval signature |
|     |        |                                                                                                    | 8              | Click on Edit Translation Link of Text. Verify that the modal is popped with the title 'Translate: Text' and<br>also Verify the following details in the 'Translate: Text' modal:<br>- Title: Translate: Text<br>- Text: "Text in <default language="" name="">"<br/>- Previously added Question in Default Language<br/>- "<translate language="" name="">". just above the editor<br/>- Editor with various formatting functionalities<br/>- Previously added Text in Translated Language in the Editor<br/>- "Attach files to the Question" Section<br/>- Previously attached files if any<br/>- SAVE button<br/>- X Kicon</translate></default> | Admin user will be presented with the modal with title as "Translate: Text" and the following details will be<br>displayed in the "Translate: Text" modal:<br>- Title: Translate: Text<br>- Text: "Text in <default language="" name="">"<br/>- Previously added Question in Default Language<br/>- "<translate -="" above="" editor<br="" just="" language="" names"="" the="">- Editor with various formatting functionalities<br/>- Previously added Text in Translated Language in the Editor<br/>- "Attach files to the Question" Section<br/>- Previously attached files if any<br/>- SAVE button<br/>- CANCEL button<br/>- X i con</translate></default> |                         |                           |                    |
| 305 |        | ·                                                                                                    | 9              | Click on Save without adding a translation and verify the modal message "Translate: Text" and modal<br>gets closed without saving the translation.                                                                                                    | Modal will be closed without saving the translation.                                                                                                    |                         |                           |                    |
| 307 |        |                                                                                                    | 10             | Again, Click on Edit Translation; Remove the Text and enter the new Text by applying any one or a few<br>of the formatting options.                                                                                                    | Admin User will be able to apply any of the formatting options for the Text in the Translate Text Editor.                                                                                                    |                         |                           |                    |
| 308 |        |                                                                                                    | 11             | Click on the Trash icon of one of the Previously file(s) to remove the file.                                                                                                    | Admin User will be able to remove the Previously attached file(s) Successfully.                                                                                                    |                         |                           |                    |
| 309 |        |                                                                                                    | 12             | Click on Browse button and choose the valid format file(s). Click on Upload.<br>Click on Save; Verify Admin User is able to save the Text translation and Details are displayed correctly<br>on the Form Builder Landing page.                                                                                                    | Admin User will be able to add the file(s) Successfully.<br>Admin User will be able to save, and Details will be displayed correctly on the Form Builder Landing page.                                                                                                    |                         |                           |                    |
| 310 |        |                                                                                                    | 13             | Search for Form Training Item#2. Click on 'Form Builder' link under 'Form' section in the left navigation.                                                                                                    | Form Builder page for Training Item#2 is displayed.                                                                                                    |                         |                           |                    |
| 311 |        |                                                                                                    | 14             | Verify that the Training Item default language is displayed in the Language dropdown. Click on the<br>Language dropdown and select any other language. Verify Translate and Edit Translation links are<br>disabled on the Form Builder landing Page.                                                                                                    | Translate and Edit Translations Links will be disabled in the Form Builder landing Page.                                                                                                    |                         |                           |                    |
| 312 | 292809 | Training Items_Forms_Form<br>Builder_Form Element_User<br>Entered Response_Add & Edit<br>Translations | 1              | Precondition:<br>1. Company preference "Single File Upload - Enable" is ON.<br>2. Admin User<br>3. Form Training Item#1 without Bookmarks or Completions with Multiple Languages and with User<br>Entered Response Questions.<br>4. Form Training Item#2 Retired Locked or Archived status with Bookmarks or Completions with a<br>default training language other than English with Multiple Languages and with 2 User Entered Response<br>Questions and one having Translation.                                                                                                    |                                                                                                    |                         |                           |                    |
| 313 |        |                                                                                                    | 2              | Login as Admin User, navigate to Admin Home, search for Form Training Item#1.<br>Click on 'Form Builder' link under 'Form' section in the left navigation.                                                                                                    | Form Builder page for Training Item#1 will be displayed.                                                                                                    |                         |                           |                    |
| 314 |        |                                                                                                    | 3              | Verify that the Training Item default language is displayed in the Language dropdown. Click on the<br>Language dropdown and select any other language.<br>Click on Translate Link of Question. Verify that the modal is popped with the title 'Translate: Question<br>with a User Entered Response'.                                                                                                    | Admin User will be able to change the Language from Language Dropdown.<br>Admin user will be presented with the modal with title as 'Translate: Question with a User Entered Response'                                                                                                    |                         |                           |                    |

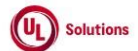

|     | A  | В     | С              | D                                                                                                    | E                                                                                                    | F                       | G                         | Н                     |
|-----|----|-------|----------------|----------------------------------------------------------------------------------------------------|----------------------------------------------------------------------------------------------------|-------------------------|---------------------------|-----------------------|
| 1   | ld | Title | Test<br>Step # | Test Step Description                                                                                                    | Test Step Expected Result                                                                                                    | Test Case<br>Pass/ fail | Tester Name<br>/Signature | Approval<br>signature |
| 315 |    |       | 4              | Verify the following details in the 'Translate: Question with a User Entered Response' modal:<br>- Title: Translate: Question with a User Entered Response<br>- Text: 'Question in c>featul Language Name>"<br>- Previously added Question in Default Language<br>- " <translate language="" name="">" - just above the editor<br/>- Editor with various formatting functionalities<br/>- "Attach files to the Question" Section<br/>- SAVE button<br/>- CANCEL button<br/>- X kicon</translate>                                                                                                    | Following details will be displayed in the 'Translate: Question with a User Entered Response' modal:<br>- Title: Translate: Question with a User Entered Response<br>- "Question in obefault Language Names"<br>- Previously added Question in Default Language<br>- " <translate -="" above="" editor<br="" just="" language="" names"="" the="">- Editor with various formatting functionalities<br/>- "Attach files to the Question" Section<br/>- SAVE button<br/>- CANCEL button<br/>- X Icon</translate>                              |                         |                           |                       |
| 316 |    |       | 5              | Click on Save without adding a translation and verify the message "Please translate the Question." is<br>displayed.<br>Add translation to the editor; Click on X/close or cancel button and verify "Translate: Question with a<br>User Entered Response" modal gets closed without saving the translation.                                                                                                    | Message "Please translate the Question." will be displayed.<br>Modal will be closed without saving the translation.                                                                                                    |                         |                           |                       |
| 317 |    |       | 6              | Again, Click on Translate; Add question translation in the editor and apply any of the formatting options.                                                                                                    | Admin User will be able to add the question translation with the formatting in the Editor.                                                                                                    |                         |                           |                       |
| 318 |    |       | 7              | Click on Browse button and choose the valid format file(s). Click on Upload<br>Click on Save; Verify Admin User is able to save the Question translation and Details are displayed<br>correctly on the Form Builder Landing page.                                                                                                    | Admin User will be able to add the file(s) Successfully.<br>Admin User will be able to save, and Details will be displayed correctly on the Form Builder Landing page.                                                                                                    |                         |                           |                       |
|     |    |       | 8              | Click on Edit Translation Link of the Question. Verify that the modal is popped with the title "Translate:<br>Question with a User Entered Response' and Verify the following details in the 'Translate: Question with<br>a User Entered Response' modal:<br>- Title: Translate: Question with a User Entered Response<br>- Text: "Question in cDefault Language Names"<br>- Previously added Question in Default Language<br>- " <translate above="" editor<="" just="" language="" names".="" td="" the=""><td>Admin user will be presented with the modal with title as 'Translate: Question with a User Entered Response'<br/>and following details will be displayed in the 'Translate: Question with a User Entered Response' modal:<br/>- Title: Translate: Question with a User Entered Response<br/>- Text: "Question in <default language="" name="">"<br/>- Previously added Question in Default Language<br/>- "<translate language="" name="">" - just above the editor<br/>- Editor with various formatting functionalities</translate></default></td><td></td><td></td><td></td></translate> | Admin user will be presented with the modal with title as 'Translate: Question with a User Entered Response'<br>and following details will be displayed in the 'Translate: Question with a User Entered Response' modal:<br>- Title: Translate: Question with a User Entered Response<br>- Text: "Question in <default language="" name="">"<br/>- Previously added Question in Default Language<br/>- "<translate language="" name="">" - just above the editor<br/>- Editor with various formatting functionalities</translate></default> |                         |                           |                       |
| 319 |    |       |                | Editor with various formatting functionalities     Previously added Question in Translated Language in the Editor     "Attach files to the Question" Section     Previously attached files if any     SAVE button     CANCEL button     X icon                                                                                                    | <ul> <li>Previously added Question in Translated Language in the Editor</li> <li>"Attach files to the Question" Section</li> <li>Previously attached files if any</li> <li>SAVE button</li> <li>CANCEL button</li> <li>X icon</li> </ul>                                                                                                    |                         |                           |                       |
| 320 |    |       | 9              | Click on Save without adding a translation and verify the message "Translate: Question with a User<br>Entered Response" modal gets closed without saving the translation.                                                                                                    | Modal will be closed without saving the translation.                                                                                                    |                         |                           |                       |
| 321 |    |       | 10             | Again, Lick on Edit Translation; Remove the Question and enter the new Question by applying any one<br>or a few of the formatting options.                                                                                                    | Admin User will be able to apply any of the formatting options for the Question in the Translate Question<br>Editor.                                                                                                    |                         |                           |                       |
| 322 |    |       | 11             | (Click on the Trash icon of one of the Previously file(s) to remove the file.                                                                                                    | Admin User will be able to remove the Previously attached file(s) Successfully.                                                                                                    |                         |                           |                       |
| 323 |    |       | 12             | Click on Browse button and choose the valid format file(s). Click on Upload<br>Click on Save; Verify Admin User is able to save the Question translation and Details are displayed<br>correctly on the Form Builder Landing page.                                                                                                    | Admin User will be able to add the file(s) Successfully.<br>Admin User will be able to save, and Details will be displayed correctly on the Form Builder Landing page.                                                                                                    |                         |                           |                       |

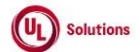

|                   | A      | В                                                                                          | С              | D                                                                                                    | E                                                                                                    | F                       | G                         | н                  |
|-------------------|--------|--------------------------------------------------------------------------------------------|----------------|----------------------------------------------------------------------------------------------------|----------------------------------------------------------------------------------------------------|-------------------------|---------------------------|--------------------|
| 1                 | ld     | Title                                                                                      | Test<br>Step # | Test Step Description                                                                                                    | Test Step Expected Result                                                                                                    | Test Case<br>Pass/ fail | Tester Name<br>/Signature | Approval signature |
| 324               |        |                                                                                            | 13             | Search for Form Training Item#2. Click on 'Form Builder' link under 'Form' section in the left navigation.                                                                                                    | Form Builder page for Training Item#2 is displayed.                                                                                                    |                         |                           |                    |
| 325               |        |                                                                                            | 14             | Verify that the Training Item default language is displayed in the Language dropdown. Click on the<br>Language dropdown and select any other language. Verify Translate and Edit Translation links are<br>disabled on the Form Builder landing Page.                                                                                                    | Translate and Edit Translations Links will be disabled in the Form Builder landing Page                                                                                                    |                         |                           |                    |
| 326               | 299851 | Training Items_Forms_Form<br>Builder_Form Element_Date<br>Response_Add & Edit Translations | 1              | Precondition:<br>1. Company preference "Single File Upload - Enable" is ON.<br>2. Admin User3. Form Training Item#1 without Bookmarks or Completions with Multiple Languages and<br>with Date Response Questions.<br>4. Form Training Item #2 Retired Locked/Archived status with Bookmarks or Completions with a default<br>training language other than English with Multiple Languages and with 2 Date Response Questions one<br>having Translation. |                                                                                                    |                         |                           |                    |
| 327               |        |                                                                                            | 2              | Login as Admin User, navigate to Admin Home, search for Form Training Item#1.<br>Click on 'Form Builder' link under 'Form' section in the left navigation.                                                                                                    | Form Builder page for Training Item#1 is displayed.                                                                                                    |                         |                           |                    |
| 328               |        |                                                                                            | 3              | Verify that the Training Item default language is displayed in the Language dropdown. Click on the<br>Language dropdown and Select any other language.<br>Click on Translate Link of any Question or Text. Verify that the modal is popped with the title 'Translate:<br>Question with a Date Response'.                                                                                                    | Admin User will able to change the Language from Language Dropdown.<br>Admin user will be presented with the modal with title as 'Translate: Question with a Date Response'.                                                                                                    |                         |                           |                    |
|                   |        |                                                                                            | 4              | Verify the following details in the Translate modal:<br>- Title: Translate: Question with a Date Response<br>- Text: "Text in <default language="" name="">"<br/>- Previously added Question in Default Language<br/>- Text: "<translate language="" name="">"<br/>- Question Editor with various functionalities<br/>- "Attach flies to the Question" Section<br/>- SAVE button<br/>- CANCEL button<br/>- X lcon</translate></default>                 | Following details in the Translate modal will be displayed correctly:<br>- Title: Translate: Question with a Date Response<br>- Text: "Question in <default language="" name="">"<br/>- Previously added Question in Default Language<br/>- Text: "<translate language="" name="">"<br/>- Question Editor with various functionalities<br/>- "Attach files to the Question" Section<br/>- SAVE button<br/>- CANCEL button<br/>- X icon</translate></default> |                         |                           |                    |
| <u>329</u><br>330 |        |                                                                                            | 5              | Click on Save without adding translation; Verify the message "Please translate the Question." is<br>displayed.<br>Click on X/close or cancel button and verify "Translate: Question with a Date Response" modal gets<br>closed.                                                                                                    | Message "Please translate the Question." will be displayed.<br>"Translate: Question with a Date Response" modal will be closed.                                                                                                    |                         |                           |                    |
| 331               |        |                                                                                            | 6              | Again Click on Translate; Add the Question in the translate language by applying any of the formatting<br>options.                                                                                                    | Admin User will be able to apply any of the formatting options for the Question in the Editor.                                                                                                    |                         |                           |                    |
| 332               |        |                                                                                            | 7              | Click on Browse button and choose the valid format file(s). Click on Upload<br>Click on Save; Verify Admin User is able to save the Question translation and Details are displayed<br>correctly on the Form Builder Landing page.                                                                                                    | Admin User will be able to add the file(s) Successfully.<br>Admin User will be able to save, and Details will be displayed correctly on the Form Builder Landing page.                                                                                                    |                         |                           |                    |

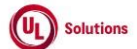

|     | А      | В                              | С      | D                                                                                                    | E                                                                                                    | F          | G           | Н         |
|-----|--------|--------------------------------|--------|----------------------------------------------------------------------------------------------------|----------------------------------------------------------------------------------------------------|------------|-------------|-----------|
|     |        |                                |        |                                                                                                    |                                                                                                    |            |             |           |
|     |        |                                | Test   |                                                                                                    |                                                                                                    | Test Case  | Tester Name | Approval  |
| 1   |        | Title                          | Ctow # | Test Oten Description                                                                                        | Test Sten Eveneted Deput                                                                                        | Desc/feil  |             | Approvar  |
| 1   | Ia     | l itie                         | Step # | Test Step Description                                                                                        | lest Step Expected Result                                                                                       | Pass/ fall | /Signature  | signature |
|     |        |                                |        | Click on Edit Translation Link of the Question. Verify the following details in the Edit Translation modal:- | Following details will be displayed in the Edit Translation modal:- Title: Translate: Question with a Date      |            |             |           |
|     |        |                                |        | Title: Translate: Question with a Date Response                                                              | Response                                                                                                    |            |             |           |
|     |        |                                |        | <ul> <li>Text: "Question in <default language="" name="">"</default></li> </ul>                              | - Text: "Question in <default language="" name="">"</default>                                                   |            |             |           |
|     |        |                                |        | <ul> <li>Previously added Question in Default Language</li> </ul>                                            | - Previously added Question in Default Language                                                                 |            |             |           |
|     |        |                                |        | - Text: " <translate language="" name="">"</translate>                                                       | - Text: " <translate language="" name="">"</translate>                                                          |            |             |           |
|     |        |                                |        | - Question Editor with various functionalities                                                               | - Question Editor with various functionalities                                                                  |            |             |           |
|     |        |                                | 8      | - Previously added Question in Translated Language in the Editor                                             | <ul> <li>Previously added Question in Translated Language in the Editor</li> </ul>                              |            |             |           |
|     |        |                                |        | - "Attach files to the Question" Section                                                                     | - "Attach files to the Question" Section                                                                        |            |             |           |
|     |        |                                |        | - Previously attached files if any                                                                           | - Previously attached files if any                                                                              |            |             |           |
|     |        |                                |        | - SAVE button                                                                                                | - SAVE button                                                                                                   |            |             |           |
|     |        |                                |        | - CANCEL button                                                                                              | - CANCEL button                                                                                                 |            |             |           |
| 222 |        |                                |        | - X icon                                                                                                    | - X icon                                                                                                    |            |             |           |
| 333 |        |                                |        |                                                                                                    |                                                                                                    |            |             |           |
|     |        |                                |        | Click on Save without adding a translation and verify that the "Translate: Question with a Date              | Modal will be closed without saving the translation.                                                            |            |             |           |
| 224 |        |                                | 9      | Response" modal gets closed without saving the translation.                                                  |                                                                                                    |            |             |           |
| 334 |        |                                |        |                                                                                                    |                                                                                                    |            |             |           |
|     |        |                                | 10     | Again, Click on Edit Translation; Remove the Question and enter the new Question by applying any one         | Admin User will be able to apply any of the formatting options for the Question in the Translate Question       |            |             |           |
| 335 |        |                                | 10     | or a few of the formatting options.                                                                          | Editor.                                                                                                    |            |             |           |
|     |        |                                |        | Click on the Trash icon of one of the Previously file(s) to remove the file.                                 | Admin User will be able to remove the Previously attached file(s) Successfully.                                 |            |             |           |
|     |        |                                | 11     | ,                                                                                                    |                                                                                                    |            |             |           |
| 336 |        |                                |        |                                                                                                    |                                                                                                    |            |             |           |
|     |        |                                |        | Click on Browse button and choose the valid format file(s). Click on Upload                                  | Admin User will be able to add the file(s) Successfully.                                                        |            |             |           |
|     |        |                                |        |                                                                                                    |                                                                                                    |            |             |           |
|     |        |                                | 12     | Click on Save; Verify Admin User is able to save the Question translation and Details are displayed          | Admin User will be able to save, and Details will be displayed correctly on the Form Builder Landing page.      |            |             |           |
| 337 |        |                                |        | correctly on the Form Builder Landing page.                                                                  |                                                                                                    |            |             |           |
|     |        |                                |        | Search for Form Training Item#2. Click on 'Form Builder' link under 'Form' section in the left navigation.   | Form Builder page for Training Item#2 is displayed.                                                             |            |             |           |
|     |        |                                | 13     |                                                                                                    |                                                                                                    |            |             |           |
| 338 |        |                                |        |                                                                                                    |                                                                                                    |            |             |           |
|     |        |                                |        | Verify that the Training Item default language is displayed in the Language dropdown. Click on the           | Translate and Edit Translations Links will be disabled in the Form Builder landing Page.                        |            |             |           |
|     |        |                                | 14     | Language dropdown and select any other language. Verify Translate and Edit Translation links are             |                                                                                                    |            |             |           |
| 339 |        |                                |        | disabled on the Form Builder Landing Page.                                                                   |                                                                                                    |            |             |           |
|     | 299881 | Training Items Forms Form      |        | Preconditions:                                                                                               |                                                                                                    |            |             |           |
|     |        | Builder Form Element File      |        | 1 Company preference "Single File Upload - Enable" is ON 2 Admin User                                        |                                                                                                    |            |             |           |
|     |        | Attachment Response Add & Edit |        | 3 Form Training Item#1 without Bookmarks or Completions with Multiple Languages and with File                |                                                                                                    |            |             |           |
|     |        | Translations                   |        | Attachment Response Questions                                                                                |                                                                                                    |            |             |           |
|     |        | Turislations                   | 1      | A Form Training Itom #2 with Betirod Lockod or Archivod status with Bookmarks or Completions with a          |                                                                                                    |            |             |           |
|     |        |                                |        | 4. Form training item #2 with Ketileu Lockeu of Archiveu status with bookinarks of completions with a        |                                                                                                    |            |             |           |
|     |        |                                |        | Personne Questions and one baving Translation                                                                |                                                                                                    |            |             |           |
| 240 |        |                                |        | nesponse questions and one fidving fiditiditon.                                                              |                                                                                                    |            |             |           |
| 340 |        |                                |        |                                                                                                    |                                                                                                    |            |             |           |
|     |        |                                |        | Login as Admin User, navigate to Admin Home, search for Form Training Item#1.                                | Form Builder page for Training Item#1 is displayed.                                                             |            |             |           |
|     |        |                                | 2      | LICK on 'Form Builder' link under 'Form' section in the left navigation.                                     |                                                                                                    |            |             |           |
| 341 |        |                                |        |                                                                                                    |                                                                                                    |            |             |           |
|     |        |                                |        | Verify that the Training Item default language is displayed in the Language dropdown. Click on the           | Admin User will able to change the Language from Language Dropdown.                                             |            |             |           |
|     |        |                                |        | Language dropdown and Select any other language.                                                             |                                                                                                    |            |             |           |
|     |        |                                | 3      |                                                                                                    | Admin user will be presented with the modal with title as 'Translate: Question with a File Attachment Response. |            |             |           |
|     |        |                                |        | Click on Translate Link of any File Attachment Response Question. Verify that the modal is popped with       |                                                                                                    |            |             |           |
| 342 |        |                                |        | the title 'Translate: Question with a File Attachment Response'.                                             |                                                                                                    |            |             |           |
|     |        |                                |        | Verify the following details in the Translate modal:                                                         | Following details in the Translate modal will be displayed correctly:                                           |            |             |           |
|     |        |                                |        | - Title: Translate: Question with a File Attachment Response                                                 | - Title: Translate: Question with a File Attachment Response                                                    |            |             |           |
|     |        |                                |        | - Text: "Text in <default language="" name="">"</default>                                                    | - Text: "Text in <default language="" name="">"</default>                                                       |            |             |           |
|     |        |                                |        | - Previously added Question in Default Language                                                              | - Previously added Question in Default Language                                                                 |            |             |           |
|     |        |                                |        | - Text: " <translate language="" name="">"</translate>                                                       | - Text: " <translate language="" name="">"</translate>                                                          |            |             |           |
|     |        |                                |        | - Question Editor with various functionalities                                                               | - Ouestion Editor with various functionalities                                                                  |            |             |           |
|     |        |                                | 4      | - "Attach files to the Question" Section                                                                     | -"Attach files to the Question" Section                                                                         |            |             |           |
|     |        |                                |        | - SAVE hutton                                                                                                | - SAVE hutton                                                                                                   |            |             |           |
|     |        |                                |        | - CANCEL button                                                                                              | - CANCEL button                                                                                                 |            |             |           |
|     |        |                                |        | Vicen                                                                                                    | Vien                                                                                                    |            |             |           |
|     |        |                                |        | - A ICUII                                                                                                    |                                                                                                    |            |             |           |
| 343 |        |                                |        | 1                                                                                                    |                                                                                                    |            |             |           |

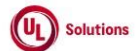

|     | A      | В                                                                                      | С      | D                                                                                                    | E                                                                                                    | F          | G           | н         |
|-----|--------|----------------------------------------------------------------------------------------|--------|----------------------------------------------------------------------------------------------------|----------------------------------------------------------------------------------------------------|------------|-------------|-----------|
|     |        | Tiala                                                                                  | Test   | Test Star Description                                                                                                    | Test Daw Evented Decell                                                                                                    | Test Case  | Tester Name | Approval  |
| 1   | Ia     | l itie                                                                                 | этер # | Click on Source without adding translation. Varify the message "Diagon translate the Question " is                                                                                                    | I est Step Expected Result                                                                                                    | Pass/ fall | /Signature  | signature |
| 344 |        |                                                                                        | 5      | displayed.<br>Click on X/close or cancel button and verify "Translate: Question with a File Attachment Response"<br>modal gets closed.                                                                                                    | "Translate: Question with a File Attachment Response" modal will be closed.                                                                                                    |            |             |           |
| 345 |        |                                                                                        | 6      | Again Click on Translate; Add the Question in the translate language by applying any of the formatting<br>options.                                                                                                    | Admin User will be able to apply any of the formatting options for the Question in the Editor.                                                                                                    |            |             |           |
|     |        |                                                                                        | 7      | Click on Browse button and choose the valid format file(s). Click on Upload<br>Click on Save; Verify Admin User is able to save the 'Translate: Question with a Date Response' and                                                                                                    | Admin User will be able to add the file(s) Successfully.<br>Admin User will be able to save the 'Translate: Question with a Date Response' and Details will be displayed                                                                                                    |            |             |           |
| 346 |        |                                                                                        | 8      | Details are displayed correctly on the Form Builder Landing page.<br>Click on Edit Translation Link of the Question. Verify the following details is displayed in the Edit<br>Translation modal: Title: Translate: Question with a File Attachment Response<br>- Text: "Text in<br>- Previously added Question in Default Language<br>- Text: "Cranslate Language Name>"<br>- Question Editor with various functionalities<br>- Previously added Question in Translated Language in the Editor<br>- "Attach files to the Question" Section<br>- Previously attached files if any<br>- SAVE button<br>- CANCEL button<br>- X loon | correctly on the Form Builder Landing page.<br>Following details will be displayed in the Edit Translation modal:- Title: Translate: Question with a File<br>Attachment Response<br>- Text: "Text in<br>- Verail Language Name>"<br>- Previously added Question in Default Language<br>- Text: "Cranslate Language Name>"<br> |            |             |           |
| 348 |        |                                                                                        | 9      | Click on Save without adding a translation and verify "Translate: Question with a File Attachment<br>Response" modal gets closed without saving the translation.                                                                                                    | Modal will be closed without saving the translation.                                                                                                    |            |             |           |
| 349 |        |                                                                                        | 10     | Again, Click on Edit Translation; Remove the Question and enter the new Question by applying any one<br>or a few of the formatting options.                                                                                                    | Admin User will be able to apply any of the formatting options for the Question in the Translate Question<br>Editor.                                                                                                    |            |             |           |
| 350 |        |                                                                                        | 11     | Click on the Trash icon of one of the Previously file(s) to remove the file.                                                                                                    | Admin User will be able to remove the Previously attached file(s) Successfully.                                                                                                    |            |             |           |
|     |        |                                                                                        | 12     | Click on Browse button and choose the valid format file(s). Click on Upload<br>Click on Save; Verify Admin User is able to save the Question translation and Details are displayed<br>correctly on the Form Builder Landing page.                                                                                                    | Admin User will be able to add the file(s) Successfully.<br>Admin User will be able to save, and Details will be displayed correctly on the Form Builder Landing page.                                                                                                    |            |             |           |
| 351 |        |                                                                                        | 13     | Search for Form Training Item#2. Click on 'Form Builder' link under 'Form' section in the left navigation.                                                                                                    | Form Builder page for Training Item#2 is displayed.                                                                                                    |            |             |           |
| 353 |        |                                                                                        | 14     | Verify that the Training Item default language is displayed in the Language dropdown. Click on the<br>Language dropdown and select any other language. Verify Translate and Edit Translation links are<br>disabled on the Form Builder landing Page.                                                                                                    | Translate and Edit Translations Links will be disabled in the Form Builder landing Page.                                                                                                    |            |             |           |
| 354 | 300672 | Training Items_Form<br>Builder_Form Element_Single<br>Response_Add & Edit Translations | 1      | Precondition:<br>1. Company preference "Single File Upload - Enable" is ON.2. Admin User<br>3. Form Training Item#1 without Bookmarks or Completions with Multiple Languages and with Single<br>Response Questions added.<br>4. Form Training Item #2 Retired Locked or Archived status with Bookmarks or Completions with a<br>default training language other than English with Multiple Languages and with 2 Single Response<br>Questions and one having Translation.                                                                                                    |                                                                                                    |            |             |           |
| 355 |        |                                                                                        | 2      | Login as Admin User, navigate to Admin Home, search for Form Training Item#1.<br>Click on 'Form Builder' link under 'Form' section in the left navigation.                                                                                                    | Form Builder page for Training Item#1 will be displayed.                                                                                                    |            |             |           |

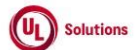

|     | A  | В     | С      | D                                                                                                    | E                                                                                                    | F          | G           | Н         |
|-----|----|-------|--------|----------------------------------------------------------------------------------------------------|----------------------------------------------------------------------------------------------------|------------|-------------|-----------|
|     |    |       | Test   |                                                                                                    |                                                                                                    | Test Case  | Tester Name | Approval  |
| 1   | ld | Title | Step # | Test Step Description                                                                                                    | Test Step Expected Result                                                                                                    | Pass/ fail | /Signature  | signature |
| 356 |    |       | 3      | Verify that the Training Item default language is displayed in the Language dropdown. Click on the<br>Language dropdown and select any other language.<br>Click on the Translate Link of the Single Response Question. Verify that the modal is popped with the<br>title 'Translate: Question with a Single Response'.                                                                                                    | Admin User will be able to change the Language from Language Dropdown.<br>Admin user will be presented with the modal with title as 'Translate: Question with a Single Response'                                                                                                    |            |             |           |
| 357 |    |       | 4      | Verify the following in the Translate modal of the Single Response Question:<br>- Title: Translate: Question with a Single Response<br>- Text: "Question in CoFealut Language Name>"<br>- Previously added Question in Default Language<br>- Text: "Arranslate Language Name>"<br>- Question Editor with various functionalities<br>- "Attach files to the Question" Section<br>- Responses Label<br>- CoFault Language Name>: Previously added Response<br>- Chranslate Language Name>: An Empty textbox where a translation response is to be added<br>- SAVE button<br>- CANCEL button<br>- X icon                                                                                                    | Following in the Translate modal of the Single Response Question:<br>- Title: Translate: Question with a Single Response<br>- Text: "Cuestion in <default language="" name="">"<br/>- Previously added Question in Default Language<br/>- Text: ""<translate language="" name="">"<br/>- Question Editor with various functionalities<br/>- "Attach files to the Question" Section<br/>- Responses Label<br/>- <default language="" name="">: Previously added Response<br/>- <translate language="" name="">: An Empty textbox where a translation response is to be added<br/>- SAVE button<br/>- <cancel button<br="">- X icon</cancel></translate></default></translate></default>                                                                                                    |            |             |           |
| 358 |    |       | 5      | Click on Save without adding a translation and verify the message "Please translate the Question." is<br>displayed.<br>Add translation to the editor; Click on X/close or cancel button and verify "Translate: Question with a<br>Single Response" modal gets closed without saving the translation.                                                                                                    | Message "Please translate the Question." will be displayed.<br>Modal will be closed without saving the translation.                                                                                                    |            |             |           |
| 359 |    |       | 6      | Again, Click on Translate; Add question translation in the editor and apply any of the formatting<br>options.                                                                                                    | Admin User will be able to add the question translation with the formatting in the Editor.                                                                                                    |            |             |           |
| 360 |    |       | 7      | Click on Browse button and choose the valid format file(s). Click on Upload<br>Click Save without adding a response and verify the message "Please translate all responses." is<br>displayed.                                                                                                    | Admin User will be able to add the file(s) Successfully.<br>Message "Please translate all responses." is displayed.                                                                                                    |            |             |           |
| 361 |    |       | 8      | Add Response translations; Click on Save; Verify Admin User is able to save the Question translations<br>and Details are displayed correctly on the Form Builder Landing page.                                                                                                    | Admin User will be able to save the Question translations and Details are displayed correctly on the Form<br>Builder Landing page.                                                                                                    |            |             |           |
| 362 |    |       | 9      | Click on the Edit Translation Link for the Single Response Question. Verify that the modal is popped with<br>the title 'Translate: Question with a Single Response'. Verify the following is displayed in the Translate<br>modal of the Single Response Question:<br>- Title: Translate: Question with a Single Response<br>- Text: "Question in Default Language Name>"<br>- Previously added Question in Default Language<br>- Text: "Cranslate Language Name>"<br>- Question Editor with various functionalities<br>- Previously added Question in Translated Language in the Editor<br>- "Attach files to the Question" 'Section<br>- Previously attached files if any<br>- Responses Label<br>- <default language="" name="">: Previously added Response<br/>- <translate language="" name="">: Previously added Response inside the box<br/>- SAVE button<br/>- CANCEL button<br/>- X Loon</translate></default> | Admin User will be presented with the modal with the title 'Translate: Question with a Single Response' and the following will be displayed in the Translate modal of the Single Response Question: - Title: Translate: Question in < Default Language Name>" - Text: "Question in <default language="" name="">" - Previously added Question in Default Language - Text: "L' Translate Language Name&gt;" - Question Editor with various functionalities - Previously added Question in Translated Language in the Editor - "Attach files to the Question" Section - Previously added Question 'Section - Previously added Response - CTranslate Language Name&gt;: Previously added Response - CTranslate Language Name&gt;: Previously added Response - CTranslate Language Name&gt;: Previously added Response - CTranslate Language Name&gt;: Previously added Response - CTranslate Language Name&gt;: Previously added Response - CTranslate Language Name&gt;: Previously added Response - CTranslate Language Name&gt;: Previously added Response - CTranslate Language Name&gt;: Previously added Response - CTranslate Language Name&gt;: Previously added Response - CTranslate Language Name&gt;: Previously added Response inside the box - SAVE button - X icon</default> |            |             |           |

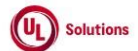

|     | A      | В                                                                                              | С      | D                                                                                                    | E                                                                                                    | F          | G           | н         |
|-----|--------|------------------------------------------------------------------------------------------------|--------|----------------------------------------------------------------------------------------------------|----------------------------------------------------------------------------------------------------|------------|-------------|-----------|
|     |        | Title                                                                                          | Test   | Test Step Description                                                                                                    | Test from Evenents / Description                                                                                                    | Test Case  | Tester Name | Approval  |
| 1   | la     | l itie                                                                                         | Step # | Test Step Description                                                                                                    | lest Step Expected Result                                                                                                    | Pass/ fall | /Signature  | signature |
|     |        |                                                                                                | 10     | Click on Save by removing the Question translation and verify the message "Please translate the<br>Question." is displayed.<br>Update the Question translation in the editor; Click on X/close or cancel button and verify that the<br>"Translate: Question with a Single Response" modal gets closed without saving the translation. | Message "Please translate the Question." will be displayed.<br>Modal will be closed without saving the translation.                                                                |            |             |           |
| 363 |        |                                                                                                |        |                                                                                                    |                                                                                                    |            |             |           |
| 364 |        |                                                                                                | 11     | Again, Click on Edit Translation; Remove the Question and enter the new Question by applying any one<br>or a few of the formatting options.                                                                                                    | Admin User will be able to apply any of the formatting options for the Question in the Translate Question<br>Editor.                                                               |            |             |           |
| 204 |        |                                                                                                | 12     | Click on the Trash icon of one of the Previously file(s) to remove the file.                                                                                                    | Admin User will be able to remove the Previously attached file(s) Successfully.                                                                                                    |            |             |           |
| 305 |        |                                                                                                | 13     | Click on the Browse button and choose the valid format file(s). Click on Upload                                                                                                    | Admin User will be able to add the file(s) Successfully.                                                                                                    |            |             |           |
| 366 |        |                                                                                                |        | Click Save by removing the existing responses and verify the message "Please translate all responses." is                                                                                                    | Message "Please translate all responses." is displayed.                                                                                                    |            |             |           |
| 367 |        |                                                                                                | 14     | Update/add new Response translations; Click on Save; Verify Admin User is able to save the Question<br>translations and Details are displayed correctly on the Form Builder Landing page.                                                                                                    | Admin User will be able to save the Question translations and Details will be displayed correctly on the Form<br>Builder Landing page.                                             |            |             |           |
|     |        |                                                                                                |        | Search for Form Training Item#2. Click on 'Form Builder' link under 'Form' section in the left navigation.                                                                                                    | Form Builder page for Training Item#2 is displayed.                                                                                                    |            |             |           |
| 200 |        |                                                                                                | 15     |                                                                                                    |                                                                                                    |            |             |           |
| 308 |        |                                                                                                | 10     | Verify the Training Item default language is displayed in the Language dropdown. Click on the Language<br>dropdown and select any other language. Verify Translate and Edit Translation links are disabled on the                                                                                                    | Translate and Edit Translations Links will be disabled in the Form Builder landing Page.                                                                                           |            |             |           |
|     |        |                                                                                                | 16     | Form Builder Landing Page.                                                                                                    |                                                                                                    |            |             |           |
| 369 |        |                                                                                                |        |                                                                                                    |                                                                                                    |            |             |           |
|     | 300675 | Training Items_Forms_Form<br>Builder_Form Element_Multiple<br>Response_Add & Edit Translations | 1      | Precondition:<br>1. Company preference "Single File Upload - Enable" is ON.2. Admin User<br>3. Form Training Item#1 without Bookmarks or Completions with Multiple Languages and with Multiple<br>Response Questions.                                                                                                    |                                                                                                    |            |             |           |
| 370 |        |                                                                                                |        | 4. Form Training Item #2 Retired Locked/Archived status with Bookmarks or Completions with a default<br>training language other than English with Multiple Languages and with 2 Multiple Response Questions<br>and one having Translation.                                                                                            |                                                                                                    |            |             |           |
| 371 |        |                                                                                                | 2      | Login as Admin User, navigate to Admin Home, search for Form Training Item#1.<br>Click on 'Form Builder' link under 'Form' section in the left navigation.                                                                                                    | Form Builder page for Training Item#1 will be displayed.                                                                                                    |            |             |           |
|     |        |                                                                                                | 3      | Verify that the Training Item default language is displayed in the Language dropdown. Click on the<br>Language dropdown and select any other language.                                                                                                    | Admin User will be able to change the Language from Language Dropdown.<br>Admin user will be presented with the modal with title as 'Translate: Question with a Multiple Response' |            |             |           |
| 372 |        |                                                                                                |        | Click on Translate Link of Multiple Response Question. Verify that the modal is popped with the title<br>Translate: Question with a Multiple Response'.                                                                                                    |                                                                                                    |            |             |           |
|     |        |                                                                                                |        | Verify the following in the Translate modal of the Multiple Response Question:                                                                                                    | Following in the Translate modal of the Multiple Response Question:                                                                                                    |            |             |           |
|     |        |                                                                                                |        | - Title: Translate: Question with Multiple Responses                                                                                                    | - Title: Translate: Question with Multiple Responses                                                                                                    |            |             |           |
|     |        |                                                                                                |        | - Text: "Question in <default language="" name="">"</default>                                                                                                    | - Text: "Question in <default language="" name="">"</default>                                                                                                    |            |             |           |
|     |        |                                                                                                |        | - Previously added Question in Default Language                                                                                                    | - Previously added Question in Default Language                                                                                                    |            |             |           |
|     |        |                                                                                                |        | Unistate Language Name>     Ouestion Editor with various functionalities                                                                                                    | Vection Editor with various functionalities                                                                                                    |            |             |           |
|     |        |                                                                                                | 4      | - "Attach files to the Ouestion" Section                                                                                                    | - "Attach files to the Question" Section                                                                                                    |            |             |           |
|     |        |                                                                                                | 4      | - Responses Label                                                                                                    | - Responses Label                                                                                                    |            |             |           |
|     |        |                                                                                                |        | - <default language="" name="">: Previously added Response</default>                                                                                                    | - <default language="" name="">: Previously added Response</default>                                                                                                    |            |             |           |
|     |        |                                                                                                |        | - <translate language="" name="">: An Empty textbox where a translation response is to be added</translate>                                                                                                    | - <translate language="" name="">: An Empty textbox where a translation response is to be added</translate>                                                                        |            |             |           |
|     |        |                                                                                                |        | - SAVE button                                                                                                    | - SAVE button                                                                                                    |            |             |           |
|     |        |                                                                                                |        | - CANCEL DUTTON                                                                                                    | - CANCEL DUTTON                                                                                                    |            |             |           |
| 373 |        |                                                                                                |        | A con                                                                                                    | A scon                                                                                                    |            |             |           |
|     |        |                                                                                                |        | displayed.                                                                                                    | iviessage riease u'arisiate the Question. Will be uisplayêû.                                                                                                    |            |             |           |
|     |        |                                                                                                | 5      | Add translation to the aditor. Click on V/class or one of button and world. IT would to 0 a 11 and                                                                                                    | Modal will be closed without saving the translation.                                                                                                    |            |             |           |
| 374 |        |                                                                                                |        | Add translation to the editor; Llick on X/close or cancel button and verity "Translate: Question with a<br>Multiple Response" modal gets closed without saving the translation.                                                                                                    |                                                                                                    |            |             |           |
| 275 |        |                                                                                                | 6      | Again, Click on Translate; Add question translation in the editor and apply any of the formatting                                                                                                    | Admin User will be able to add the question translation with the formatting in the Editor.                                                                                         |            |             |           |
| 3/3 |        |                                                                                                |        | options.                                                                                                    |                                                                                                    |            |             |           |

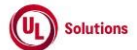

|     | A  | В     | С              | D                                                                                                    | E                                                                                                    | F                       | G                         | н                  |
|-----|----|-------|----------------|----------------------------------------------------------------------------------------------------|----------------------------------------------------------------------------------------------------|-------------------------|---------------------------|--------------------|
| 1   | ld | Title | Test<br>Step # | Test Step Description                                                                                                    | Test Step Expected Result                                                                                                    | Test Case<br>Pass/ fail | Tester Name<br>/Signature | Approval signature |
| 376 |    |       | 7              | Click on Browse button and choose the valid format file(s). Click on Upload<br>Click Save without adding a response and verify the message "Please translate all responses." is<br>displayed.                                                                                                    | Admin User will be able to add the file(s) Successfully.<br>Message "Please translate all responses." is displayed.                                                                                                    |                         |                           |                    |
| 377 |    |       | 8              | Add Response translations; Click on Save; Verify Admin User is able to save the Question translations<br>and Details are displayed correctly on the Form Builder Landing page.                                                                                                    | Admin User will be able to save the Question translations and Details are displayed correctly on the Form<br>Builder Landing page.                                                                                                    |                         |                           |                    |
| 378 |    |       | 9              | Cuck on the Cuth ranslated. Cuck to the Multiple Response designed with the title Translate: Question with Multiple Response?. Verify the following is displayed in the Translate modal of the Multiple Response Question: - Title: Translate: Question with Multiple Response (Verify the following is displayed in the Translate: Question in Default Language Name>" - Text: "Question failtor with various functionalities - Previously added Question in Translated Language in the Editor - "Attach files to the Question" Section - Previously atched files if any - Responses Label - Opefault Language Name>: Previously added Response - <translate language="" name="">: Previously added Response - <translate language="" name="">: Previously added Response - <translate language="" name="">: Previously added Response inside the box - SAVE button - CANCEL button - X Icon Click on Save by removing the Question translation and verify the message "Please translate the</translate></translate></translate> | Admin User win de pischete with the House Multiple Response Question: - Title: Translate: Question with Multiple Responses - Text: "Question in <default language="" name="">" - Previously added Question in Default Language - Text: "Cranslate Language Name&gt;" - Question Editor with various functionalities - Previously added Question in Translated Language in the Editor - "Attach files to the Question "Section - Previously added files if any - Responses Label - <default language="" name="">: Previously added Response - <translate language="" name="">: Previously added Response - <translate language="" name="">: Previously added Response - <translate language="" name="">: Previously added Response - <translate language="" name="">: Previously added Response - <translate language="" name="">: Previously added Response - <translate language="" name="">: Previously added Response - <translate language="" name="">: Previously added Response - <translate language="" name="">: Previously added Response - <translate language="" name="">: Previously added Response inside the box - <save "please="" -="" be="" button="" displayed.<="" icon="" message="" question."="" td="" the="" translate="" will="" x=""><td></td><td></td><td></td></save></translate></translate></translate></translate></translate></translate></translate></translate></translate></default></default> |                         |                           |                    |
| 379 |    |       | 10             | Question:" is displayed.<br>Question: " is displayed.<br>Update the Question translation in the editor; Click on the X/close or cancel button and verify that the<br>"Translate: Question with Multiple Response" modal gets closed without saving the translation.                                                                                                    | Modal will be closed without saving the translation.                                                                                                    |                         |                           |                    |
| 380 |    |       | 11             | Again, Click on Edit Translation; Remove the Question and enter the new Question by applying any one<br>or a few of the formatting options.                                                                                                    | Admin User will be able to apply any of the formatting options for the Question in the Translate Question<br>Editor.                                                                                                    |                         |                           |                    |
| 381 |    |       | 12             | Click on the Trash icon of one of the Previously file(s) to remove the file.                                                                                                    | Admin User will be able to remove the Previously attached file(s) Successfully.                                                                                                    |                         |                           |                    |
| 382 |    |       | 13             | Click on the Browse button and choose the valid format file(s). Click on Upload<br>Click Save by removing the existing responses and verify the message "Please translate all responses." is<br>displayed.                                                                                                    | Admin User will be able to add the file(s) Successfully.<br>Message "Please translate all responses." is displayed.                                                                                                    |                         |                           |                    |
| 383 |    |       | 14             | Update/add new Response translations; Click on Save; Verify Admin User is able to save the Question<br>translations and Details are displayed correctly on the Form Builder Landing page.                                                                                                    | Admin User will be able to save the Question translations and Details will be displayed correctly on the Form<br>Builder Landing page.                                                                                                    |                         |                           |                    |
| 384 |    |       | 15             | Search for Form Training Item#2. Click on 'Form Builder' link under 'Form' section in the left navigation.                                                                                                    | Form Builder page for Training Item#2 is displayed.                                                                                                    |                         |                           |                    |
| 385 |    |       | 16             | verny the training item behauft language is displayed in the Language dropdown. Click on the Language<br>dropdown and select any other language. Verify Translate and Edit Translation links are disabled on the<br>Form Builder Landing Page.                                                                                                    | Translate and Edit Translations Links will be disabled in the Form Builder landing Page.                                                                                                    |                         |                           |                    |

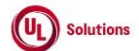

|     | Α      | В                                                                                | С              | D                                                                                                    | E                                                                                                    | F                       | G                         | Н                  |
|-----|--------|----------------------------------------------------------------------------------|----------------|----------------------------------------------------------------------------------------------------|----------------------------------------------------------------------------------------------------|-------------------------|---------------------------|--------------------|
| 1   | ld     | Title                                                                            | Test<br>Step # | Test Step Description                                                                                                    | Test Step Expected Result                                                                                                    | Test Case<br>Pass/ fail | Tester Name<br>/Signature | Approval signature |
| 386 | 309675 | Training Items_Forms_Form<br>Builder_Preview Form_Additional<br>Language         | 1              | Precondition:<br>1. Admin User<br>2. Form Training Item#1 with effective status and any completion type<br>- with all types of Questions and Text<br>- Additional Language added<br>3. Form Training Item#2 with Approval/Pending/Retired status and any completion type<br>- with all types of Questions and Text<br>- Additional Language added<br>4. Form Training Item#3 with Retired and locked/Archived status and any completion type<br>- with all types of Questions and Text<br>- Additional Language added<br>4. Form Training Item#3 with Retired and locked/Archived status and any completion type<br>- with all types of Questions and Text<br>- Additional Language added<br>- Translations added for all of the form elements                                                                                                    |                                                                                                    |                         |                           |                    |
| 387 |        |                                                                                  | 2              | Login as Admin User, navigate to Admin Home, search for Form Training Item#1, Click on the 'Form<br>Builder' link, Choose the additional language from drop down and Verify "Preview Form" link is<br>displayed on the title bar at the top right.                                                                                                    | "Preview Form" link will be displayed on the title bar at the top right.                                                                                                    |                         |                           |                    |
| 388 |        |                                                                                  | 3              | Click on the "Preview Form" link; Verify "Preview Form" modal is opened and details are displayed in the default language with the message as "Selected language does not have all translations"                                                                                                    | "Preview Form" modal will be opened with the Training default language with the message as "Selected language does not have all translations"                                                                                                    |                         |                           |                    |
| 389 |        |                                                                                  | 4              | Search for Form Training Item#2, Click on the 'Form Builder' link, Choose the additional language from<br>drop down and Verify "Preview Form" modal is opened and details are displayed in the default language<br>with the message as "Selected language does not have all translations".                                                                                                    | "Preview Form" modal will be opened with Training default language with the message as "Selected language does not have all translations".                                                                                                    |                         |                           |                    |
| 390 | 240272 | Talalas kuns Fama Fama                                                           | 5              | Search for Form Training Item#3, Lick on the Form Builder Tink, Choose the additional language from<br>the drop down, and Verify "Preview Form" modal is opened with the form elements details displayed in<br>the additional language selected.                                                                                                    | "Preview Form" modal will be opened and form elements details will be displayed in the additional language<br>selected.                                                                                                    |                         |                           |                    |
| 201 | 310273 | Training Items_Form<br>Builder_Preview Form_Default<br>Language_Linked questions | 1              | Preconditions:<br>1. Admin User<br>2. Learner<br>3. Form Training Item#1 with Effective Status with 'Enable Bookmarking' option enabled, has 3 Single<br>Response Questions each has 3 responses, and 4 any other Form Elements with the following conditions<br>and added Image/Files to all the form elements:<br>1. Single Response Question#2 is Linked to Response #1 of Single Response Question#1<br>II. Any other Form Question/Text #1 is Linked to Response #1 of Single Response Question#1<br>III. Any other Form Question/Text #2 is Linked to Response #2 of Single Response Question#1<br>IV. Single Response Question#3 is Linked to Response#1 of Single Response Question#2<br>V. Any other Form Question/Text#3 is Linked to Response#1 of Single Response Question#2<br>VI. Any other Form Question/Text#4 is Linked to Response#2 of Single Response Question#2<br>VI. Any other Form Question/Text#4 is Linked to Response#2 of Single Response Question#2<br>4. Training Item Dependent Recurring Assignment Definition for Form Training Item#1 to the Learner. |                                                                                                    |                         |                           |                    |
| 392 |        |                                                                                  | 2              | Login as Admin User, navigate to Admin Home, search for Form Training Item#1, Click on the 'Form<br>Builder' link, and verify "Preview Form" link is displayed on the title bar at the top right.                                                                                                    | "Preview Form" link will be displayed on the title bar at the top right.                                                                                                    |                         |                           |                    |
| 393 |        |                                                                                  | 3              | Click on Preview Form; Verify Admin User is able to see only Parent Single Response Question#1 Form<br>Element with Response#1, #2 & #3 option, and no empty blocks/sections are displayed for linked form<br>elements.                                                                                                    | Admin User will be able to see only Parent Single Response Question#1 Form Element with Response#1, #2 & #3 option, and no empty blocks/sections will be displayed for linked form elements.                                                                                    |                         |                           |                    |
| 394 |        |                                                                                  | 4              | Select the Response #2 option from the Single Response Question#1; Verify Question/Text #2 Form<br>Element is displayed below the Single Response Question#1 and no empty blocks/sections are displayed<br>for linked form elements.                                                                                                    | Question/Text #2 Form Element will be displayed below the Single Response Question#1 and no empty<br>blocks/sections will be displayed for linked form elements.                                                                                                    |                         |                           |                    |
| 395 |        |                                                                                  | 5              | Select the Response #1 option from the Single Response Question#1; Verify Question/Text #2 Form<br>Element is hidden, and Single Response Question#2 and other Form Question/Text #1 are displayed<br>below the Single Response Question#1 in the same sequence defined and no empty blocks/sections are<br>displayed for linked form elements.                                                                                                    | Question/Text #2 Form Element will be hidden, and Single Response Question#2 and other Form Question/Text<br>#1 will be displayed below the Single Response Question#1 in the same sequence defined and no empty<br>blocks/sections will be displayed for linked form elements. |                         |                           |                    |
| 396 |        |                                                                                  | 6              | Select the Response #1 option from the Single Response Question#2; Verify Single Response Question#3<br>and other Form Question/Text #3 is displayed below the Single Response Question#2 in the same<br>sequence defined and no empty blocks/sections are displayed for linked form elements.                                                                                                    | Single Response Question#3 and other Form Question/Text #3 will be displayed below the Single Response<br>Question#2 in the same sequence defined and no empty blocks/sections will be displayed for linked form<br>elements.                                                   |                         |                           |                    |

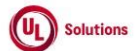

|            | A      | В                             | С      | D                                                                                                    | E                                                                                                    | F          | G           | Н         |
|------------|--------|-------------------------------|--------|----------------------------------------------------------------------------------------------------|----------------------------------------------------------------------------------------------------|------------|-------------|-----------|
|            |        | Tiste                         | Test   | Test Star Description                                                                                    | Test from Evenents / Description                                                                                                    | Test Case  | Tester Name | Approval  |
| - <u>+</u> | IQ     | l itie                        | Step # |                                                                                                    |                                                                                                    | Pass/ fall | /Signature  | signature |
|            |        |                               |        | Select the Response #2 option from the Single Response Question#2; verify Single Response Question#3     | Single Response Question#3 and Form Question/Text #3 Form Element will be nidden, and Question/Text #4                                             |            |             |           |
|            |        |                               | 7      | and Form Question/Text #3 Form Element is hidden, and Question/Text #4 Form Element is displayed         | Form Element will be displayed below the Single Response Question#2 and no empty blocks/sections will be                                           |            |             |           |
|            |        |                               |        | below the Single Response Question#2 and no empty blocks/sections are displayed for linked form          | displayed for linked form elements.                                                                                                    |            |             |           |
| 397        |        |                               |        | elements.                                                                                                |                                                                                                    |            |             |           |
|            |        |                               | 8      | Sign out and Login as Learner mentioned in the Precondition; Search and Launch the Form Training         | Learner will be able to launch the Form Training Item#1 from To-Do list.                                                                           |            |             |           |
| 398        |        |                               | -      | Item#1 from To-Do list.                                                                                  |                                                                                                    |            |             |           |
| 399        |        |                               | 9      | Provide answers to all required Questions; and click on save; Click on Exit.                             | Learner will be able to save the responses.                                                                                                    |            |             |           |
|            |        |                               |        | Sign out and log in as Admin User; navigate to Admin Home, search for Form Training Item#1, Click on     | Linked form elements sequence will be displayed correctly.                                                                                         |            |             |           |
|            |        |                               | 10     | the 'Form Builder' link, and click on the "Preview Form" link. Verify Admin User can see linked form     |                                                                                                    |            |             |           |
|            |        |                               |        | elements sequence is displayed correctly in the same sequence defined based upon selected response.      |                                                                                                    |            |             |           |
| 400        |        |                               |        |                                                                                                    |                                                                                                    |            |             |           |
|            |        |                               |        | Sign out and log in as Learner mentioned in the Precondition; Search and Launch the Form Training        | Learner will be able to complete the Form Training Item#1.                                                                                         |            |             |           |
|            |        |                               |        | Item#1 from the To-Do list. Provide answers to all required Questions; Enter User ID, and Password, and  |                                                                                                    |            |             |           |
|            |        |                               | 11     | click the Electronically Sign button. Verify Learner is able to complete Form Training Item#1.           |                                                                                                    |            |             |           |
|            |        |                               |        |                                                                                                    |                                                                                                    |            |             |           |
|            |        |                               |        | Note: Complete the Form based on the Completion Type.                                                    |                                                                                                    |            |             |           |
| 401        |        | -                             |        |                                                                                                    |                                                                                                    |            |             |           |
|            |        |                               |        | Sign out and log in as Admin User; Click on User Profile; Navigate to Admin Home; Click on Reports;      | Linked form elements sequence will be displayed correctly.                                                                                         |            |             |           |
|            |        |                               | 12     | Search Completion Report by Training; Click on Completion Report by Training and apply the necessary     |                                                                                                    |            |             |           |
|            |        |                               |        | Titlers Form Training item#1; Click on the row of Form Training item#1; Click on Form Responses; Verity  |                                                                                                    |            |             |           |
| 402        |        |                               | 12     | Click on View Despense Ulstern Verific Linked form elements sequence is displayed correctly.             | Linked form elements sequence will be displayed correctly                                                                                          |            |             |           |
| 405        | 300318 | Training Items Forms Form     | 15     | Click off view Response History, verify Linked form elements sequence is displayed correctly.            | Linked form elements sequence will be displayed correctly.                                                                                         |            |             |           |
|            | 300318 | Builder, Drag and Drop Form   |        | 1 Admin Liser                                                                                            |                                                                                                    |            |             |           |
|            |        | Elements Link Single Response |        | 2. Form Training Item#1 with different Form Flements and have at least 4 Single Response Questions #1    |                                                                                                    |            |             |           |
|            |        | Form Elements                 |        | <ol> <li>#2. #3.8. #4 with multiple response values</li> </ol>                                           |                                                                                                    |            |             |           |
|            |        | i oni cicilicito              | 1      | 3. Single Response Question #1 with "Display responses in the order they were entered" option checked    |                                                                                                    |            |             |           |
|            |        |                               |        | 4. Single Response Question #2 with "Display responses in the order they were entered" option            |                                                                                                    |            |             |           |
|            |        |                               |        | unchecked                                                                                                |                                                                                                    |            |             |           |
| 404        |        |                               |        |                                                                                                    |                                                                                                    |            |             |           |
|            |        |                               | 2      | Login as Admin User, navigate to Admin Home, search for Form Training Item#1, click on Form Builder in   | Admin User will be navigated to the Form Builder screen.                                                                                           |            |             |           |
| 405        |        |                               |        | the left nav.<br>Drag and drop the Single Response Question#2 into the Single Response Question#1        | · · · · · · · · · · · · · · · · · · ·                                                                                                    |            |             |           |
|            |        |                               |        | and anop the single heaponae questioning into the single heaponae questioning                            | "Activate Link" modal will be displayed with below details                                                                                         |            |             |           |
|            |        |                               |        | Verify "Activate Link" modal is displayed with below details                                             | 1. Text as "Select the response to link the dragged form element"                                                                                  |            |             |           |
|            |        |                               |        | 1. Text as "Select the response to link the dragged form element"                                        | <ol><li>Response dropdown and 1st response is selected by default in the dropdown.</li></ol>                                                       |            |             |           |
|            |        |                               | 3      | 2. Response dropdown and 1st response is selected by default in the dropdown.                            | 3. Cancel & Save button                                                                                                    |            |             |           |
|            |        |                               |        | 3. Cancel & Save button                                                                                  | 4. Close icon (X)                                                                                                    |            |             |           |
|            |        |                               |        | 4. Close icon (X)                                                                                        | <ol><li>"Save Changes" button will be enabled and "You have unsaved changes." warning message is displayed in the<br/>Form Builder page.</li></ol> |            |             |           |
| 406        |        |                               |        |                                                                                                    | rom builder page                                                                                                    |            |             |           |
|            |        |                               |        | Click on the Response dropdown field                                                                     |                                                                                                    |            |             |           |
|            |        |                               | 4      |                                                                                                    | Responses will be displayed in the order they were entered in the dropdown list.                                                                   |            |             |           |
| 407        |        |                               |        | Verity that responses are displayed in the order they were entered in the dropdown list.                 |                                                                                                    |            |             |           |
|            |        |                               |        | Select the required response from the dropdown and click on Cancel button /Close icon (X).               | "Activate Link" modal will be closed and dragged Single Response Question#2 will be placed back to its original                                    |            |             |           |
|            |        |                               | -      | Varify that "Activate Link" model is closed, depend form element is placed back to the external position | position and "Save Changes" button is enabled with "You have unsaved changes." warning message will be                                             |            |             |           |
|            |        |                               | 5      | verify that Activate Link modal is closed, dragged form element is placed back to its original position  | displayed in the Form Builder page.                                                                                                    |            |             |           |
| 408        |        |                               |        | in the Form Builder page.                                                                                |                                                                                                    |            |             |           |
|            |        |                               |        | Drag and drop the Single Response Question#2 into the Single Response Question#1, select the required    |                                                                                                    |            |             |           |
|            |        |                               |        | response from the dropdown and click on Save button.                                                     |                                                                                                    |            |             |           |
|            |        |                               |        |                                                                                                    | "Activate Link" modal will be closed, dragged Single Response Question#2 will be displayed as child element for                                    |            |             |           |
|            |        |                               | 6      | Verity that "Activate Link" modal is closed, dragged Single Response Question#2 is displayed as child    | Single Response Question#1 and label "SHOW IF" will be displayed with selected response value in the title bar                                     |            |             |           |
|            |        |                               |        | element for Single Response Question#1 and label "SHOW IF" displayed with selected response value in     | of the Single Response Question#2.                                                                                                    |            |             |           |
| 400        |        |                               |        | the title bar of the single Response Question#2 form element.                                            |                                                                                                    |            |             |           |
| 409        |        |                               |        |                                                                                                    |                                                                                                    |            |             |           |

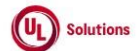

|     | A  | В     | C              | D                                                                                                    | E                                                                                                    | F                       | G                         | Н                  |
|-----|----|-------|----------------|----------------------------------------------------------------------------------------------------|----------------------------------------------------------------------------------------------------|-------------------------|---------------------------|--------------------|
| 1   | ld | Title | Test<br>Step # | Test Step Description                                                                                                    | Test Step Expected Result                                                                                                    | Test Case<br>Pass/ fail | Tester Name<br>/Signature | Approval signature |
| 410 |    |       | 7              | Drag and drop the Single Response Question#3 into the Single Response Question#2.<br>Verify "Activate Link" modal is displayed with below details<br>1. Text as "Select the response to link the dragged form element"<br>2. Response dropdown and 1st response is selected by default in the dropdown.<br>3. Cancel & Save button<br>4. Close icon (X)                                                                                              | "Activate Link" modal will be displayed with below details<br>1. Text as "Select the response to link the dragged form element"<br>2. Response dropdown and 1st response is selected by default in the dropdown.<br>3. Cancel & Save button<br>4. Close icon (X)                                      |                         | Ĩ                         |                    |
| 411 |    |       | 8              | Click on the Response dropdown field<br>Verify that responses are displayed in the alphabetical order in the dropdown list.                                                                                                    | Responses will be displayed alphabetical order in the dropdown list.                                                                                                    |                         |                           |                    |
| 412 |    |       | 9              | Select the required response from the dropdown and click on Save button.<br>Verify that "Activate Link" modal is closed, dragged Single Response Question#3 is displayed as child<br>element for Single Response Question#2 and label "SHOW IF" displayed with selected response value in<br>the title bar of the Single Response Question#3 form element.                                                                                           | "Activate Link" modal will be closed, dragged Single Response Question#3 will be displayed as child element for<br>Single Response Question#2 and label "SHOW IF" will be displayed with selected response value in the title bar<br>of the Single Response Question#3.                               |                         |                           |                    |
| 413 |    |       | 10             | Drag and drop Single Response Question#4 / any form element as a child element into the Single<br>Response Question#3.<br>Verify User is not able to drop Single Response Question#4 as a child element into the Single Response<br>Question#3.                                                                                                    | User will not be able to drop Single Response Question#4 as a child element into the Single Response Question#3.                                                                                                    |                         |                           |                    |
| 414 |    |       | 11             | Drag and drop any form element as a child element to the Single Response Question#1, select the<br>required response from the dropdown in the displayed "Active Link" modal and click on Save button.<br>Verify that "Activate Link" modal is closed, dragged form element is displayed as child element for Single<br>Response Question#1 and label "SHOW IF" displayed with selected response value in the title bar of the<br>child form element. | "Activate Link" modal will be closed, dragged form element will be displayed as child element for Single<br>Response Question#1 and label "SHOW IF" will be displayed with selected response value in the title bar of the<br>child form element.                                                     |                         |                           |                    |
| 415 |    |       | 12             | Drag and drop any form element as a child element to the Single Response Question#2, select the<br>required response from the dropdown in the displayed "Active Link" modal and click on Save button.<br>Verify that "Activate Link" modal is closed, dragged form element is displayed as child element for Single<br>Response Question#2 and label "SHOW IF" displayed with selected response value in the title bar of the<br>child form element. | "Activate Link" modal will be closed, dragged form element will be displayed as child element for Single<br>Response Question#2 and label "SHOW IF" will be displayed with selected response value in the title bar of the<br>child form element.                                                     |                         |                           |                    |
| 416 |    |       | 13             | Drag and drop the Child form element(s) of Parent Single Response Question#2, select the required response from the dropdown in the displayed "Active Link" modal and<br>click on Save button.<br>Verify that "Activate Link" modal is closed, dragged form element is displayed as child element for Single<br>Response Question#2 and label "SHOW IF" displayed with selected response value in the title bar of the<br>child form element.        | "Activate Link" modal will be closed, dragged form element will be displayed as child element for Single<br>Response Question#2 and label "SHOW IF" will be displayed with selected response value in the title bar of the<br>child form element.                                                     |                         |                           |                    |
| 417 |    |       | 14             | Click on" Save Changes" button.<br>Verify that Form elements are saved in the same way that the User arranged the sequence and linked<br>Single Response Questions #1, #2 & #3 with their corresponding child Form elements.<br>Verify "Save Changes" button is disabled and "You have unsaved changes." warning message is not<br>displayed.                                                                                                    | Form elements will be saved in the same way that the User arranged the sequence and linked Single Response<br>Questions #1, #2 & #3 with their corresponding child Form elements.<br>"Save Changes" button will be disabled and "You have unsaved changes." warning message will not be<br>displayed. |                         |                           |                    |
| 418 |    |       | 15             | Drag and drop any child form element of Single Response Question#2 to 1st level and click on "Save<br>Changes" button.<br>Verify that dragged child form element is displayed as 1st level form element.                                                                                                    | Dragged child form element will be displayed as 1st level form element.                                                                                                    |                         |                           |                    |

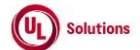

|            | Α        | В                                                                                                    | С              | D                                                                                                    | E                                                                                                    | F           | G           | Н         |
|------------|----------|----------------------------------------------------------------------------------------------------|----------------|----------------------------------------------------------------------------------------------------|----------------------------------------------------------------------------------------------------|-------------|-------------|-----------|
| 1          | Id       | Title                                                                                                    | Test<br>Step # | t Tast Stan Description                                                                                                    | Test Sten Experted Desuit                                                                                                    | Test Case   | Tester Name | Approval  |
| -          | <u> </u> | Title                                                                                                    | Step #         |                                                                                                    |                                                                                                    | F 455/ 1411 | /Signature  | Signature |
|            |          |                                                                                                    | 16             | Urag and drop single Kesponse Question#2 to 1st level and click on "Save Changes" button.<br>Verify that dragged Single Response Question#2 is displayed as 1st level form element and its child form<br>elements are retained under it.                                                                                                    | Dragged Single Response Question#2 will be displayed as 1st level form element and its child form elements will<br>be retained under it.                                                                                 |             |             |           |
| 419        |          |                                                                                                    |                | Verify label "SHOW IF" is displayed with already selected response value in the title bar of the child form<br>elements.                                                                                                    | elements.                                                                                                    |             |             |           |
|            | 312168   | Training Items_Forms_Multiple e-<br>Signatures (Approver(s)/Trainer<br>Initiated)_Learner View_Validation<br>to ensure required questions have<br>responses provided | 1              | Preconditions: 1. "Require e-Signatures for Form Completions" is Enabled. 2. Admin User 2. Learner 4. Form Training Item#1 with Bookmarking enabled, has Form Completion Type "Multiple e-Signatures (Approver(s)/Trainer Initiated)" with Admin User added as a Signer#1 Added and 3 Single Response Questions each has 3 responses, and 4 Multiple Response Questions each has at least 3 responses with the following conditions and added Image/Files, Required Response Is checked to all the form elements: 1. Single Response Question#2 is Linked to Response #1 of Single Response Question#1 11. Multiple Response Question#1 is Linked to Response #1 of Single Response Question#1 and "Select response via a dropdown list" is checked. 11. Multiple Response Question#2 is Linked to Response #2 of Single Response Question#1 and "Select response via a dropdown list" is checked. 11. Single Response Question#3 is Linked to Response#1 of Single Response Question#1 and "Select response via a dropdown list" is checked. 11. V. Single Response Question#3 is Linked to Response#1 of Single Response Question#2 and "Select response via a dropdown list" is checked. 11. V. Single Response Question#3 is Linked to Response#1 of Single Response Question#2 V. Multiple Response Question#3 is Linked to Response#1 of Single Response Question#2 and "Select response via a dropdown list" is checked. 12. V. Single Response Question#4 is not linked to any question and "Select response via a dropdown list" is checked. 33. C. Training Item#1 to the Learner 34. C. Single Response Question#4 is not linked to any question and "Select response via a dropdown list" is checked. 34. C. Training Item Dependent Recurring Assignment Definition for Form Training Item#1 to the Learner |                                                                                                    |             |             |           |
| 420<br>421 |          |                                                                                                    | 2              | Login as Admin User mentioned in the Precondition; Navigate to Tasks tab; Search and Click on the<br>Form Training Item#1 from "Form Actions" KPI                                                                                                    | Admin User will be able to launch the Form Training Item#1 from "Form Actions" KPI.                                                                                                    |             |             |           |
|            |          |                                                                                                    | 3              | Click on "Click here for approver to e-sign" and verify the prompt with below details:<br>1. Title: <url> says<br/>2. Message: "You have not answered all of the required Questions on this form.<br/>The required questions are now highlighted in Red"</url>                                                                                                    | Prompt with the below details will be displayed:<br>1. Title: <url> says<br/>2. Message: "You have not answered all of the required Questions on this form.<br/>The required questions are now highlighted in Red"</url> |             |             |           |
| 422        | i        | 1                                                                                                    |                | 3. 'OK" button                                                                                                    | 3. 'OK" button                                                                                                    |             |             |           |
| 423        | 1        | l I                                                                                                    | 4              | Click on OK; Verify all required questions are highlighted in red color.                                                                                                    | All required questions will be highlighted in red color.                                                                                                    |             |             |           |
| 424        |          |                                                                                                    | 5              | Select Response#1 of the Single Response Question#1; Select multiple responses of the Multiple<br>Response Question#1; Select Response#1 of Single Response Question#2; Click on Save                                                                                                    | Responses will be saved for Single Response Question#1, Multiple Response Question#1, Single Response<br>Question#2.                                                                                                    |             |             |           |
| 425        |          |                                                                                                    | 6              | Select multiple responses of the Multiple Response Question#3 and click on Save.<br>Verify Responses of Multiple Response Question#1 are not cleared.                                                                                                    | Responses will be saved for Multiple Response Question#3.<br>Responses of Multiple Response Question#1 will not be cleared.                                                                                              |             |             |           |
|            |          |                                                                                                    | 7              | Select the multiple responses of the Multiple Response Question#4 and click on Save.<br>Verify Responses of Multiple Response Question#1 and Multiple Response Question#3 are not cleared.                                                                                                    | Responses will be saved for Multiple Response Question#3.<br>Responses of Multiple Response Question#1 and Multiple Response Question#3 will not be cleared.                                                             |             |             |           |
| 426        |          |                                                                                                    | 8              | Select the Response#2 of the Single Response Question#1; Select multiple responses of the Multiple<br>Response Question#2. Click on Save                                                                                                    | Responses will be saved for Single Response Question#1 and Multiple Response Question#2.<br>Responses of Multiple Response Question#1 and Multiple Response Question#3 will not be cleared.                              |             |             |           |
| 427        |          |                                                                                                    | 9              | verny responses of Multiple Kesponse Question#4 are not cleared.<br>Click on Clear Responses; Select Response#1 of the Single Response Question#1 and Answer all<br>Required Questions and Click on "Click here for approver to e-sign". Enter UserID, Password, and status;<br>click on 'Electronically Sign'; Click on Continue.                                                                                                    | Admin User will be able to Approve the Form Successfully.                                                                                                    |             |             |           |
| 429        | i        | 1 1                                                                                                    | 10             | Sign out and login as Learner; Search and launch the Form Training Item#1 from To-Do.                                                                                                    | Learner will be able to launch the Form Training Item#1 from To-Do.                                                                                                    |             |             |           |
| 430        | 1        |                                                                                                    | 11             | Verity Responses that are saved for all Questions and Signature details in the Signature History are<br>displayed correctly.                                                                                                    | Responses that are saved for all Questions and Signature details in the Signature History will be displayed<br>correctly.                                                                                                |             |             |           |

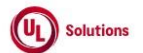

|     | Α  | В     | С              | D                                                                                                    | E                                                                                                    | F                       | G                         | Н                  |
|-----|----|-------|----------------|----------------------------------------------------------------------------------------------------|----------------------------------------------------------------------------------------------------|-------------------------|---------------------------|--------------------|
| 1   | ld | Title | Test<br>Step # | Test Step Description                                                                                                    | Test Step Expected Result                                                                                                 | Test Case<br>Pass/ fail | Tester Name<br>/Signature | Approval signature |
| 431 |    |       | 12             | Click on "Click here for user to e-sign". Enter UserID and Password; Click on 'Electronically Sign'; Click on<br>Continue.                                                                                                    | Learner will be able to complete the Form Successfully.                                                                   |                         |                           |                    |
| 432 |    |       | 13             | Navigate to the History tab; Search and Click on the Form Training Item#1; Click on Review; Verify<br>Responses that are saved for all Questions and Signature details in the Signature History are displayed<br>correctly.                                                                                                    | Responses that are saved for all Questions and Signature details in the Signature History will be displayed<br>correctly. |                         |                           |                    |
| 433 |    |       | 14             | Sign out and login as Admin User; Click on User Profile; Navigate to Admin Home; Click on Reports;<br>Search Completion Report by Training; Click on Completion Report by Training and apply the necessary<br>filters Form Training Item#1; Click on the row of Form Training Item#1; Click on Form Responses; Verify<br>Responses that are saved for all Questions are displayed correctly | Responses that are saved for all Questions will be displayed correctly.                                                   |                         |                           |                    |
| 434 |    |       | 15             | Click on View Response History; Verify Responses that are saved and history of Responses for all<br>Questions are displayed correctly.                                                                                                    | Responses that are saved and history of Responses for all Questions will be displayed correctly.                          |                         |                           |                    |